מדריך למשתמש במחשב נייד

© Copyright 2010 Hewlett-Packard Development Company, L.P.

Bluetooth הוא סימן מסחרי הנמצא בבעלות בעליו וחברת Hewlett-Packard משתמשת בו ברישיון. Intel הוא סימן מסחרי של חברת Intel Corporation בארה"ב ובמדינות אחרות. Microsoft הסימנים מסחריים רשומים בארה"ב של Microsoft Corporation. הסמל SD הוא סימן מסחרי של בעליו.

המידע הנכלל במסמך זה נתון לשינויים ללא הודעה מוקדמת. האחריות הבלעדית למוצרים ולשירותים של HP מפורטת במפורש בכתב האחריות הנלווה למוצרים ולשירותים אלו. אין להבין מתוך הכתוב לעיל כי תחול על המוצר אחריות נוספת כלשהי. חברת HP לא תישא באחריות לשגיאות טכניות או לשגיאות עריכה או להשמטות הכלולות במסמך זה.

מהדורה ראשונה: אפריל 2010

מק"ט: 597857-BB1

#### הודעה אודות המוצר

מדריך זה למשתמש מתאר את המאפיינים הנפוצים ברוב הדגמים. ייתכן שחלק מהמאפיינים אינם זמינים במחשב.

#### הודעת אזהרה בנושא בטיחות

אזהרה! כדי להפחית את הסיכון לפגיעות הקשורות לחום או להתחממות יתר של המחשב, אל תניח את המחשב ישירות על הרגליים שלך ואל תחסום את פתחי האוורור של המחשב. יש להשתמש במחשב רק על-גבי משטח קשיח ישירות על הרגליים שלך ואל תחסום את פתחי האוורור של המחשב. יש להשתמש במחשב רק על-גבי משטח קשיח וישר. הימנע מחסימת פתחי האוורור כתוצאה מהצבת משטח קשיח, כגון מדפסת אופציונלית סמוכה, או עצמים רכים, וישר. הימנע מחסימת פתחי האוורור כתוצאה מהצבת משטח קשיח, כגון מדפסת אופציונלית סמוכה, או עצמים רכים, וישר. הימנע מחסימת פתחי האוורור כתוצאה מהצבת משטח קשיח, כגון מדפסת אופציונלית סמוכה, או עצמים רכים, כגון כריות, שטיחים או בגדים, בסמוך לפתחי האוורור. כמו כן, אל תאפשר למתאם ה-AC לבוא במגע עם העור או עם כגון כריות, שטיחים או בגדים, בסמוך לפתחי האוורור. כמו כן, אל תאפשר למתאם ה-AC לבוא במגע עם העור או עם עצמים רכים, כגון כריות, שטיחים או בגדים, במהלך ההפעלה. המחשב ומתאם AC עומדים במגבלות הטמפרטורה עצמים רכים, למשטחים הבאים במגע עם המשתמש, כפי שהוגדרו בתקן הבטיחות הבינלאומי לציוד בתחום טכנולוגיית המידע (IEC).

iv

# תוכן העניינים

| 1  | אפיינים                                                              | מא 1 |
|----|----------------------------------------------------------------------|------|
| 1  | זיהוי חומרה                                                          |      |
| 2  | רכיבים                                                               |      |
| 2  | רכיבים בחלק העליון                                                   |      |
| 2  | לוח מגע                                                              |      |
| 3  | לחצני לוח מגע                                                        |      |
| 4  | נוריות                                                               |      |
| 5  | לחצנים וקורא טביעות אצבע (בדגמים נבחרים בלבד)                        |      |
| 6  | מקשים                                                                |      |
| 6  | רכיבים בחזית                                                         |      |
| 7  | רכיבים בצד ימין                                                      |      |
| 7  | רכיבים בצד שמאל                                                      |      |
| 8  | רכיבי הלוח התחתון                                                    |      |
| 9  | רכיבי הצג                                                            |      |
| 10 | אנטנות אלחוט (בדגמים נבחרים בלבד)                                    |      |
| 10 | רכיבי חומרה נוספים                                                   |      |
| 12 | תוויות                                                               |      |
|    |                                                                      |      |
| 13 | את אלחוטית, מודם ורשת תקשורת מקומית                                  | 2 רש |
| 13 | שימוש בהתקנים אלחוטיים                                               |      |
| 13 | זיהוי הסמלים של מצב האלחוט והרשת                                     |      |
| 14 | שימוש בפקדי אלחוט                                                    |      |
| 14 |                                                                      |      |
| 14 | שימוש ב-HP Wireless Assistant                                        |      |
| 15 | שימוש בפקדי מערכת ההפעלה                                             |      |
| 15 |                                                                      |      |
| 16 | הגדרת WLAN                                                           |      |
| 16 | הגנה על רשת ה-WLAN שלך                                               |      |
| 17 | חיבור לרשת WLAN                                                      |      |
| 17 | נדידה לרשת אחרת                                                      |      |
| 18 | שימוש בהתקני Bluetooth אלחוטיים (בדגמים נבחרים בלבד)                 |      |
| 18 | (ICS) (שיתוף חיבורי אינטרנט) Internet Connection Sharing-ו Bluetooth |      |
| 19 | חיבור לרשת תקשורת מקומית                                             |      |

| 20 | 3 התקני הצבעה ומקלדת                    |
|----|-----------------------------------------|
| 20 | שימוש בהתקני הצבעה                      |
| 20 | הגדרת העדפות עבור התקני הצבעה           |
| 20 | שימוש בלוח המגע                         |
| 21 | הפעלה וכיבוי של לוח המגע                |
| 21 | שימוש בפעולות לוח המגע                  |
| 21 | גלילה                                   |
| 22 | צביטה                                   |
| 22 | סיבוב                                   |
| 23 | חיבור עכבר חיצוני                       |
| 24 | שימוש במקשי הפעולה                      |
| 25 | שימוש במקשים החמים                      |
| 26 | שימוש בלוחות המקשים                     |
| 26 | שימוש בלוח מקשים מספרי משולב            |
| 26 | שימוש בלוח מקשים מספרי חיצוני אופציונלי |
| 27 | ניקוי לוח המגע והמקלדת                  |

| 28 | מולטימדיה                                          | 4 |
|----|----------------------------------------------------|---|
| 28 | מאפייני מולטימדיה                                  |   |
| 29 | זיהוי רכיבי המולטימדיה שלך                         |   |
| 30 | כוונון עוצמת הקול                                  |   |
| 30 | שימוש במקשים של פעילויות המדיה                     |   |
| 32 | תוכנות מולטימדיה                                   |   |
| 32 | שימוש בתוכנת HP MediaSmart שימוש בתוכנת            |   |
| 32 | שימוש בתוכנות מולטימדיה אחרות המותקנות מראש        |   |
| 32 | התקנת תוכנות מולטימדיה מתוך תקליטור                |   |
| 33 | שמע                                                |   |
| 33 | חיבור התקני שמע חיצוניים                           |   |
| 33 | בדיקת פונקציות השמע שלך                            |   |
| 34 |                                                    |   |
| 34 | חיבור צג VGA או מקרן חיצוני                        |   |
| 34 | חיבור התקן HDMI                                    |   |
| 35 | הגדרת תצורה של השמע עבור HDMI (בדגמים נבחרים בלבד) |   |
| 36 | מצלמת אינטרנט                                      |   |

| 37 | 5 ניהול צריכת חשמל                              |
|----|-------------------------------------------------|
| 37 | הגדרה של אפשרויות צריכת החשמל                   |
| 37 | שימוש במצבים של חיסכון בצריכת חשמל              |
| 37 | הפעלה של מצב Sleep (שינה) ויציאה ממנו           |
| 38 | הפעלה של מצב Hibernation (מצב שינה) ויציאה ממנו |
| 38 | שימוש במד הסוללה                                |
| 38 | שימוש בתוכניות צריכת חשמל                       |
| 39 | הצגת תוכנית צריכת החשמל הנוכחית                 |

| 39 | בחירת תוכנית צריכת חשמל שונה                                                                                                    |
|----|----------------------------------------------------------------------------------------------------|
| 39 | התאמה אישית של תוכניות צריכת חשמל                                                                                                    |
| 39 | הגדרת הגנה באמצעות סיסמה בעת התעוררות                                                                                                    |
| 40 | שימוש במקור מתח AC חיצוני                                                                                                    |
| 40 | חיבור מתאם AC                                                                                                    |
| 42 | שימוש במתח הסוללה                                                                                                    |
| 42 | חיפוש מידע אודות הסוללה בעזרה ותמיכה                                                                                                    |
| 42 | שימוש ב-Battery Check (בדיקת הסוללה)                                                                                                    |
| 42 | הצגת כמות הטעינה הנותרת של הסוללה                                                                                                    |
| 43 | הכנסה או הסרה של הסוללה                                                                                                    |
| 44 | טעינת סוללה                                                                                                    |
| 44 | הארכת זמן הפריקה של הסוללה                                                                                                    |
| 45 | ניהול רמות סוללה חלשה                                                                                                    |
| 45 | זיהוי רמות של סוללה חלשה                                                                                                    |
| 45 | פתרון מצב של רמת סוללה חלשה                                                                                                    |
| 45 | פתרון מצב של רמת סוללה חלשה כאשר ישנו מקור מתח חיצוני זמין                                                                                                    |
| 45 | פתרון מצב של רמת סוללה חלשה כאשר ישנה סוללה טעונה זמינה                                                                                                    |
| 45 | פתרון מצב של רמת סוללה חלשה כאשר אין מקור מתח זמין                                                                                                    |
|    | פתרון מצב של רמת סוללה חלשה כשהמחשב אינו יכול לצאת                                                                                                    |
| 45 | מ-Hibernation (מצב שינה)                                                                                                    |
| 46 | כיול סוללה                                                                                                    |
| 48 | חיסכון במתח הסוללה                                                                                                    |
| 48 | אחסון סוללה                                                                                                    |
| 48 | השלכת סוללה משומשת                                                                                                    |
| 48 | החלפת הסוללה                                                                                                    |
| 49 | החלפה בין מצבי גרפיקה (בדגמים נבחרים בלבד)                                                                                                    |
| 50 | כיבוי המחשב                                                                                                    |
|    |                                                                                                    |
| 51 | 6 כוננים                                                                                                    |
| 51 | טיפול בכוננים                                                                                                    |
| 52 | כונו אופטי                                                                                                    |
| 52 | זיהוי הכונו האופטי המותקו                                                                                                    |
| 52 | שימוש בתקליטורים אופטיים .                                                                                                    |
| 53 | בחירת התקליטור המתאים (תקליטורי DVD .CD).                                                                                                    |
| 53 | ריייייייייייייייייייייייייייייייייייי                                                                                                    |
| 53 | תקלינורי CD-RW                                                                                                    |
| 53 | יזין סוי DVD+R<br>תקלינורי DVD+R                                                                                                    |
| 53 | תקלינורי DVD+RW                                                                                                    |
| 53 | LightScribe DVD+R תקלינורי                                                                                                    |
| 53 | תקלינוורי var-נוצר פרעם צוואים בווויייים בוווייייים איז פרעם אויייים איז איז איז איז איז איז איז איז איז איז                                                                                                    |
| 54 | רמולת DV/D בסוולת CD הסוולת CD בסוולת CD הסוולת CD הסו |
| 55 | הפעזור סס, סעס או סס<br>הנדרת התעובה של μιtoPlaע (הפוולה אונוומנוית)                                                                                                    |
| 55 | ווארדת חתבורדו של עמר וסוסר <i>ו הופער</i> ד אוסונוס תן<br>שונוו הנדרות מדונה/עזור של ח\ח                                                                                                    |
| 55 | שנו הארות נת נוזאות שי שיש                                                                                                    |
|    | ווזן פוודע אוווד וכוכו בו בו בו                                                                                                    |

| 56 | העתקת CD או DVD.                       |
|----|----------------------------------------|
| 56 | יצירה (צריבה) של CD או DVD             |
| 57 | הסרת DVD ,CD או DVD                    |
| 59 | שימוש בכוננים חיצוניים                 |
| 60 | שיפור הביצועים של הכונן הקשיח          |
| 60 | שימוש ב-Disk Defragmenter (מאחה הדיסק) |
| 60 | שימוש ב-Disk Cleanup (ניקוי הדיסק)     |
| 61 | החלפת כונן בתא לכונן הקשיח הראשי       |
| 64 | החלפת כונן בתא לכונן הקשיח המשני       |
|    |                                        |

| 67 | 7 התקנים חיצוניים           |
|----|-----------------------------|
| 67 | שימוש בהתקן USB שימוש בהתקן |
| 67 | חיבור התקן USB              |
| 67 | הסרת התקן USB               |
| 68 |                             |
| 68 | <br>חיבור התקן eSATA        |
| 68 | <br>הסרת התקן eSATA         |
|    | "                           |

| 70 | כרטיסי מדיה חיצוניים               | 8 |
|----|------------------------------------|---|
| 70 | שימוש בכרטיסים לחריץ מדיה דיגיטלית |   |
| 70 | הכנסת כרטיס דיגיטלי                |   |
| 71 | הסרת כרטיס דיגיטלי                 |   |

| 72 |  | 9 |
|----|--|---|
|----|--|---|

| 76.  | 10 אבטחה                                      |
|------|-----------------------------------------------|
| 76.  | הגנה על המחשב                                 |
| 77.  | שימוש בסיסמאות                                |
| 77.  | הגדרת סיסמאות ב-Windows                       |
| 78.  | הגדרת סיסמאות בתוכנית השירות Setup Utility    |
| 78.  | סיסמת מנהל מערכת                              |
| 78.  | ניהול של סיסמת מנהל מערכת                     |
| 79.  | הזנת סיסמת מנהל מערכת                         |
| 79.  | סיסמת הפעלה                                   |
| 79.  | ניהול סיסמת הפעלה                             |
| 79.  | הזנת סיסמת הפעלה                              |
| 80.  | שימוש בתוכנת אנטי-וירוס                       |
| 80.  | שימוש בתוכנת חומת אש                          |
| 81.  | התקנת עדכוני אבטחה קריטיים                    |
| 81.  | התקנת כבל אבטחה אופציונלי                     |
| 82.  | שימוש בקורא טביעות האצבע (בדגמים נבחרים בלבד) |
| 82.  | איתור קורא טביעות האצבע                       |
| 82 . | רישום טביעות אצבע                             |

| 83  | שימוש בטביעת האצבע הרשומה לצורך כניסה ל-Windows                                                     |
|-----|----------------------------------------------------------------------------------------------------|
| 84  | 11 פתרון בעיות                                                                                      |
| 84  |                                                                                                    |
| 85  |                                                                                                    |
| 85  | סמל הרשת אינו מוצג                                                                                  |
| 85  | קודי האבטחה הנוכחיים של הרשת אינם זמינים                                                            |
| 86  | חיבור ה-WLAN חלש מאוד                                                                               |
| 86  | לא ניתן להתחבר לנתב האלחוטי                                                                         |
| 87  | מגש התקליטור האופטי אינו נפתח להוצאת DVD ,CD או BD                                                  |
| 87  | המחשב אינו מזהה את כונן ה-CD, ה-DVD או ה-BD                                                         |
| 88  | לא ניתן להפעיל DVD ,CD או DVD לא ניתן להפעיל                                                        |
| 89  | DVD ,CD, DD, CD                                                                                     |
| 89  | ם DVD או ב-BD או ב-BD או ב-DVD או ב-BD                                                              |
| 89  | סרט ב-DVD או ב-BD אינו מוצג על הצג החיצוני                                                          |
| 89  | תהליך הצריבה של CD או DVD אינו מתחיל או שהוא נפסק לפני שהושלם                                       |
| 90  | אינו מפיק צלילים או תצוגה BD אינו מפיק צלילים או תצוגה BD תקליטור DVD המופעל ב-Windows Media Player |
| 90  | יש לבצע התקנה מחדש של מנהל התקן                                                                     |
| 91  | השגת מנהלי ההתקן האחרונים של HP                                                                     |
| 91  | השגת מנהלי ההתקן האחרונים של Windows                                                                |
| 92  | נספח א תוכנית השירות (BIOS) Setup Utility נספח א                                                    |
| 92  | הפעלת תוכנית השירות Setup Utility                                                                   |
| 93  | שימוש בתוכנית השירות Setup Utility                                                                  |
| 93  | שינוי השפה של תוכנית השירות Setup Utility                                                           |
| 93  | ניווט ובחירה בתוכנית השירות Setup Utility                                                           |
| 93  | הצגת מידע אודות המערכת                                                                              |
| 94  | שחזור הגדרות ברירת מחדל בתוכנית השירות Setup Utility                                                |
| 94  | יציאה מתוכנית השירות Setup Utility                                                                  |
| 95  | תפריטי תוכנית השירות Setup Utility                                                                  |
| 95  | (ראשי) Main תפריט                                                                                   |
| 95  | תפריט Security (אבטחה)                                                                              |
| 95  | תפריט System Configuration (תצורת המערכת)                                                           |
| 96  | (אבחון) Diagnostics תפריט                                                                           |
| 97  | נספח ב עדכוני תוכנה                                                                                 |
| 98  | עדכון ה-BIOS                                                                                        |
| 98  | קביעת גרסת ה-BIOS                                                                                   |
| 98  | הורדת עדכון BIOS                                                                                    |
| 99  | עדכון תוכניות ומנהלי התקן                                                                           |
| 100 | נספח ג גיבוי ושחזור                                                                                 |
| 101 | יצירת תקליטורי שחזור                                                                                |
|     |                                                                                                    |

| 102 | גיבוי המידע                                           |
|-----|-------------------------------------------------------|
| 102 | Windows שימוש ב-Backup and Restore (גיבוי ושחזור) של  |
| 103 | שימוש בנקודות לשחזור המערכת                           |
| 103 | מתי ליצור נקודות שחזור                                |
| 103 | יצירת נקודה לשחזור המערכת                             |
| 103 | שחזור לתאריך או שעה מוקדמים יותר                      |
| 104 | ביצוע שחזור                                           |
| 104 | שחזור מתוך תקליטורי השחזור                            |
| 104 | שחזור מתוך מחיצת השחזור הייעודית (בדגמים נבחרים בלבד) |

| 105 o | אינדקט |
|-------|--------|
|       |        |
|       | 105 o  |

# מאפיינים 1

### זיהוי חומרה

כדי להציג רשימה של רכיבי החומרה המותקנים במחשב:

- .1 בחר Start (התחל) > Control Panel (לוח הבקרה) > System and Security (מערכת ואבטחה).
  - (מנהל ההתקנים). באזור System (מערכת), לחץ על Device Manager (מנהל ההתקנים).

השתמש ב-Device Manager (מנהל ההתקנים) כדי להוסיף רכיבי חומרה או לשנות את תצורות ההתקן.

בקרת חשבון משתמש) המשפר את אבטחת (בקרת חשבון משתמש) User Account Control (בקרת חשבון משתמש) המשפר את אבטחת המחשב. ייתכן שתתבקש לאשר או להקליד סיסמה למשימות כגון התקנת יישומים, הפעלת תוכנית שירות או שינוי הגדרות Windows. לקבלת מידע נוסף, ראה Help and Support (עזרה ותמיכה).

# רכיבים

# רכיבים בחלק העליון

### לוח מגע

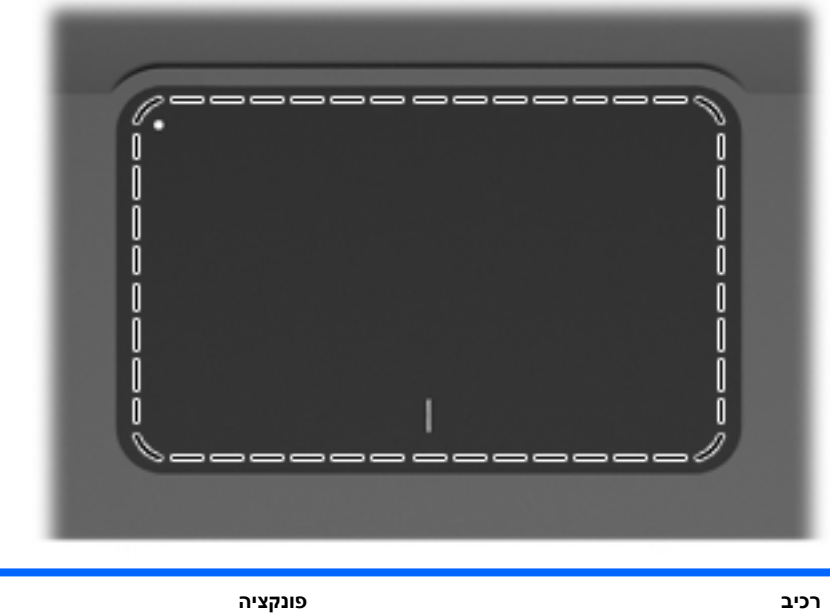

| ו מגע | להזזת המצביע ולבחירה או הפעלה של פריטים על המסך. |
|-------|--------------------------------------------------|

להצגה או לשינוי של העדפות התקני ההצבעה:

- .1 בחר Start (התחל) > Devices and Printers (התקנים ומדפסות).
  - לחץ לחיצה ימנית על ההתקן המייצג את המחשב.
    - . בחר Mouse settings (הגדרות עכבר).

### לחצני לוח מגע

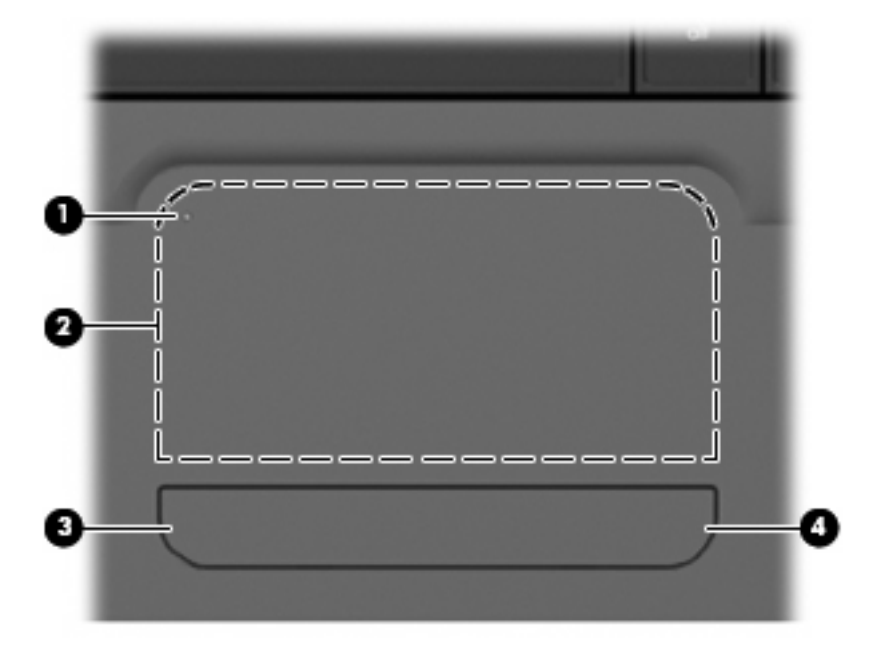

| פריט | תיאור                        | פונקציה                                                                                                  |
|------|------------------------------|----------------------------------------------------------------------------------------------------|
| • 1  | לחצן הפעלה/כיבוי של לוח המגע | להפעלה וכיבוי של לוח המגע. לחץ לחיצה ממושכת על<br>הלחצן במשך שתי שניות כדי להפעיל ולכבות את לוח<br>המגע. |
| 2    | לחצן שמאלי של לוח המגע       | פועל כמו הלחצן השמאלי בעכבר חיצוני.                                                                      |
| 3    | לחצן ימני של לוח המגע        | פועל כמו הלחצן הימני בעכבר חיצוני.                                                                       |

להצגה או לשינוי של העדפות התקני ההצבעה:

- .1 בחר Start (התחל) > Devices and Printers (התקנים ומדפסות).
  - לחץ לחיצה ימנית על ההתקן המייצג את המחשב.
    - . בחר Mouse settings (הגדרות עכבר).

#### נוריות

|                                                                                                    | 4                                                                         |                                                                                              |                                    |
|----------------------------------------------------------------------------------------------------|---------------------------------------------------------------------------|----------------------------------------------------------------------------------------------|------------------------------------|
| קציה                                                                                                    | <b>6</b>                                                                  | 6<br>תיאור                                                                                   | פריט                               |
| קציה<br>קת—הפונקציה caps lock מופעלת.                                                                                                    | <b>6</b> פונ<br>פונ                                                       | ס<br>תיאור<br>נורית caps lock                                                                | פריט<br>1                          |
| קציה<br>קת—הפונקציה caps lock מופעלת.<br>דולקת—המחשב מופעל.                                                                                                    | פוג<br>פוג<br>דול                                                         | עיאור<br>נורית caps lock<br>נורית הפעלה                                                      | פריט<br>1<br>2                     |
| קציה<br>קת—הפונקציה caps lock מופעלת.<br>דולקת—המחשב מופעל.<br>מהבהבת—המחשב במצב Sleep (שינה).                                                                                                    | שנו<br>פונ<br>דול                                                         | עיאור<br>נורית caps lock<br>נורית הפעלה                                                      | פריט<br>1<br>2                     |
| קציה<br>קת—הפונקציה caps lock מופעלת.<br>דולקת—המחשב מופעל.<br>מהבהבת—המחשב במצב Sleep (שינה).<br>כבויה—המחשב כבוי או במצב Hibernation (מצב שינה).                                                                                                    | פונ<br>פונ<br>דול                                                         | עיאור<br>נורית caps lock<br>נורית הפעלה                                                      | פריט<br>1<br>2                     |
| קציה<br>קת—הפונקציה caps lock מופעלת.<br>דולקת—המחשב מופעל.<br>מהבהבת—המחשב במצב Sleep (שינה).<br>כבויה—המחשב כבוי או במצב Hibernation (מצב שינה).<br>ת בצבע ענבר—צלילי המחשב כבויים.                                                                                                    | פונ<br>פונ<br>דול<br>י<br>י                                               | עיאור<br>נורית caps lock<br>נורית הפעלה<br>נורית השתקת עוצמת הקול                            | פריט<br>1<br>2<br>3                |
| קציה<br>קת—הפונקציה caps lock מופעלת.<br>דולקת—המחשב מופעל.<br>מהבהבת—המחשב במצב Sleep (שינה).<br>כבויה—המחשב כבוי או במצב חשונה).<br>כבויה—המחשב כבוי או במצב Hibernation (מצב שינה).<br>ת בצבע ענבר—צלילי המחשב כבויים.<br>נורית בצבע לבן—התקן אלחוטי משולב, כגון התקן רשת תקשורת<br>מקומית (WLAN) אלחוטית ו/או התקן ®Bluetooth, זוהה.                                                   | פוג<br>דול<br>י<br>י<br>נורי                                              | עיאור<br>כמףג וסכא<br>נורית הפעלה<br>נורית השתקת עוצמת הקול<br>נורית אלחוט                   | פריט<br>1<br>2<br>3<br>4           |
| קציה<br>קת—הפונקציה caps lock מופעלת.<br>דולקת—המחשב מופעל.<br>מהבהבת—המחשב במצב Sleep (שינה).<br>כבויה—המחשב כבוי או במצב Sleep (שינה).<br>כבויה—המחשב כבוי או במצב Hibernation (מצב שינה).<br>ת בצבע ענבר—צלילי המחשב כבויים.<br>נורית בצבע לבן—התקן אלחוטי משולב, כגון התקן רשת תקשורת<br>מקומית (WLAN) אלחוטית ו/או התקן ®Bluetooth, זוהה.                                             | שנג<br>פוג<br>דול<br>י<br>י<br>נורי                                       | עיאור<br>במרית הפעלה<br>נורית השתקת עוצמת הקול<br>נורית אלחוט                                | פריט<br>1<br>2<br>3<br>4           |
| קציה<br>קת—הפונקציה caps lock מופעלת.<br>קת—הפונקציה caps lock מופעלת.<br>דולקת—המחשב מופעל.<br>מהבהבת—המחשב במצב Sleep (שינה).<br>כבויה—המחשב כבוי או במצב Sleep (שינה).<br>כבויה—המחשב כבוי או במצב חוליה<br>וורית בצבע ענבר—צלילי המחשב כבויים.<br>נורית בצבע ענבר—בלילי המחשב כבויים.<br>מקומית (WLAN) אלחוטית ו/או התקן ®Bluetooth, זוהה.<br>נורית בצבע ענבר—לא זוהו התקנים אלחוטיים. | פוג<br>פוג<br>ידול<br>י<br>י<br>י<br>י<br>י<br>י<br>י<br>י<br>י<br>י<br>י | עיאור<br>נמית הפעלה<br>נורית הפעלה<br>נורית השתקת עוצמת הקול<br>נורית אלחוט                  | פריט<br>1<br>2<br>3<br>4<br>5      |
| קציה<br>קדת—הפונקציה caps lock מופעלת.<br>קת—הפונקציה caps lock מופעלת.<br>דולקת—המחשב מופעל.<br>מהבהבת—המחשב במצב Sleep (שינה).<br>כבויה—המחשב כבוי או במצב Sleep (שינה).<br>כבויה—המחשב כבוי או במצב חולטית).<br>כבויה—המחשב כבוי או במצב חולטית).<br>מקומית (WLAN) אלחוטית ו/או התקן ®Bluetooth, זוהה.<br>נורית בצבע ענבר—לא זוהו התקנים אלחוטיים.<br>ער בצבע ענבר—לוח המגע מושבת.      | פונ<br>פונ<br>י<br>י<br>י<br>י<br>י<br>י<br>י                             | עיאור<br>נמיל מילי<br>נורית הפעלה<br>נורית השתקת עוצמת הקול<br>נורית אלחוט<br>נורית לוח המגע | פריט<br>1<br>2<br>3<br>4<br>5<br>6 |

### לחצנים וקורא טביעות אצבע (בדגמים נבחרים בלבד)

| פונקציה                                                                                                    | פריט תיאור                              |   |
|----------------------------------------------------------------------------------------------------|-----------------------------------------|---|
| לחץ על לחצן ההפעלה כדי לבצע את הפעולות הבאות:                                                                                                    | 1 לחצן הפעלה                            |   |
| • הפעלת המחשב.                                                                                                    |                                         |   |
| • כניסה למצב Sleep (שינה).                                                                                                    |                                         |   |
| • יציאה ממצב שינה.                                                                                                    |                                         |   |
| • יציאה מ-Hibernation (מצב שינה).                                                                                                    |                                         |   |
| אם המחשב הפסיק להגיב והליכי הכיבוי של Windows אינם פועלים, לחץ<br>על לחצן ההפעלה במשך 5 שניות לפחות כדי לכבות את המחשב.                                                    |                                         |   |
| לקבלת מידע נוסף אודות הגדרות צריכת החשמל, בחר ב-Start (התחל) ><br>Control Panel (לוח הבקרה) > System and Security (מערכת<br>ואבטחה) > Power Options (אפשרויות צריכת חשמל). |                                         |   |
| מאפשר כניסה ל-Windows באמצעות טביעת אצבע, במקום כניסה<br>באמצעות סיסמה.                                                                                                    | קורא טביעות אצבע (בדגמים נבחרים בלבד) 2 | - |

בטבלה זו מתוארות הגדרות היצרן. לקבלת מידע אודות שינוי הגדרות היצרן, עיין ב-Help and Support (עזרה ותמיכה).

#### מקשים

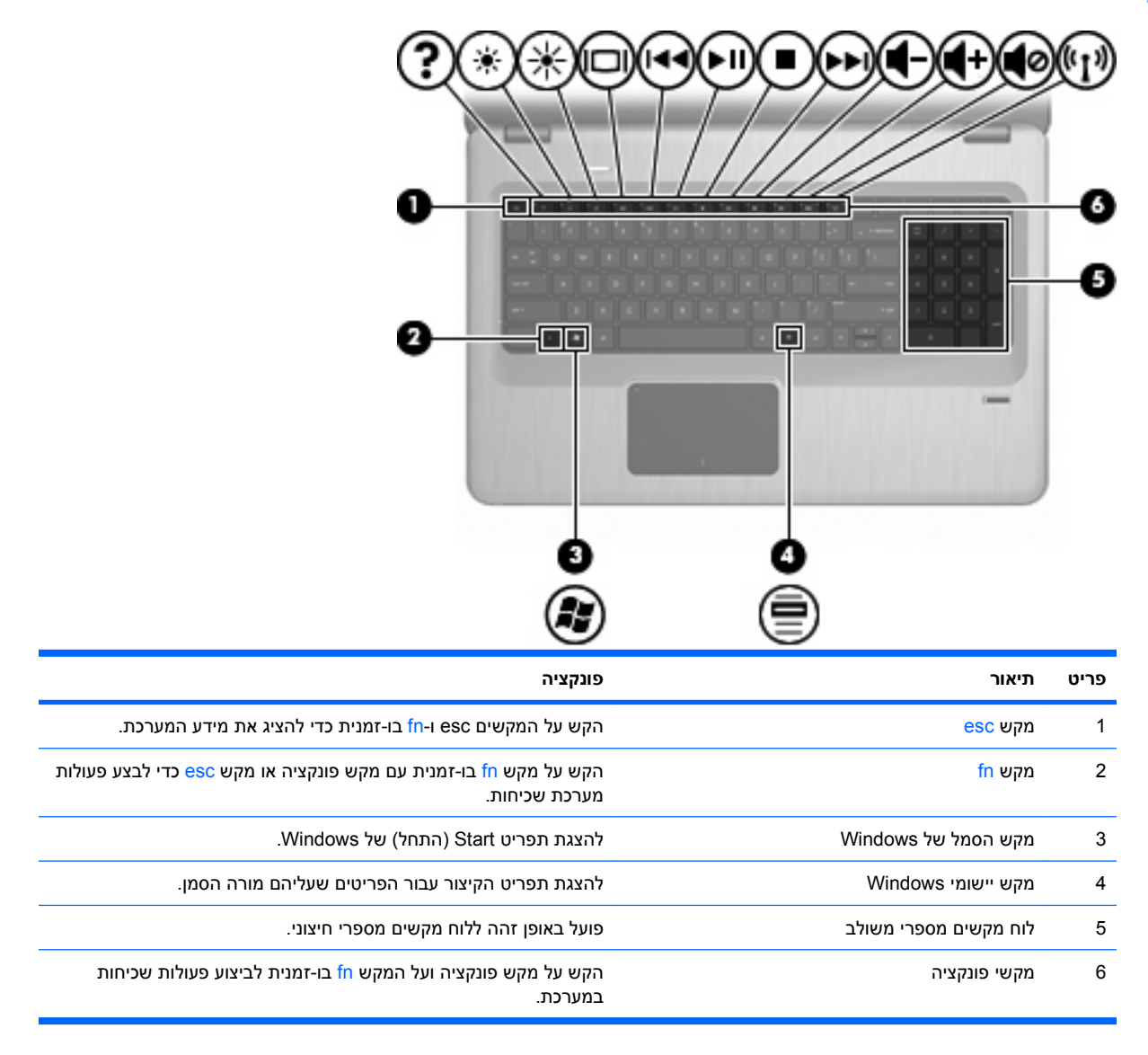

### רכיבים בחזית

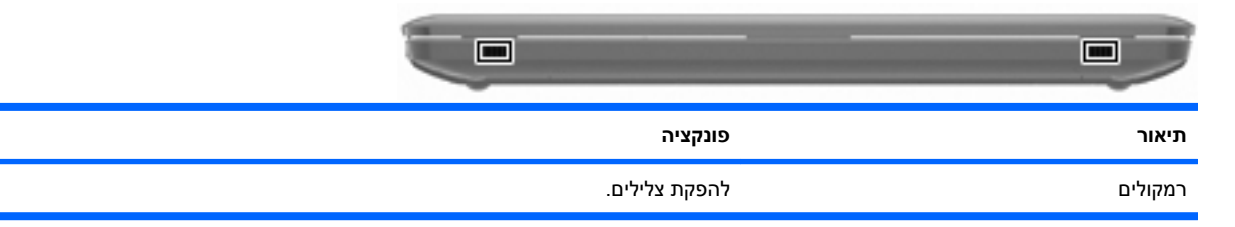

### רכיבים בצד ימין

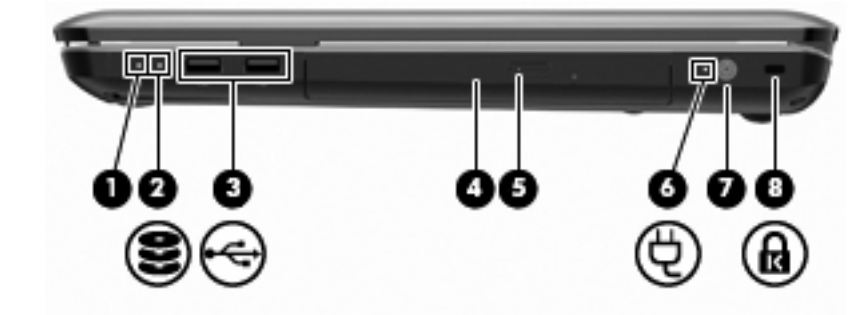

| פונקציה                                                                                                    | תיאור                | פריט |
|----------------------------------------------------------------------------------------------------|----------------------|------|
| <ul> <li>דולקת—המחשב מופעל.</li> </ul>                                                                          | נורית הפעלה          | 1    |
| • מהבהבת—המחשב במצב Sleep (שינה).                                                                               |                      |      |
| • כבויה—המחשב כבוי או במצב Hibernation (מצב שינה).                                                              |                      |      |
| <ul> <li>נורית בצבע לבן—כונן הדיסק הקשיח פעיל.</li> </ul>                                                       | נורית כונן דיסק קשיח | 2    |
| <ul> <li>נורית בצבע ענבר—כונן הדיסק הקשיח מושבת.</li> </ul>                                                     |                      |      |
| לחיבור התקני USB אופציונליים.                                                                                   | (2) USB יציאות       | 3    |
| מהבהבת—גישה לכונן האופטי.                                                                                       | נורית הכונן האופטי   | 4    |
| לקריאת תקליטורים אופטיים, ובדגמים נבחרים גם לכתיבה לתקליטורים<br>אופטיים.                                       | כונן אופטי           | 5    |
| <ul> <li>דולקת—המחשב מחובר למקור מתח חיצוני.</li> </ul>                                                         | AC נורית מתאם        | 6    |
| <ul> <li>כבויה—המחשב אינו מחובר למקור מתח חיצוני.</li> </ul>                                                    |                      |      |
| לחיבור מתאם AC.                                                                                                 | מחבר מתח             | 7    |
| לחיבור כבל אבטחה אופציונלי. כבל האבטחה מיועד לפעול כגורם מרתיע, אך<br>הוא לא ימנע שימוש לרעה או גניבה של המחשב. | חריץ כבל אבטחה       | 8    |

### רכיבים בצד שמאל

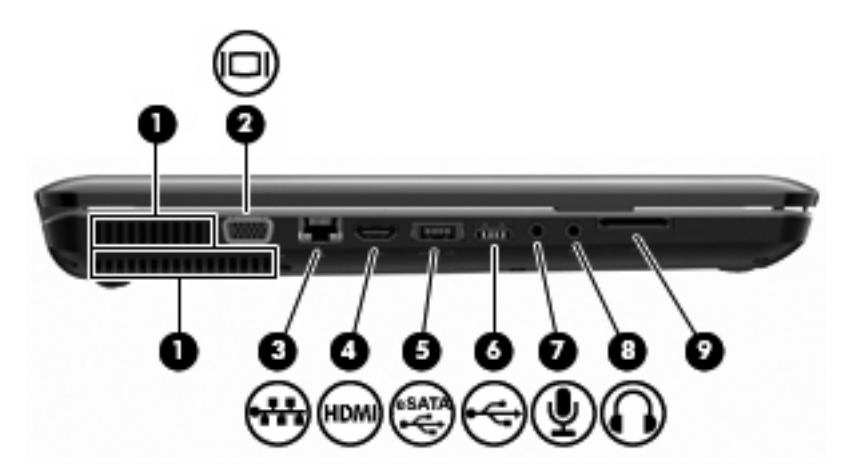

| פונקציה                                                                                                    | תיאור                                | פריט |
|----------------------------------------------------------------------------------------------------|--------------------------------------|------|
| מאפשרים לזרימת אוויר לצנן רכיבים פנימיים.                                                                                                    | פתחי אוורור (2)                      | 1    |
| הערה: מאוורר המחשב מופעל באופן אוטומטי כדי לצנן רכיבים פנימיים<br>וכדי למנוע התחממות יתר. במסגרת הפעילות השגרתית, זו תופעה רגילה<br>שהמאוורר הפנימי נכבה ומופעל באופן מחזורי. |                                      |      |
| לחיבור צג VGA או מקרן חיצוני.                                                                                                    | יציאה לצג חיצוני                     | 2    |
| לחיבור כבל רשת.                                                                                                    | (רשת) RJ-45 שקע                      | 3    |
| לחיבור המחשב להתקן וידאו או שמע אופציונלי, כגון טלוויזיה עם חדות<br>גבוהה, או כל רכיב דיגיטלי או רכיב שמע תואם אחר.                                                           | HDMI יציאת                           | 4    |
| לחיבור רכיב eSATA אופציונלי בעל ביצועים גבוהים, כגון כונן קשיח חיצוני<br>מסוג eSATA, או לחיבור התקן USB אופציונלי.                                                            | יציאת USB/eSATA (בדגמים נבחרים בלבד) | 5    |
| הערה: בהתאם לדגם המחשב שברשותך, המחשב עשוי לכלול יציאת<br>USB בלבד.                                                                                                    |                                      |      |
| לחיבור התקן USB אופציונלי.                                                                                                    | USB יציאת                            | 6    |
| לחיבור התקן אופציונלי כגון מיקרופון אוזניות של מחשב, מיקרופון במערך<br>סטריאופוני, מיקרופון לאוזן אחת.                                                                        | שקע כניסת שמע (מיקרופון)             | 7    |
| להפקת צלילים בעת חיבור לאביזרים אופציונליים, כגון רמקולים סטריאופוניים,<br>אוזניות מסוגים שונים או שמע טלוויזיה.                                                              | שקע יציאת שמע (אוזניות)<br>          | 8    |
| לקריאת כרטיסי ה-SD שהוכנסו לקורא.                                                                                                    | SD קורא כרטיסי                       | 9    |

# רכיבי הלוח התחתון

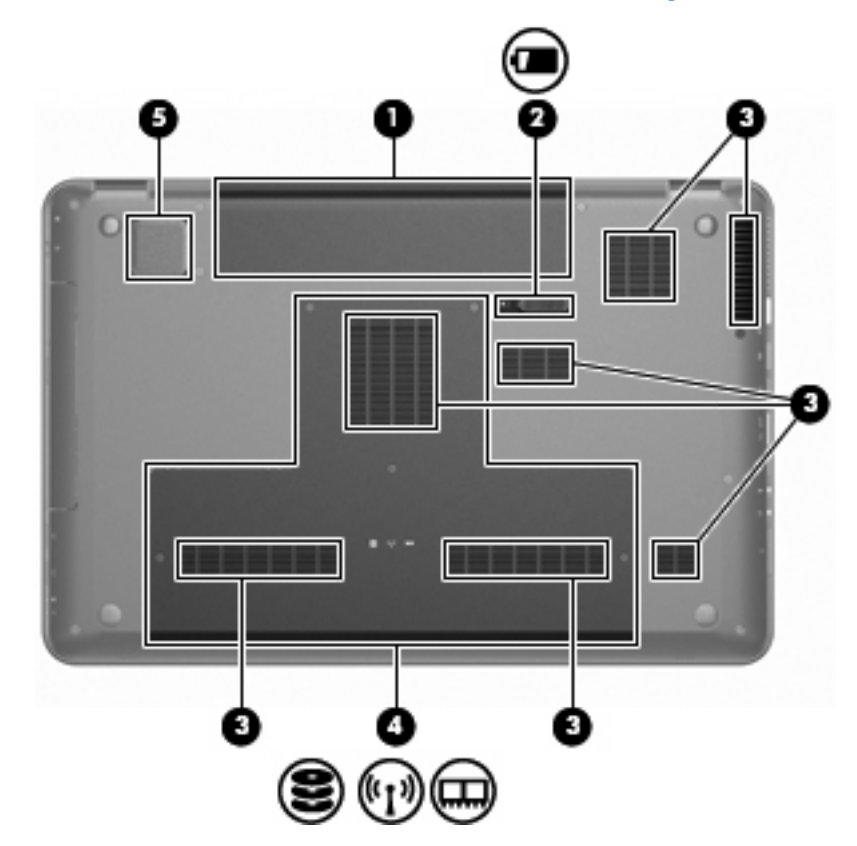

| פריט | תיאור                | פונקציה                                                                                                    |
|------|----------------------|----------------------------------------------------------------------------------------------------|
| 1    | תא סוללה             | להחזקת הסוללה.                                                                                                    |
| 2    | תפס לשחרור הסוללה    |                                                                                                    |
| 3    | פתחי אוורור (7)      |                                                                                                    |
|      |                      | הערה: מאוורר המחשב מופעל באופן אוטומטי כדי לצנן רכיבים פנימיים<br>וכדי למנוע התחממות יתר. במסגרת הפעילות השגרתית, זו תופעה רגילה<br>שהמאוורר הפנימי נכבה ומופעל באופן מחזורי.                                                                                                    |
| 4    | תא הכונן הקשיח הראשי | לשמירת הכונן הקשיח הראשי, חריצי מודול הזיכרון ומודול ה-WLAN<br>(בדגמים נבחרים בלבד).                                                                                                    |
|      |                      | זהירות: כדי למנוע מצב של חוסר תגובה במערכת, החלף את המודול<br>האלחוטי במודול אלחוטי המאושר לשימוש על-ידי הרשות הממשלתית<br>שמסדירה את השימוש בהתקנים אלחוטיים במדינה/אזור שלך. אם החלפת<br>את המודול ולאחר מכן הופיעה הודעת אזהרה, הסר את המודול כדי לשחזר<br>את פונקציונליות המחשב ולאחר מכן פנה אל התמיכה הטכנית באמצעות Help<br>(עזרה ותמיכה). |
| 5    | סאב-וופר משולב       |                                                                                                    |

### רכיבי הצג

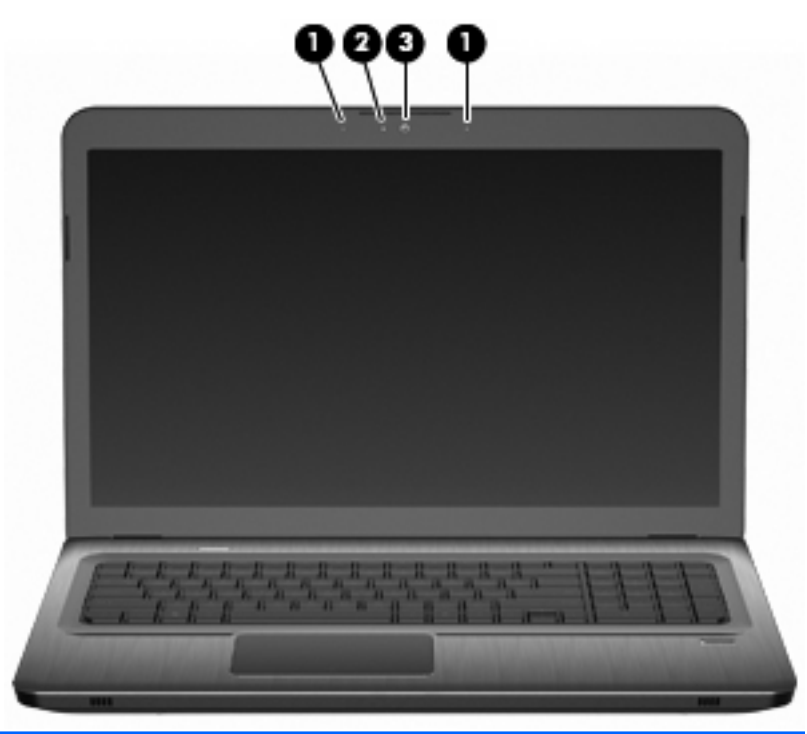

| פריט | תיאור                  | פונקציה                            |
|------|------------------------|------------------------------------|
| 1    | מיקרופונים פנימיים (2) | להקלטת צלילים.                     |
| 2    | נורית מצלמת אינטרנט    | דולקת—מצלמת האינטרנט בשימוש.       |
| 3    | מצלמת אינטרנט          | להקלטת וידאו וללכידת תמונות סטילס. |
|      |                        |                                    |

## אנטנות אלחוט (בדגמים נבחרים בלבד)

בדגמים נבחרים של המחשב, יש לפחות שתי אנטנות **(1, 2)** אשר שולחות ומקבלות אותות מהתקן אלחוטי אחד או יותר. אנטנות אלה אינן גלויות לעין מחלקו החיצוני של המחשב.

. הערה: לשידור מיטבי, הקפד שהאזור הסמוך לאנטנות יהיה פנוי ממכשולים 🗒 🗊

לסקירת הודעות תקינה של אלחוט, עיין בסעיף המתאים למדינה/אזור שלך בפרק "Regulatory, Safety and (עזרה ותמיכה). Help and Support (הוראות תקינה, בטיחות וסביבה) (דרא היד של Belp and Support)

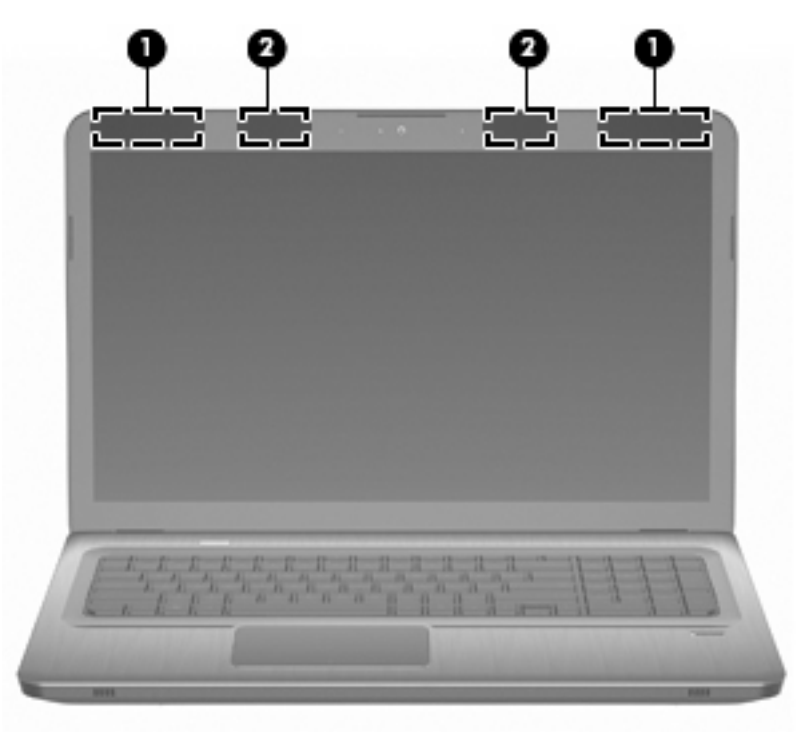

### רכיבי חומרה נוספים

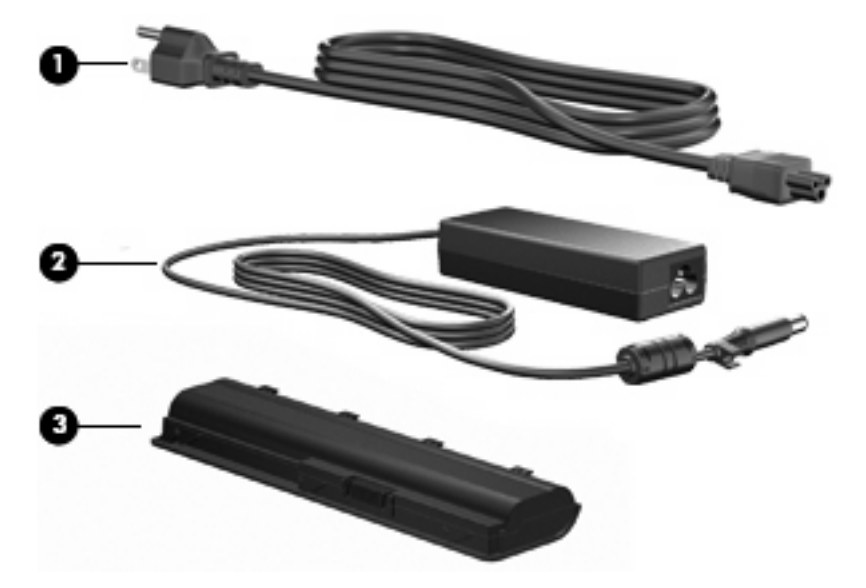

|             | פונקציה                                       | תיאור    | פריט |
|-------------|-----------------------------------------------|----------|------|
|             | לחיבור מתאם AC לשקע AC.                       | כבל מתח* | 1    |
|             | להמרת מתח AC למתח DC.                         | מתאם AC  | 2    |
| מתח חיצוני. | לאספקת צריכת חשמל כאשר המחשב אינו מחובר למקור | סוללה*   | 3    |

\*המראה של הסוללות וכבלי המתח עשוי להשתנות בהתאם למדינה/אזור.

# תוויות

התוויות המודבקות על המחשב מספקות מידע שנדרש בעת פתרון בעיות במערכת או בעת נסיעה לחו"ל עם המחשב.

תווית שירות—מספקת מידע חשוב, לרבות:

תווית תג השירות מודבקת בתחתית המחשב. בעת פניה לתמיכה הטכנית, הקפד על כך שמידע זה יהיה זמין ברשותך.

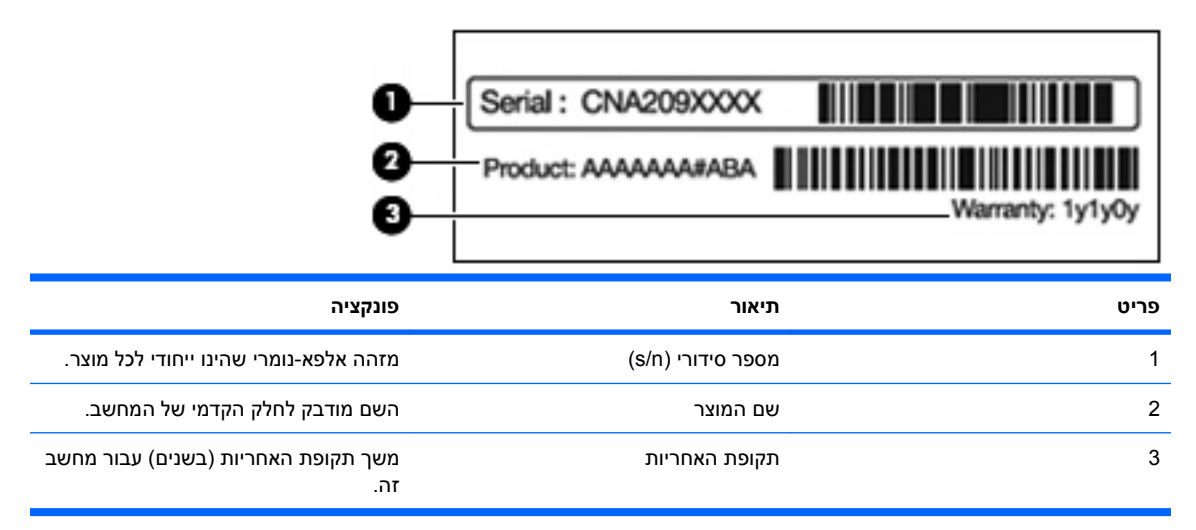

- ייתכן שתזדקק למפתח המוצר כדי Windows מכילה את מפתח המוצר של Windows. ייתכן שתזדקק למפתח המוצר כדי לעדכן את מערכת ההפעלה או לפתור בעיות הקשורות במערכת ההפעלה. תעודה זו מודבקת בתחתית המחשב.
  - תווית תקינה—מספקת מידע תקינה אודות המחשב. תווית התקינה מודבקת בתוך תא הסוללה.
- תווית אישור מודם—מספקת מידע תקינה בנוגע למודם ומפרטת את סימוני אישורי הסוכנויות הנדרשים במדינות/ אזורים מסוימים שבהם המודם אושר לשימוש. ייתכן שמידע זה יידרש לך בעת נסיעות לחו"ל. תווית אישור המודם מודבקת בתוך תא הכונן הקשיח.
  - תוויות אישור אלחוט (בדגמים נבחרים בלבד)—מספקות מידע אודות התקני אלחוט אופציונליים ואת סימוני האישור של חלק מהמדינות/אזורים שבהם אושרו ההתקנים לשימוש. התקן אופציונלי עשוי להיות התקן רשת תקשורת מקומית אלחוטית (WLAN) או התקן Bluetooth אופציונלי. אם דגם המחשב שברשותך כולל התקנים אלחוטיים נוספים, תווית אישור אחת או יותר המצורפות למחשב. ייתכן שמידע זה יידרש לך בעת נסיעות לחו"ל. תוויות אישור אלחוטי מודבקות בתוך תא ה-Mini Card.
- תווית SIM (מודול זיהוי מנוי) (בדגמים נבחרים בלבד)—מספקת את ICCID (מזהה כרטיס מעגל משולב) של ה SIM שלך. תווית זו ממוקמת בתוך תא הסוללה.
- תווית מספר סידורי של מודול פס רחב נייד HP Mobile Broadband Module (בדגמים נבחרים בלבד)—מספקת את המספר הסידורי של מודול פס רחב נייד HP Mobile Broadband Module. תווית זו ממוקמת בתוך תא הסוללה.

# 2 רשת אלחוטית, מודם ורשת תקשורת מקומית

## שימוש בהתקנים אלחוטיים

טכנולוגיית אלחוט מעבירה נתונים דרך גלי רדיו במקום כבלים. ייתכן שהמחשב שברשותך כולל לפחות אחד מהתקני האלחוט הבאים:

- התקן רשת תקשורת מקומית אלחוטית (WLAN)—מחבר את המחשב לרשתות תקשורת מקומיות אלחוטיות (לרוב נקראות רשתות Wi-Fi אלחוטיות, רשתות LAN אלחוטיות, או רשתות WLAN) במשרדי החברה, בבית ובמקומות ציבוריים, כגון שדות תעופה, מסעדות, בתי קפה, מלונות ואוניברסיטאות. ברשת WLAN, כל התקן אלחוטי נייד מנהל תקשורת עם נתב אלחוטי או נקודת גישה אלחוטית.
- התקן Bluetooth (בדגמים נבחרים בלבד)—יוצר רשת תקשורת פרטית (PAN) כדי להתחבר להתקנים אחרים התומכים ב-Bluetooth, כגון מחשבים, טלפונים, מדפסות, אוזניות, רמקולים ומצלמות. ב-PAN, כל התקן מקיים תקשורת עם התקנים אחרים באופן ישיר ועל ההתקנים להיות קרובים יחסית זה לזה - בדרך כלל בטווח של כ-10 מטרים זה מזה.

מחשבים עם התקני WLAN תומכים בלפחות אחד מתקני IEEE הבאים:

- . 802.11b, התקן הנפוץ הראשון, תומך בקצבי העברת נתונים של עד 11 Mbps ופועל בתדר של 2.4 GHz.
- מסוג WLAN תומך בקצב העברת נתונים של עד Mbps 54 אופועל בתדר של 2.4 GHz. להתקן WLAN מסוג 802.11g שנאר מנו אומר 11g ש תאימות לאחור עם התקני 802.11b, כך שהם יכולים לפעול באותה רשת.
  - B02.11a תומך בקצב העברת נתונים של עד Mbps ופועל בתדר של GHz.

.802.11a הערה: 802.11b אינו תואם ל-802.11 ו-802.11

, דבר ההופך אותו 5 GHz תומך בקצב העברת נתונים של עד 450 Mbps ומסוגל לפעול ב-2.4 GHz או 5 GHz, דבר ההופך אותו לבעל תאימות לאחור עם 802.11a, ו-g.

לקבלת מידע נוסף אודות טכנולוגיה אלחוטית, עיין במידע ובקישורים לאתרי האינטרנט המופיעים ב-Help and (עזרה ותמיכה).

### זיהוי הסמלים של מצב האלחוט והרשת

| תיאור                                                                                                    | שם            | סמל   |
|----------------------------------------------------------------------------------------------------|---------------|-------|
| מזהה את המיקום של נורית האלחוט ומקש האלחוט של המחשב. כמו כן,<br>מזהה את תוכנת HP Wireless Assistant שבמחשב ומציין שאחד או יותר<br>מההתקנים האלחוטיים מופעל. | אלחוט (מחובר) | ((I)) |
| מזהה את התוכנה HP Wireless Assistant במחשב ומציין שכל התקני<br>האלחוט כבויים.                                                                               | אלחוט (מנותק) | (,I%) |

| þ  | רשת קווית (מחוברת)        | מציין שאחד או יותר ממנהלי ההתקן ברשת שברשותך מותקנים ושהתקן רשת<br>אחד או יותר מחוברים לרשת קווית.                                                                           |
|----|---------------------------|----------------------------------------------------------------------------------------------------|
|    | רשת קווית (מושבתת/מנותקת) | מציין שאחד או יותר ממנהלי ההתקן ברשת שברשותך מותקנים, אך שאין<br>התקני רשת שמחוברים לרשת קווית (או שכל התקני הרשת מושבתים בלוח<br>הבקרה של Windows).                         |
| ഷി | רשת (מחוברת)              | מציין שאחד או יותר ממנהלי ההתקן ברשת שברשותך מותקנים ושאחד או<br>יותר מהתקני הרשת מחוברים לרשת אלחוטית.                                                                      |
| a  | רשת (מנותקת)              | מציין שאחד או יותר ממנהלי ההתקן ברשת מותקנים ושקיימים חיבורים<br>אלחוטיים זמינים, אך אין התקני רשת שמחוברים לרשת אלחוטית.                                                    |
| ъß | רשת (מושבתת/מנותקת)       | מציין שאחד או יותר ממנהלי ההתקן ברשת מותקנים, אך לא קיימים חיבורים<br>אלחוטיים זמינים (או שכל התקני הרשת האלחוטיים מושבתים על-ידי מקש<br>האלחוט או ה-HP Wireless Assistant). |

### שימוש בפקדי אלחוט

באפשרותך לשלוט בהתקנים האלחוטיים במחשב באמצעות:

- (fn+f12) מקש פעולת האלחוט או מקש חם
  - HP Wireless Assistant תוכנת •
- תוכנת HP Connection Manager (בדגמים נבחרים בלבד)
  - פקדי מערכת ההפעלה 🔹

### שימוש במקש האלחוט

המחשב כולל מקש אלחוט, התקן אלחוט אחד או יותר ונורית אלחוט אחת או שתיים, בהתאם לדגם. כל התקני האלחוט במחשב מופעלים על-ידי היצרן, כך שנורית האלחוט דולקת בלבן עם הפעלת המחשב.

נורית האלחוט מציינת את סטטוס ההפעלה הכולל של התקני האלחוט, לא את הסטטוס של כל התקן בנפרד. אם נורית האלחוט דולקת בלבן, לפחות התקן אלחוט אחד מופעל. אם נורית האלחוט דולקת בצבע ענבר, כל התקני האלחוט כבויים.

מכיוון שהתקני האלחוט מופעלים על-ידי היצרן, באפשרותך להשתמש במקש האלחוט כדי להפעיל או לכבות את התקני האלחוט בו-זמנית. ניתן לשלוט בהתקני אלחוט נפרדים באמצעות HP Wireless Assistant.

### HP Wireless Assistant-שימוש ב

התקן אלחוטי מופעל או כבוי באמצעות HP Wireless Assistant. אם התקן אלחוט מושבת על-ידי תוכנית השירות Setup. Utility, עליו להיות מופעל מחדש על-ידי תוכנית השירות Setup Utility לפני שיהיה ניתן להפעיל או לכבות אותו באמצעות Wireless Assistant.

.Bluetooth- הפעלה של התקן אלחוט לא מחברת את המחשב באופן אוטומטי לרשת או להתקן תומך 🗒

כדי להציג את מצב התקני האלחוט, לחץ על הסמל **Show hidden icons** (הצג סמלים מוסתרים), החץ שבצידו השמאלי או הימני של אזור ההודעות, ומקם את מצביע העכבר על סמל האלחוט.

אם סמל האלחוט אינו מוצג באזור ההודעות:

- Windows < (חומרה וקול) Hardware and Sound < (לוח הבקרה) Control Panel (חומרה וקול) 1.</p>
  .1
  .1
  Mobility Center
  - על סמל האלחוט בפרישת ה-Wireless Assistant, הממוקם בשורה התחתונה של Windows Mobility.
     Center (מרכז הניידות של Windows). מופיע
    - .3 לחץ על Properties (מאפיינים).
    - .4 באזור ההודעות. HP Wireless Assistant באזור ההודעות.
      - . לחץ על **Apply** (החל).
      - .6. לחץ על Close (סגור).

לקבלת מידע נוסף, עיין ב-Help (עזרה) של התוכנה Wireless Assistant. כדי לגשת ל-Help (עזרה):

- (מרכז Windows Mobility Center באמצעות לחיצה על סמל האלחוט ב-Windows Mobility Center (מרכז (Windows Mobility Center).
  - .עזרה). לחץ על הלחצן Help (עזרה).

#### שימוש בפקדי מערכת ההפעלה

מערכות הפעלה מסוימות מציעות דרך לניהול התקני אלחוט משולבים והחיבור האלחוטי. לדוגמה, Windows מספק את ה-Network and Sharing Center (מרכז הרשת והשיתוף) המאפשר לך להגדיר חיבור או רשת, להתחבר לרשת, לנהל רשתות אלחוטיות ולבצע אבחון ותיקון של בעיות רשת.

כדי לגשת אל Network and Sharing Center (מרכז הרשת והשיתוף), בחר Start (התחל) > Control Panel (לוח הבקרה) > Network and Sharing Center (רשת ואינטרנט) (מרכז הרשת והשיתוף).

לקבלת מידע נוסף, בחר Start (התחל) > Help and Support (עזרה ותמיכה).

# WLAN שימוש ברשת

באמצעות התקן WLAN, באפשרותך לגשת לרשת תקשורת מקומית אלחוטית (WLAN), המורכבת ממחשבים ואביזרים אחרים המקושרים באמצעות נתב אלחוטי או נקודת גישה אלחוטית.

. לעתים קרובות משתמשים במונחים נקודת גישה אלחוטית ונתב אלחוטי לחלופין 🗒 🛱

- רשתות WLAN גדולות, כגון רשת WLAN של חברה או נקודת WLAN ציבורית, משתמשות בדרך כלל בנקודות גישה אלחוטיות, שיכולות להכיל מספר גדול של מחשבים ואביזרים, ויכולות ליצור הפרדה בין פונקציות רשת קריטיות.
- ברשת WLAN של בית או משרד קטן משתמשים בנתב אלחוטי, שמאפשר לכמה מחשבים אלחוטיים ומחווטים
   לחלוק חיבור לאינטרנט, מדפסת וקבצים ללא צורך ברכיבי חומרה או תוכנה נוספים.

כדי להשתמש בהתקן WLAN במחשב, עליך להתחבר לתשתית WLAN (שמסופקת באמצעות ספק שירותים או רשת ציבורית או בחברה).

### הגדרת WLAN

כדי להגדיר רשת WLAN ולהתחבר לאינטרנט, אתה זקוק לפריטים הבאים:

- (ISP) או כבלים) או כבלים) (1) ושירות אינטרנט במהירות גבוהה שנרכש מספק שירותי אינטרנט (ISP)
  - (2) נתב אלחוטי (לרכישה בנפרד)
    - המחשב האלחוטי (3) •

האיור הבא מציג דוגמה של התקנת רשת אלחוטית המחוברת לאינטרנט.

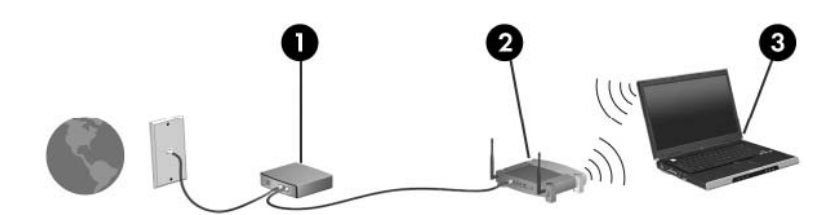

כדי להגדיל את הרשת, ניתן לחבר לרשת מחשבים נוספים בחיבור אלחוטי ומחווט כדי לקבל גישה לאינטרנט.

לקבלת עזרה בהגדרת רשת ה-WLAN, עיין במידע שסיפק יצרן הנתב או ספק שירותי האינטרנט שלך.

### הגנה על רשת ה-WLAN שלך

מכיוון שתקן ה-WLAN תוכנן עם יכולות אבטחה מוגבלות בלבד - למניעה של ציתות ארעי יותר מאשר להגנה בפני התקפות חזקות יותר - חיוני להבין שרשתות WLAN רגישות לחולשות אבטחה מוכרות ומתועדות היטב.

ייתכן שרשתות WLAN באזורים ציבוריים, או "נקודות חמות", כגון בתי קפה ושדות תעופה, לא יספקו כל הגנה שהיא. יצרני רשתות אלחוטיות וספקים של שירות נקודות חמות מפתחים טכנולוגיות חדשות במטרה להפוך את הסביבה הציבורית לבטוחה יותר ואנונימית. אם אתה מודאג לגבי אבטחת המחשב שברשותך בנקודה חמה, הגבל את פעילויות הרשת שלך לדואר אלקטרוני לא חיוני ולגלישה בסיסית באינטרנט.

כאשר אתה מגדיר רשת WLAN או ניגש לרשת WLAN קיימת, תמיד הפעל את מאפייני האבטחה כדי להגן על הרשת שלך מפני גישה לא מורשית. רמות האבטחה הנפוצות הן Wi-Fi Protected Access (WPA)-Personal ו-Wired (WEP) Equivalent Privacy). מכיוון שאותות הרדיו האלחוטיים נעים אל מחוץ לרשת, התקני WLAN אחרים יכולים לקלוט אותות בלתי מוגנים ולחבר אותם לרשת שלך (מבלי שניתנה הוראה לכך) או ללכוד מידע שנשלח באמצעותם. כדי להגן על WLAN:

השתמש במשדר אלחוטי עם אבטחה מובנית 🔹

מגוון של תחנות בסיס, שערים ונתבים אלחוטיים מספקים מאפייני אבטחה מובנים, כגון פרוטוקולים וחומות אש של אבטחה אלחוטית. בעזרת המשדר האלחוטי המתאים, באפשרותך להגן על הרשת שלך מפני סיכוני האבטחה האלחוטיים הנפוצים ביותר.

עבוד עם חומת אש 🔹 🔹

חומת אש היא מחסום שבודק נתונים ובקשות לנתונים הנשלחים אל הרשת שלך, ופוסל פריטים חשודים. חומות אש זמינות במגוון רחב, הן כתוכנה והן כחומרה. רשתות מסוימות משתמשות בשילוב של שני הסוגים.

השתמש בהצפנה אלחוטית 🔹

מגוון של פרוטוקולי הצפנה מתוחכמים זמינים עבור רשת ה-WLAN שלך. מצא את הפתרון שעובד באופן הטוב ביותר עבור אבטחת הרשת שלך:

הוא פרוטוקול אבטחה המקודד או מצפין את כל נתוני הרשת לפני Wired Equivalent Privacy (WEP) - • שהם מועברים באמצעות מפתח WEP. הרשת מקצה את מפתח ה-WEP, אך באפשרותך להגדיר מפתח משלך, ליצור מפתח שונה או לבחור באפשרויות מתקדמות אחרות. ללא המפתח המתאים, משתמשים אחרים לא יוכלו להשתמש ברשת ה-WLAN.

Wi-Fi Protected Access) WPA (Wi-Fi Protected Access) WPA נתונים שמועברים באמצעות הרשת. עם זאת, במקום להשתמש במפתח אבטחה סטטי אחד עבור הצפנות נתונים שמועברים באמצעות הרשת. עם זאת, במקום להשתמש במפתח אבטחה סטטי אחד עבור הצפנות כפי שעושה WEP, ה-WEP משתמש בפרוטוקול (TKIP) "Temporal Key Integrity Protocol" (TKIP) כפי שעושה WEP האושה בפרוטוקול ביו מייצר ערכות שונות של מפתחות עבור כל מחשב ברשת. באופן דינמי מפתח חדש עבור כל מנה. כמו כן, הוא מייצר ערכות שונות של מפתחות עבור כל מחשב ברשת.

### **WLAN** חיבור לרשת

להתחברות לרשת WLAN:

מופעל. אם ההתקן מופעל, נורית האלחוט דולקת בלבן. אם נורית האלחוט כבויה, הקש על MLAN. ודא שהתקן ה-מקש האלחוט.

. בדגמים מסוימים, נורית האלחוט דולקת בצבע ענבר כאשר כל התקני האלחוט כבויים. 🗒

- .2 לחץ על סמל הרשת באזור ההודעות, בקצה הימני או השמאלי של שורת המשימות.
  - .. בחר את רשת ה-WLAN שברשותך מהרשימה.
    - 4. לחץ על Connect (התחבר).

. אתה נמצא מחוץ לטווח של נתב או נקודת גישה אלחוטיים. 🗒 🛱 🖓 הערה: אם לא מפורטת אף רשת WLAN, אתה נמצא מחוץ לטווח של נתב או נקודת גישה אלחוטיים.

- אם הרשת היא רשת WLAN עם אבטחה, תתבקש להזין מפתח אבטחת רשת, שהינו קוד אבטחה ולאחר מכן לחץ על OK (אישור).
- אם אינך רואה את הרשת שברצונך להתחבר אליה, לחץ על Open Network and Sharing Center (הגדר (פתח את מרכז הרשת והשיתוף) ולאחר מכן לחץ על Set up a new connection or network (הגדר חיבור את מרכז הרשת והשיתוף). מוצגת רשימת אפשרויות. חפש רשת והתחבר אליה באופן ידני או צור חיבור רשת חדשים.

לאחר יצירת החיבור, מקם את מצביע העכבר מעל סמל מצב הרשת באזור ההודעות כדי לוודא את שם החיבור ואת מצבו.

ביצרן הנתב MULAN: הטווח הפונקציונלי (המרחק שאליו יכולים אותות האלחוט להגיע) תלוי בהטמעת ה-WLAN, ביצרן הנתב 🗒 ובהפרעות שנגרמות על-ידי מחסומים מבניים והתקנים אלקטרוניים אחרים, כדוגמת קירות וקומות.

מידע נוסף אודות השימוש ב-WLAN, זמין במקורות הבאים:

- אחר WLAN ספק שירותי האינטרנט ומהמדריכים למשתמש המצורפים לנתב האלחוטי ולציוד
  - המידע ב-Help and Support (עזרה ותמיכה) וקישורי האינטרנט •

לקבלת רשימה של רשתות WLAN ציבוריות בקרבתך, פנה לספק שירותי האינטרנט שלך או ערוך חיפוש באינטרנט. בין אתרי האינטרנט שבהם מתפרסמות רשימות רשתות WLAN ציבוריות, נמצאים Cisco Internet Mobile Office Hotspotlist ,Wireless Locations ו-Geektools. בדוק את העלות ודרישות החיבור בכל אחד מהמיקומים של רשתות WLAN הציבוריות.

### נדידה לרשת אחרת

כאשר אתה מעביר את המחשב בטווח של רשת WLAN אחרת, Windows מנסה להתחבר לאותה הרשת. אם הניסיון מצליח, המחשב מתחבר לרשת החדשה באופן אוטומטי. אם Windows לא מזהה את הרשת החדשה, פעל לפי ההוראות שבסעיף "התחברות לרשת WLAN".

# שימוש בהתקני Bluetooth אלחוטיים (בדגמים נבחרים בלבד)

התקן Bluetooth מספק תקשורת אלחוטית לטווח קצר, שמחליפה תקשורת באמצעות כבלים פיזיים המחברים בדרך כלל בין התקנים אלקטרוניים כגון הפריטים הבאים:

- מחשבים (שולחניים, ניידים, מחשבי כף יד)
- טלפונים (סלולריים, אלחוטיים, טלפונים חכמים)
  - התקני הדמיה (מדפסת, מצלמה)
  - התקני שמע (אוזניות, רמקולים) 🔹 🔹

התקני Bluetooth מספקים יכולת עמית-לעמית שמאפשרת לך להגדיר רשת תקשורת פרטית (PAN) של התקני Bluetooth. לקבלת מידע אודות הגדרת תצורה ושימוש בהתקני Bluetooth, עיין ב-Help (עזרה) של תוכנת Bluetooth.

### (ICS) (שיתוף חיבורי אינטרנט) Internet Connection Sharing-ו Bluetooth

HP **לא** ממליצה להגדיר מחשב אחד עם Bluetooth כמארח ולהשתמש בו כשער המאפשר למחשבים אחרים להתחבר לאינטרנט. כאשר שני מחשבים או יותר מחוברים באמצעות Bluetooth, ומופעל Internet Connection Sharing (שיתוף חיבורי אינטרנט) (ICS) באחד מהמחשבים, המחשבים האחרים לא יכולים להתחבר לאינטרנט באמצעות רשת ה-Bluetooth.

היתרון של Bluetooth הוא בסנכרון של מידע המועבר בין המחשב שברשותך לבין התקני אלחוט הכוללים טלפונים סלולריים, מדפסות, מצלמות ומחשבי כף יד. אי היכולת לחבר באופן עקבי שני מחשבים או יותר כדי לשתף את האינטרנט דרך Bluetooth היא מגבלה של Bluetooth ושל מערכת ההפעלה Windows.

# חיבור לרשת תקשורת מקומית

חיבור לרשת תקשורת מקומית (LAN) מצריך כבל מודם RJ-45 עם 8 פינים (לרכישה בנפרד). אם כבל הרשת כולל מעגל להפחתת רעשים **(1)**, אשר מונע קליטת הפרעות הנובעות מקליטה של טלוויזיה ורדיו, כוון את קצה הכבל **(2)** כלפי המחשב.

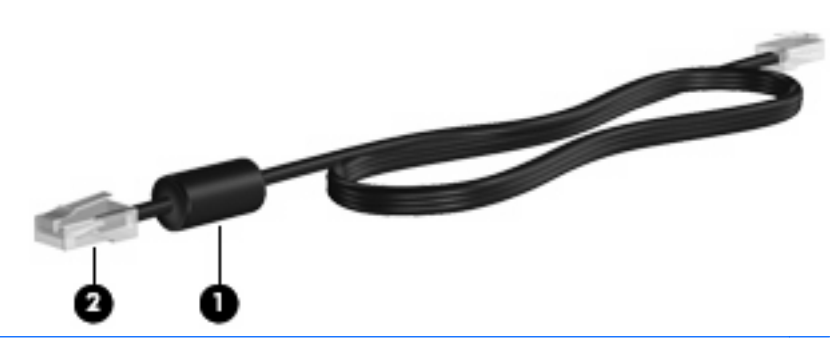

אזהרה! כדי להקטין את הסיכון להתחשמלות, שריפה או נזק לציוד, אל תחבר כבל של מודם או כבל של טלפון לשקע 🗚 RJ-45 (רשת).

כדי לחבר את כבל הרשת:

- . חבר את כבל הרשת לשקע הרשת (1) במחשב.
- .2 חבר את הקצה השני של הכבל לשקע רשת בקיר (2).

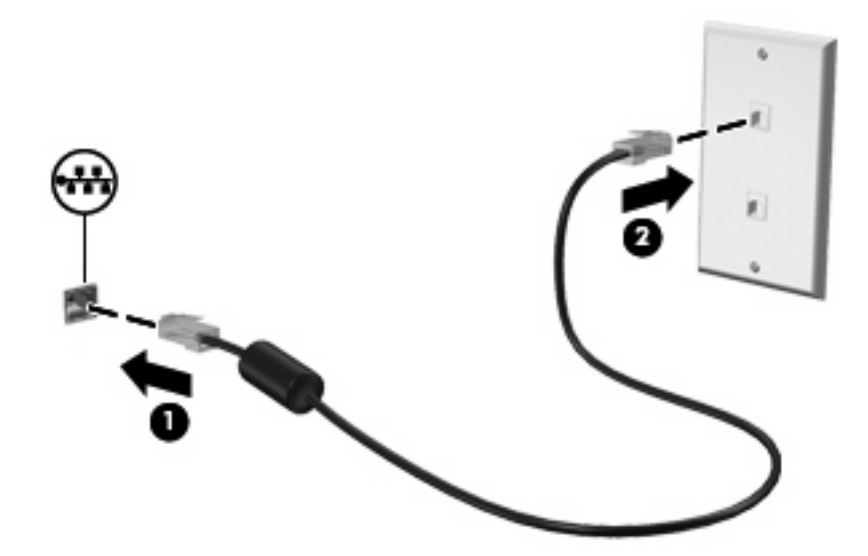

# 5 התקני הצבעה ומקלדת

## שימוש בהתקני הצבעה

### הגדרת העדפות עבור התקני הצבעה

השתמש ב-Mouse Properties (מאפייני עכבר) ב-Windows כדי להתאים הגדרות באופן אישי להתקני הצבעה, כגון, תצורת לחצנים, מהירות לחיצה ואפשרויות מצביע.

:(מאפייני עכבר) Mouse Properties (כדי לגשת ל

- . בחר Start (התחל) > Devices and Printers (התקנים ומדפסות).
  - . לחץ לחיצה ימנית על ההתקן המייצג את המחשב.
    - . בחר Mouse settings (הגדרות עכבר).

### שימוש בלוח המגע

האיור והטבלה שלהלן מתארים את לוח המגע של המחשב.

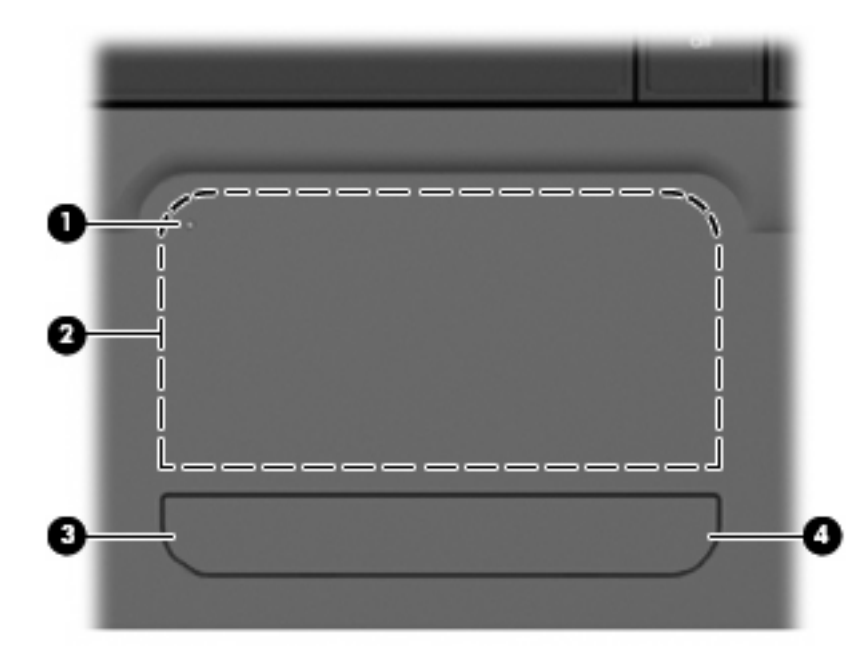

| תיאור                                                                                 | רכיב |
|---------------------------------------------------------------------------------------|------|
| מחוון הכיבוי של לוח המגע לוח המגע. הקש פעמיים במהירות על מחוון הכיבוי של<br>לוח המגע. | (1)  |
| הערה: כאשר אזור לוח המגע פעיל, הנורית כבויה.                                          |      |
| אזור לוח המגע להזזת המצביע ולבחירה או הפעלה של פריטים על המסך.                        | (2)  |
| חצן שמאלי של לוח המגע פועל כמו הלחצן השמאלי בעכבר חיצוני.                             | (3)  |
| חצן ימני של לוח המגע פועל כמו הלחצן הימני בעכבר חיצוני.                               | (4)  |

#### הפעלה וכיבוי של לוח המגע

לוח המגע מופעל על-ידי היצרן. כאשר אזור לוח המגע פעיל, הנורית כבויה. להפעלה ולכיבוי לוח המגע, הקש פעמיים במהירות על מחוון הכיבוי של לוח המגע.

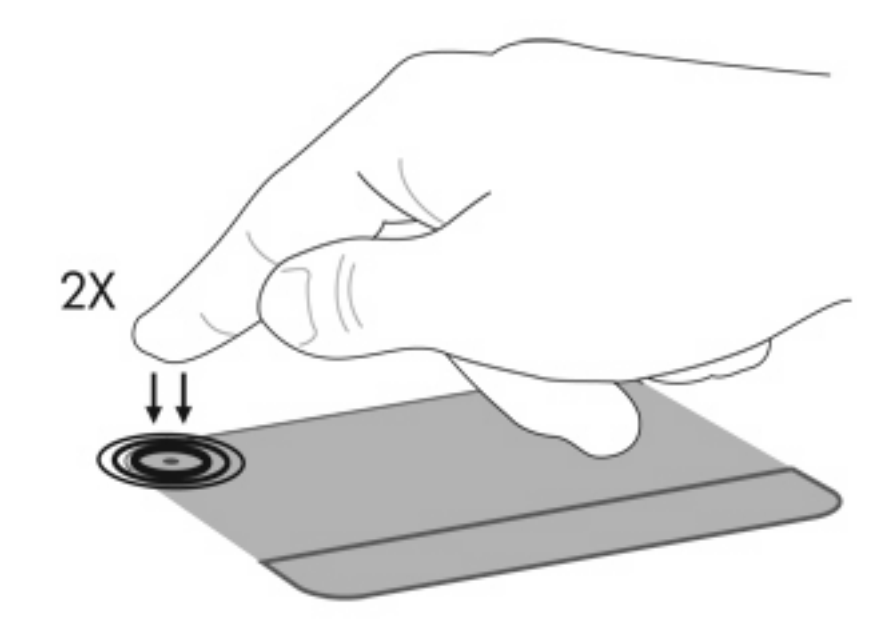

#### שימוש בפעולות לוח המגע

לוח המגע תומך במגוון פעולות לוח מגע. להפעלת הפעולות של לוח המגע, הנח שתי אצבעות על לוח המגע כמתואר בסעיפים הבאים.

כדי להפעיל או להשבית פעולות, לחץ על הסמל Synaptics באזור ההודעות, בקצה הימני או השמאלי של שורת המשימות ולאחר מכן סמן או בטל סימון של Disable gestures (השבתת מחוות). כדי להפעיל או להשבית מחווה ספציפית, בחר Control Panel (לוח הבקרה) > Hardware and Sound (חומרה וקול) > Mouse (עכבר) > Device (הגדרות התקן) > Settings (הגדרות), ולאחר מכן סמן או נקה את תיבת הסימון שליד הפעולה שברצונך להפעיל או להשבית.

#### גלילה

גלילה משמשת לגלילת דף או תמונה למעלה או למטה. כדי לגלול, הנח שתי אצבעות על לוח המגע במרווח קטן זו מזו וגרור אותן לאורך לוח המגע בתנועה כלפי מעלה, מטה, שמאלה או ימינה.

. מהירות הגלילה נשלטת על-ידי מהירות האצבעות 🗒

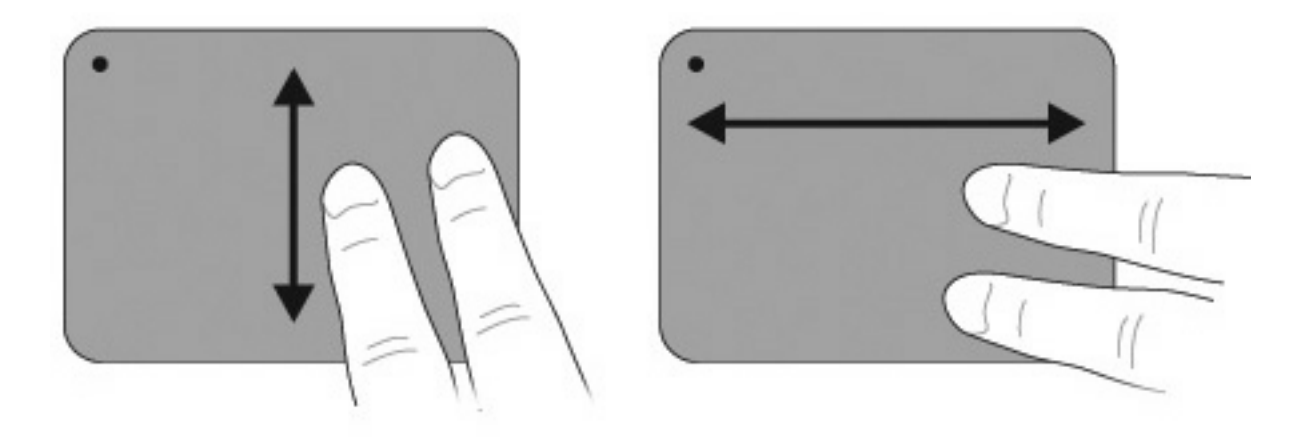

#### צביטה

הצביטה מאפשרת לבצע זום קרוב או רחוק בפריטים כגון קובצי PDF, תמונות וצילומים.

לביצוע צביטה:

- בצע זום קרוב על-ידי הצמדת שתי אצבעות על-גבי לוח המגע, ולאחר מכן הפרד את האצבעות כדי להגדיל את מימדי הפריט.
- בצע זום רחוק על-ידי החזקת שתי אצבעות בנפרד על גבי לוח המגע, ולאחר מכן הצמד את האצבעות כדי להקטין את מימדי הפריט.

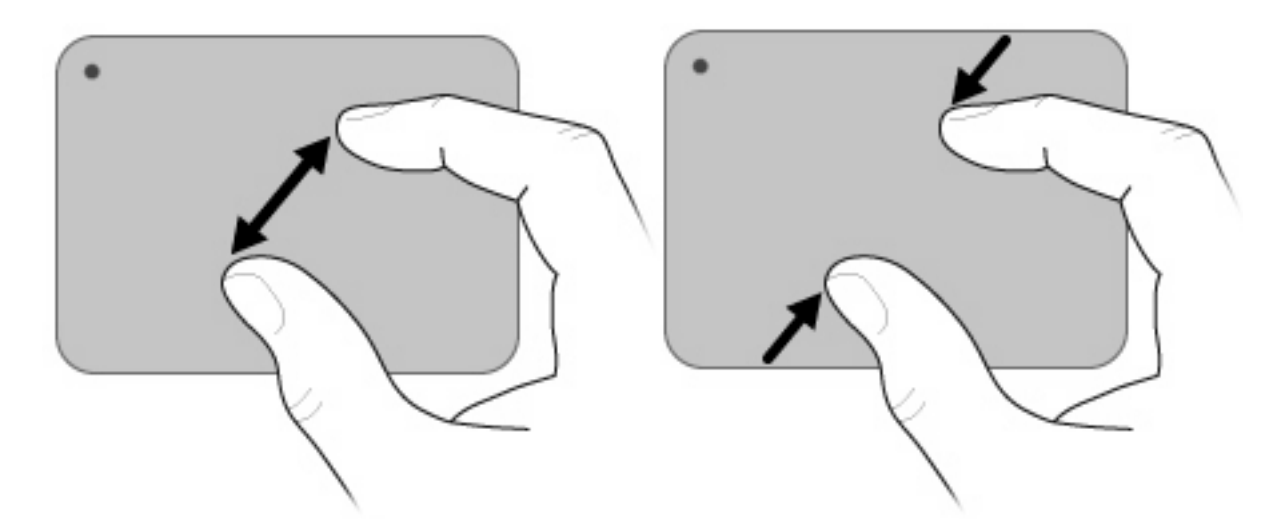

#### סיבוב

הסיבוב מאפשר לך לסובב פריטים כגון צילומים ועמודים. לסיבוב, הזז את האגודל ואת האצבע המורה שלך בתנועה סיבובית על לוח המגע.

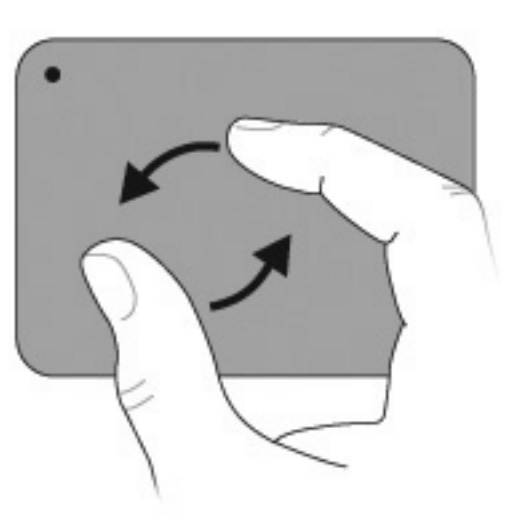

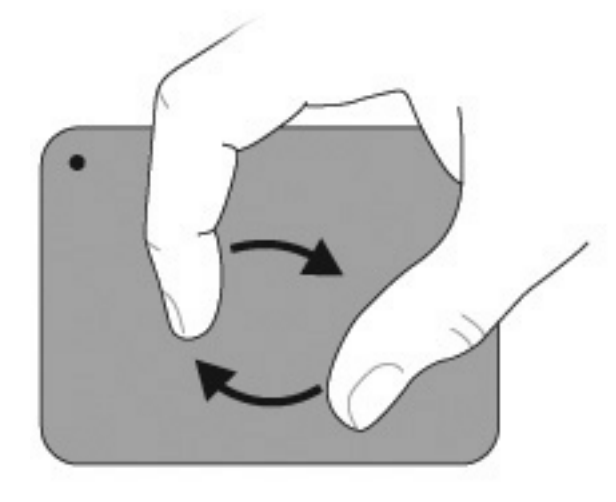

#### חיבור עכבר חיצוני

חבר עכבר USB חיצוני למחשב על-ידי שימוש באחת מיציאות ה-USB שבמחשב. כמו כן, עכבר USB מתחבר למחשב באמצעות היציאות שבהתקן עגינה אופציונלי או במוצר הרחבה אופציונלי.

# שימוש במקשי הפעולה

מקשי פעולה הם פעולות מותאמות אישית המוקצות למקשים מסוימים בחלק העליון של המקלדת.

כדי להשתמש במקש פעולות, לחץ לחיצה ארוכה על המקש כדי להפעיל את הפונקציה המוקצית.

אריז או בתוכנית השירות Setup Utility. מאפיין מקש הפעולה מופעל על-ידי היצרן. באפשרותך להשבית מאפיין זה בתוכנית השירות Setup Utility. אם יושבת מאפיין זה בתוכנית השירות Setup Utility, תצטרך להקיש על fn ועל מקש פעולה כדי להפעיל את הפונקציה המוקצית. עיין בסעיף <u>תוכנית השירות BIOS) Setup Utility) בעמוד 92</u> לקבלת מידע נוסף.

|                                                                                                    | 24 (1)<br>1 1 1 1 |
|----------------------------------------------------------------------------------------------------|-------------------|
| תיאור                                                                                                    | סמל               |
| לפתיחת Help and Support (עזרה ותמיכה), המספק מידע אודות מערכת ההפעלה של Windows, תשובות לשאלות והדרכות בנוגע<br>למחשב, וכן עדכונים למחשב.                                                              | ?                 |
| (עזרה ותמיכה) מספק בנוסף פתרון בעיות ממוכן וקישורים למומחי תמיכה. Help and Support                                                                                                    |                   |
| להפחתת רמת הבהירות של המסך בהדרגה, בעת לחיצה ממושכת על מקש זה.                                                                                                    | *                 |
| להגברת רמת הבהירות של המסך בהדרגה, בעת לחיצה ממושכת על מקש זה.                                                                                                    | *                 |
| להעברת תמונת המסך בין התקני תצוגה המחוברים למערכת. לדוגמה, אם מחובר למחשב צג, הקשה על מקש זה מעבירה את תמונת<br>המסך מתצוגה במחשב לתצוגה בצג או לתצוגה במחשב ובצג בו-זמנית.                            |                   |
| רוב הצגים החיצוניים מקבלים נתוני וידאו מהמחשב באמצעות תקן וידאו VGA חיצוני. כמו כן, המקש Switch Screen Image (מעבר<br>בין תמונות המסך) מאפשר העברת תמונות בין התקנים אחרים המקבלים נתוני וידאו מהמחשב. |                   |
| להפעלת הרצועה הקודמת של תקליטור CD של שמע או את המקטע הקודם בתקליטור DVD או BD.                                                                                                    | 144               |
| להפעלה, השהיה או חידוש הפעלה של תקליטור CD של שמע, תקליטור DVD או תקליטור BD.                                                                                                    | ►II               |
| לעצירת הפעלה של שמע או וידאו מתקליטור DVD ,CD או BD.                                                                                                    |                   |
| להפעלת הרצועה הבאה של תקליטור CD של שמע או של המקטע הבא של תקליטור DVD או BD.                                                                                                    | ••1               |
| להחלשת צלילי הרמקולים בהדרגה בעת לחיצה ממושכת על מקש זה.                                                                                                    | ┫-                |
| להגברת צלילי הרמקולים בהדרגה בעת לחיצה ממושכת על מקש זה.                                                                                                    | <b>4</b> +        |
| להשתקה או לשחזור של עוצמת הרמקול.                                                                                                    | 40                |
| להפעלה או כיבוי של מאפיין האלחוט.                                                                                                    | ((+))             |
| הערה: מקש זה לא יוצר חיבור אלחוטי. כדי ליצור חיבור אלחוטי, יש להגדיר רשת אלחוטית.                                                                                                    | .1.               |
| לצילום תמונה של מסך המחשב ולהעתקת התמונה ללוח.                                                                                                    | prt sc            |

### שימוש במקשים החמים

מקשים חמים הם שילוב של מקש fn (2) ומקש esc (1) או אחד ממקשי הפעולה (3).

הקש על fn+esc כדי להציג מידע אודות רכיבי החומרה של המערכת ואת מספר גרסת ה-BIOS של המערכת. בהתאם ליישום שבו אתה משתמש, הקשה על מקש fn ועל אחד ממקשי הפעולה פותחת תפריט קיצור דרך מסוים בתוך אותו יישום.

כדי להשתמש בפקודת מקש חם:

- הקש על המקש fn ולאחר מכן הקש על המקש השני של פקודת המקש החם. 🔹
  - לחלופין –
- הקש ממושכות על המקש ,fn הקש על המקש השני של פקודת המקש החם ולאחר מכן שחרר את שני המקשים בו-זמנית.

## שימוש בלוחות המקשים

המחשב כולל לוח מקשים מספרי משולב, ותומך גם בלוח מקשים מספרי אופציונלי או במקלדת חיצונית אופציונלית הכוללת לוח מקשים מספרי.

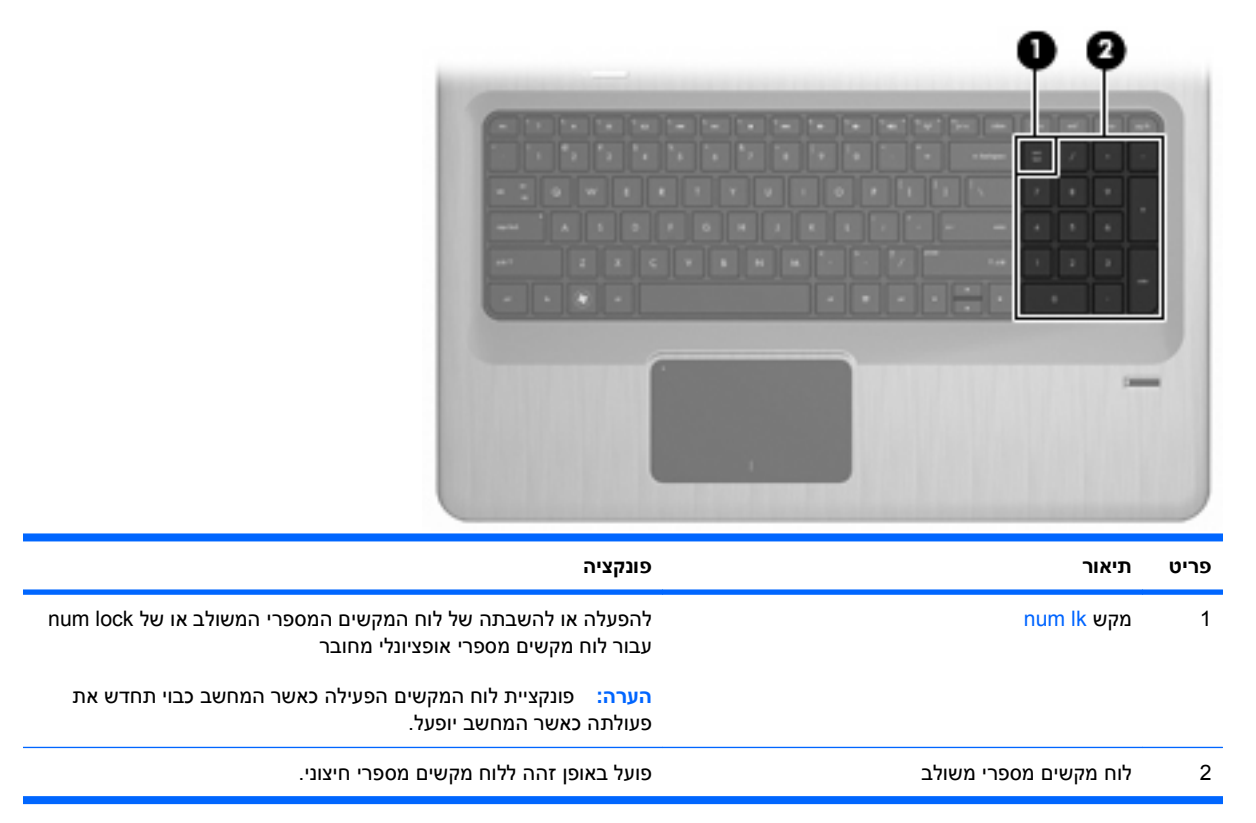

### שימוש בלוח מקשים מספרי משולב

המקשים בלוח המקשים המספרי המשולב פועלים באופן שונה כאשר הפונקציה num lock מופעלת וכאשר היא כבויה. num lock כבוי כברירת מחדל.

- . כאשר num lock מופעל, מקשי לוח המקשים מקלידים מספרים.
- .page down כבוי, מקשי לוח המקשים פועלים כמו מקשי החיצים, page up או num lock •

כדי להפעיל או לכבות את num lock, הקש על המקש num <mark>lk</mark> בלוח המקשים המשולב.

### שימוש בלוח מקשים מספרי חיצוני אופציונלי

המקשים ברוב לוחות המקשים המספריים החיצוניים פועלים באופן שונה כאשר num lock מופעל וכאשר הוא כבוי. (num lock כבוי כברירת מחדל.)

- כאשר num lock מופעל, מרבית מקשי לוח המקשים מקלידים מספרים.
- page down כבוי, רוב המקשים בלוח המקשים פועלים כמקשי חצים, כמקש page up או כמקש num lock.

כאשר num lock בלוח מקשים חיצוני מופעל, נורית num lock במחשב דולקת. כש-num lock בלוח מקשים חיצוני כבוי, נורית num lock במחשב כבויה.

כדי להפעיל או לכבות את num lock, הקש על המקש num lk בלוח המקשים החיצוני, ולא במחשב.
## ניקוי לוח המגע והמקלדת

לכלוך ושומן על-גבי לוח המגע עלולים לגרום למצביע לקפוץ ברחבי המסך. כדי להימנע מכך, נקה את לוח המגע בעזרת מטלית לחה ושטוף את ידיך תכופות בעת שימוש במחשב.

אזהרה! כדי להפחית את הסכנה להתחשמלות או לגרימת נזק לרכיבים פנימיים, אין להשתמש בשואב אבק כדי לנקות 🛆 את המקלדת. שואב אבק עלול להותיר לכלוך על המקלדת.

נקה את המקלדת באופן קבוע כדי למנוע מהמקשים להידבק וכדי להסיר אבק, מוך וחלקיקים שעשויים להילכד בין המקשים. ניתן להשתמש במיכל של אוויר דחוס עם צינורית כדי לפזר אוויר מסביב ומתחת למקשים כדי להסיר לכלוך.

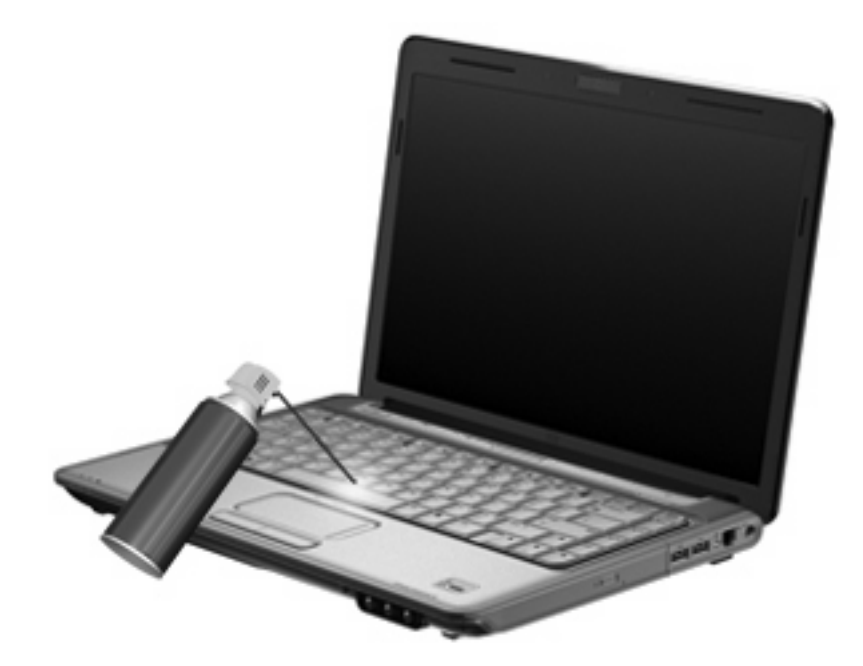

# 4 מולטימדיה

## מאפייני מולטימדיה

המחשב כולל מאפייני מולטימדיה שמאפשרים לך להאזין למוסיקה, לצפות בסרטים ולהציג תמונות. ייתכן שהמחשב כולל את רכיבי המולטימדיה הבאים:

- כונן אופטי להפעלת תקליטורי שמע ווידאו 🔹 🔹
- רמקולים משולבים עבור האזנה למוסיקה 🔹 🔹
- מיקרופון משולב עבור הקלטת השמע האישי שלך 🏻 🔹
- מצלמת אינטרנט משולבת המאפשרת לך ללכוד ולשתף וידאו 🔹 🔹
- תוכנת מולטימדיה המותקנת מראש המאפשרת לך לנגן ולנהל את המוסיקה, הסרטים והתמונות שלך 🔹 🔹
  - מקשי מולטימדיה המספקים גישה מהירה למשימות מולטימדיה

🗒 הערה: 🛛 ייתכן שהמחשב אינו מכיל את כל הרכיבים המפורטים.

## זיהוי רכיבי המולטימדיה שלך

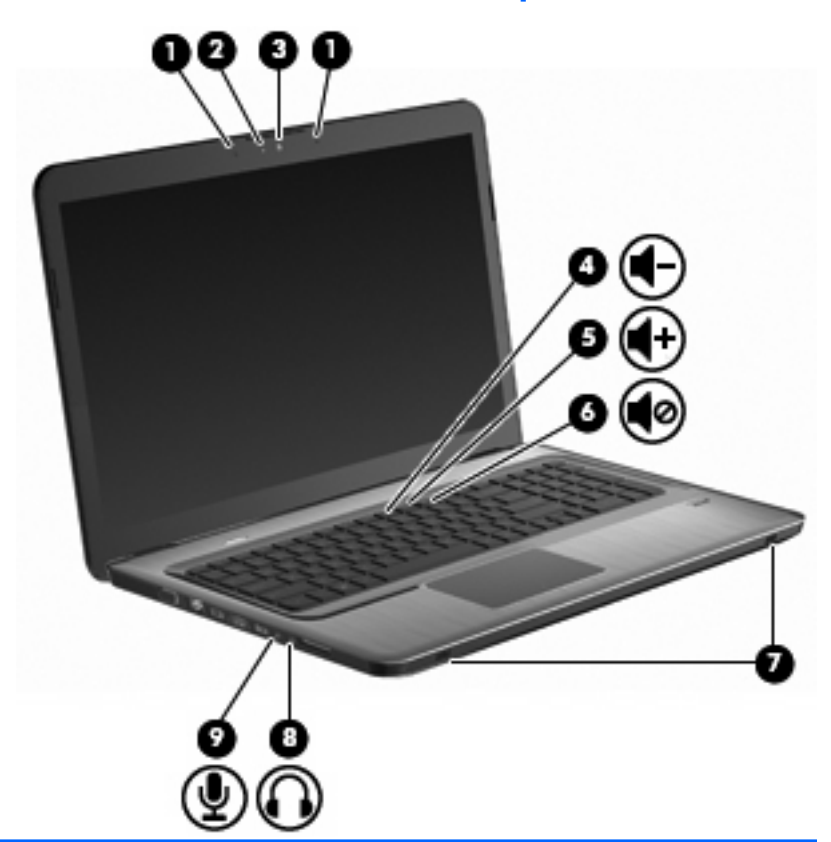

| פריט | תיאור                                       | פונקציה                                                                                                    |  |  |
|------|---------------------------------------------|----------------------------------------------------------------------------------------------------|--|--|
| 1    | מיקרופונים דיגיטליים פנימיים במערך כפול (2) | להקלטת צלילים.                                                                                                    |  |  |
| 2    | נורית מצלמת אינטרנט                         | נדלקת כאשר תוכנת וידאו ניגשת למצלמת האינטרנט.                                                                                                    |  |  |
| 3    | מצלמת אינטרנט                               | להקלטת וידאו וללכידת תמונות סטילס.                                                                                                    |  |  |
| 4    | מקש החלשת עוצמת הקול                        | להחלשת עוצמת הקול.                                                                                                    |  |  |
| 5    | מקש הגברת עוצמת הקול                        |                                                                                                    |  |  |
| 6    | מקש השתקת עוצמת הקול                        | להשתקה ולשחזור של צלילי הרמקול.                                                                                                    |  |  |
| 7    | רמקולים (2)                                 | להפקת צלילים.                                                                                                    |  |  |
| 8    | שקע יציאת שמע (אוזניות)                     | להפקת צלילים בעת חיבור לאביזרים סטריאופוניים אופציונליים, כגון רמקולים,<br>אוזניות מסוגים שונים או שמע טלוויזיה.                                                       |  |  |
|      |                                             | אזהרה! לצמצום הסכנה לפגיעה גופנית, כוונן את עוצמת הקול לפני<br>שתרכיב את האוזניות השונות. לקבלת מידע בטיחות נוסף, עיין ב-,Regulatory<br>(הוראות תקינה, בטיחות וסביבה). |  |  |
|      |                                             | הערה: כאשר התקן מחובר לשקע האוזניות, הרמקולים במחשב מושבתים.                                                                                                    |  |  |
| 9    | שקע כניסת שמע (מיקרופון)                    | (מיקרופון) לחיבור התקן אופציונלי כגון מיקרופון אוזניות של מחשב, מיקרופון במערך<br>סטריאופוני או מיקרופון לאוזן אחת.                                                    |  |  |

### כוונון עוצמת הקול

כוונן את עוצמת הקול באמצעות מקשי עוצמת הקול של המחשב.

- להחלשת עוצמת הקול, הקש על מקש החלשת עוצמת הקול (1).
  - להגברת עוצמת הקול, הקש על מקש הגברת עוצמת הקול (2).
- כדי להשתיק או לשחזר את עוצמת הקול, הקש על מקש השתקת עוצמת הקול (3).

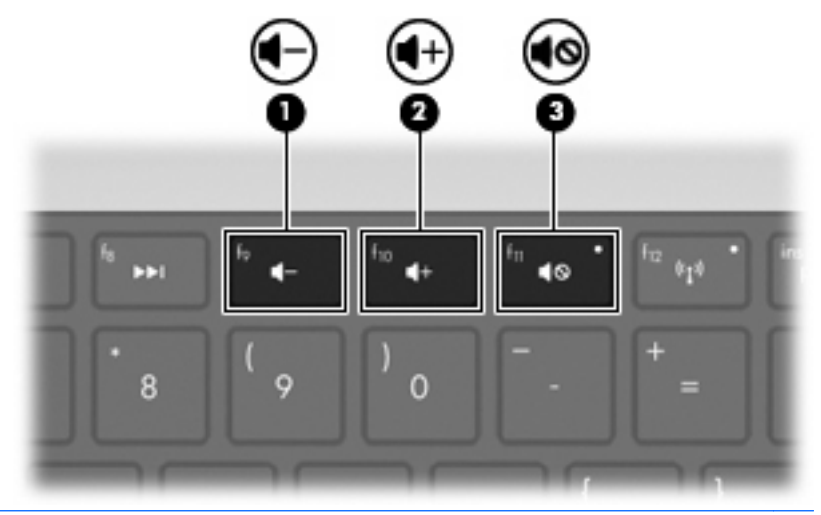

ותוכניות מסוימות. 🕅 🛣 👘 הערה: ניתן לשלוט בעוצמת הקול באמצעות מערכת ההפעלה של Windows ותוכניות מסוימות.

#### שימוש במקשים של פעילויות המדיה

מקשי פעילויות המדיה שולטים בהפעלת תקליטור CD של שמע או תקליטור DVD או BD המוכנס לתוך כונן אופטי חיצוני (לרכישה בנפרד).

- כאשר תקליטור CD של שמע או DVD אינם פועלים, הקש על מקש הפעלה/השהיה להפעלת התקליטור **(2)**.
  - באים: CD כאשר תקליטור CD של שמע או תקליטור DVD מופעל, השתמש במקשים הבאים: •
- כדי להפעיל את הרצועה הקודמת בתקליטור CD של שמע או את המקטע הקודם ב-DVD, הקש על מקש הרצועה הקודמת (1).
  - כדי להשהות או לחדש הפעלה של תקליטור, הקש על מקש הפעלה/השהיה (2).
    - כדי לעצור את הפעלת התקליטור, הקש על מקש עצור **(3)**. •
- להפעלת הרצועה הקודמת של תקליטור CD של שמע או המקטע הבא של DVD, הקש על מקש הרצועה הבאה (**1**).

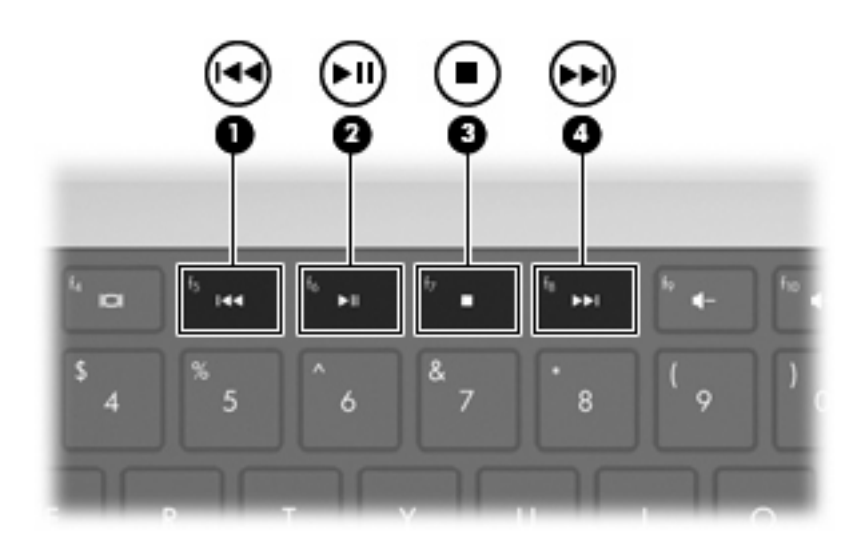

## תוכנות מולטימדיה

תוכנת מולטימדיה מותקנת מראש מאפשרת לך להאזין למוסיקה, לצפות בסרטים ולהציג תמונות.

### HP MediaSmart שימוש בתוכנת

תוכנת HP MediaSmart הופכת את המחשב למרכז בידור נייד. באפשרותך ליהנות ממוסיקה ומסרטי DVD ו-BD, לצפות בטלוויזיה באינטרנט ובטלוויזיה בשידור חי, ולנהל ולערוך את אוספי הצילומים שלך.

הערה: באפשרותך להשתמש בכוונן טלוויזיה משולב (בדגמים נבחרים בלבד) או בכוונן טלוויזיה אופציונלי (לרכישה 🛱 בנפרד) כדי לצפות במחשב בטלוויזיה בשידור חי, להקליט את השידור או להשהות אותו.

תוכנת MediaSmart כוללת:

- טלוויזיה באינטרנט בעזרת חיבור לאינטרנט, צפה בסרטים קלאסיים, בחר מתוך מגוון של תוכניות וערוצי
  טלוויזיה, וצפה בהזרמה של ערוץ HP-TV על-גבי מסך מלא.
  - תמיכה בטעינת צילומים ווידאו 🔹
  - . Snapfish לאתרי אחסון של צילומים באינטרנט, כגון MediaSmart סען את צילומי
- טען את סרטי הווידאו הביתיים שלך (לדוגמה, סרטים משעשעים שיצרת באמצעות מצלמת אינטרנט) לאתר
  YouTube
- רדיו אינטרנט Pandora (בצפון אמריקה בלבד) האזן למוסיקה שנבחרה במיוחד עבורך, המוזרמת מהאינטרנט.

כדי להפעיל את MediaSmart, לחץ לחיצה כפולה על סמל MediaSmart בשולחן העבודה של המחשב.

לקבלת מידע נוסף אודות שימוש ב-MediaSmart, בחר Start (התחל) > Help and Support (עזרה ותמיכה) ולאחר מכן הקלד MediaSmart בתיבת החיפוש.

### שימוש בתוכנות מולטימדיה אחרות המותקנות מראש

. הערה: ייתכן שחלק מהתוכניות ממוקמות בתיקיות משנה 🗒

לאיתור תוכנות מולטימדיה אחרות המותקנות מראש:

- . בחר ב-Start (התחל) > All Programs (כל התוכניות)
- Windows Media ב- ג לדוגמה, אם ברצונך להשתמש ב- Windows Media Player ב- שתח את תוכנית המולטימדיה שברצונך להשתמש ב-Windows Media Player בדי להפעיל תקליטור CD של שמע, לחץ על Player

#### התקנת תוכנות מולטימדיה מתוך תקליטור

להתקנת תוכנות מולטימדיה מ-CD או DVD:

- . הכנס את התקליטור לכונן האופטי. 1
- .2 כאשר אשף ההתקנה נפתח, פעל בהתאם להוראות שעל-גבי המסך.
  - . הפעל את המחשב מחדש, אם תתבקש לעשות זאת.
- הערה: לקבלת פרטים אודות השימוש בתוכנות הכלולות במחשב, עיין בהוראות יצרני התוכנות. הוראות אלה עשויות 🛱 להיות מצורפות לתוכנה, על-גבי תקליטור או באתר האינטרנט של היצרן.

### שמע

המחשב כולל מגוון מאפייני שמע שמאפשרים לך:

- להפעיל מוסיקה באמצעות הרמקולים של המחשב ו/או רמקולים חיצוניים מחוברים.
  - להקליט צלילים באמצעות המיקרופון הפנימי או מיקרופון חיצוני מחובר.
    - להוריד מוסיקה מהאינטרנט. 🔹
    - ליצור מצגות מולטימדיה באמצעות שמע ותמונות.
    - שלשדר צלילים ותמונות עם תוכנית להעברת הודעות מיידיות. 🔹
  - להזרים תוכניות רדיו (בדגמים נבחרים בלבד) או לקבל אותות רדיו FM.
    - . ליצור או "לצרוב" תקליטורי CD של שמע

#### חיבור התקני שמע חיצוניים

אזהרה! לצמצום הסכנה לפגיעה גופנית, כוונן את עוצמת הקול לפני שתרכיב את האוזניות השונות. לקבלת מידע נוסף (הודעות תקינה, בטיחות וסביבה). Regulatory, Safety and Environmental Notices בנושא בטיחות, עיין בסעיף

לחיבור התקנים חיצוניים כגון רמקולים, אוזניות או מיקרופון, עיין במידע המצורף להתקן. לקבלת תוצאות מיטביות:

- ודא שכבל ההתקן מחובר בבטחה לשקע הנכון במחשב. מחברי כבלים מסומנים בדרך כלל בצבע כדי שיתאימו לשקעים המתאימים במחשב.
  - הקפד להתקין את כל מנהלי ההתקן הדרושים להתקן החיצוני.

🗒 הערה: 🛛 מנהל התקן הוא תוכנית נדרשת המתפקדת כמתרגמת בין ההתקן והתוכניות המשמשות את ההתקן.

#### בדיקת פונקציות השמע שלך

כדי לבדוק את צלילי המערכת במחשב:

- . בחר ב-Start (התחל) > Control Panel (לוח הבקרה).
  - .2. לחץ על Hardware and Sound (חומרה וקול).
    - .צליל). לחץ על Sound (צליל).
- (צלילים). Sounds (צליל) ייפתח, לחץ על הכרטיסיה Sounds (צלילים).
- . תחת Program Events (אירועי תוכנית), בחר אירוע צליל כלשהו, כגון צפצוף או התראה. 5.
- .. לחץ על הלחצן Test (בדוק). אתה אמור לשמוע צלילים דרך הרמקולים או האוזניות המחוברות.

לבדיקת פונקציות ההקלטה של המחשב:

- (התחל הקלטה, דבר לתוך המיקרופון. לקבלת תוצאות מיטביות בזמן ההקלטה, דבר **5.** לחץ על **Start Recording** (התחל הקלטה, דבר ישירות לתוך המיקרופון והקלט את הצלילים בסביבה ללא רעשי רקע.
  - .3 שמור את הקובץ בשולחן העבודה.
  - .4 פתח את Windows Media Player או את MediaSmart והפעל את הצלילים.

כדי לאשר או לשנות את הגדרות השמע במחשב, לחץ לחיצה ימנית על סמל Start (התחל) > Control Panel (לוח הבקרה) > Hardware and Sound (חומרה וקול) > Sound (צליל).

### וידאו

המחשב כולל מגוון מאפייני וידאו שמאפשרים לך:

- לצפות בסרטים.
- להפעיל משחקים באינטרנט. 🔹
- לערוך תמונות ווידאו ליצירת מצגות. 🔹
  - לחבר התקני וידאו חיצוניים. 🔹
- לצפות בטלוויזיה, כולל טלוויזיה בחדות גבוהה (בדגמים נבחרים בלבד).

### חיבור צג VGA או מקרן חיצוני

יציאת הצג החיצוני משמשת לחיבור התקן תצוגה חיצוני למחשב כגון צג חיצוני או מקרן.

כדי לחבר התקן תצוגה, חבר את כבל ההתקן ליציאת הצג החיצוני.

הערה: אם לא מוצגת תמונה בהתקן תצוגה חיצוני שחובר כהלכה, הקש על מקש מעבר בין תמונות מסך כדי להעביר את התמונה להתקן. הקשה על המקש מעבר בין תמונות מסך שוב ושוב תעביר את תמונת המסך בין תצוגת המחשב וההתקן.

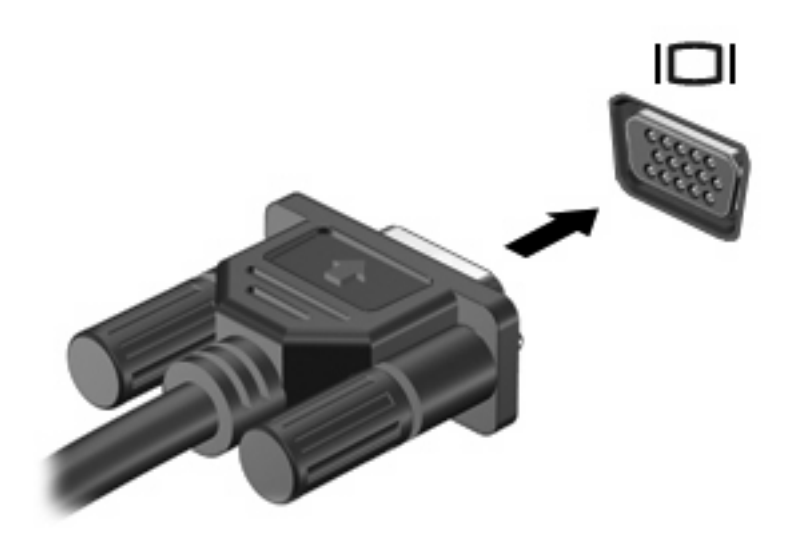

### חיבור התקן HDMI

המחשב כולל יציאת HDMI (High Definition Multimedia Interface) אחברת את המחשב להתקן וידאו או שמע אופציונלי, כגון טלוויזיה בחדות גבוהה, או כל רכיב דיגיטלי או רכיב שמע תואם אחר.

המחשב תומך בהתקן HDMI אחד המחובר ליציאת ה-HDMI, ובו-זמנית גם בתמונה על-גבי צג המחשב או על-גבי כל צג חיצוני נתמך אחר.

לרכישה בנפרד), הזמין במרבית חנויות HDMI (לרכישה בנפרד), הזמין במרבית חנויות 🛱 האלקטרוניקה.

לחיבור התקן וידאו או שמע ליציאת ה-HDMI

.1 חבר קצה אחד של כבל ה-HDMI ליציאת ה-HDMI במחשב.

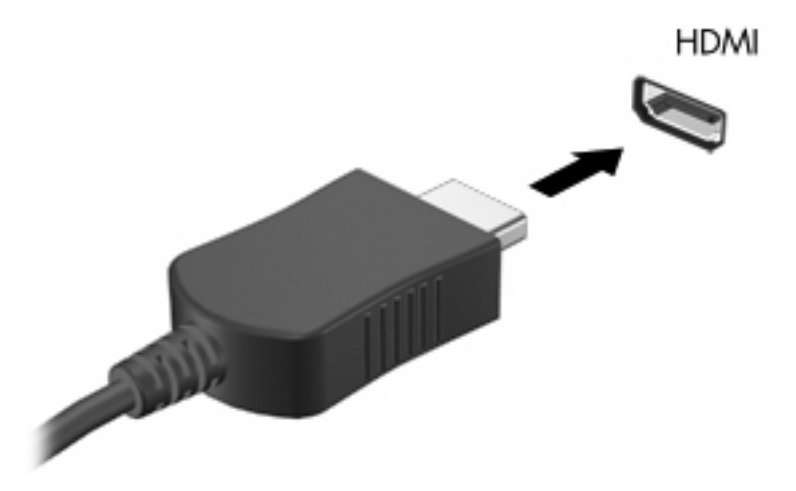

- . חבר את הקצה השני של הכבל להתקן הווידאו, בהתאם להוראות של יצרן ההתקן.
- . הקש על מקש מעבר בין תמונות מסך כדי להעביר את התמונה בין התקני התצוגה המחוברים למחשב.

#### הגדרת תצורה של השמע עבור HDMI (בדגמים נבחרים בלבד)

כדי להגדיר את התצורה של שמע HDMI:

- . חבר התקן שמע או וידאו, כגון טלוויזיה בחדות גבוהה, ליציאת ה-HDMI.
  - להגדרת התצורה של התקן ברירת המחדל להפעלת שמע:
- א. לחץ לחיצה ימנית על הסמל **Speakers** (רמקולים) באזור ההודעות, בקצה הימני או השמאלי של שורת המשימות.
  - ב. לחץ על Playback devices (התקני השמעה).
- **L**igital Output Device (פלט דיגיטלי) או Digital Output (השמעה), לחץ על **Digital Output (**פלט דיגיטלי) או Playback (HDMI) (התקן פלט דיגיטלי (HDMI).
  - ד. לחץ על Set Default (קבע ברירת מחדל).
    - **ה.** לחץ על **OK** (אישור).

כדי להחזיר את השמע לרמקולי המחשב:

- רמקולים) באזור ההודעות, בקצה הימני או השמאלי של שורת **(**רמקולים) באזור ההודעות, בקצה הימני או השמאלי של שורת המשימות.
  - . לחץ על Playback devices (התקני השמעה).
  - . בכרטיסיה Playback (השמעה), לחץ על Speakers (רמקולים).
    - .4 לחץ על Set Default (קבע ברירת מחדל).
      - . לחץ על **OK** (אישור).

## מצלמת אינטרנט

המחשב כולל מצלמת אינטרנט משולבת, הממוקמת בחלק העליון של הצג. מצלמת האינטרנט היא התקן קלט המאפשר לך ללכוד ולשתף וידאו.

לשימוש במצלמת האינטרנט:

- 1. לחץ על הסמל HP MediaSmart בשולחן העבודה.
- .2 בחר בסמל הווידאו ב-MediaSmart SmartMenu.
  - . לחץ על Webcam (מצלמת אינטרנט).

לקבלת מידע נוסף אודות השימוש ב-HP MediaSmart, לחץ על Start (התחל) > Help and Support (עזרה ותמיכה) והקלד MediaSmart בתיבת החיפוש.

לקבלת ביצועים מיטביים של מצלמת האינטרנט:

- אם אתה נתקל בבעיות בהצגה או בשליחה של קובצי מולטימדיה לאדם אחר ברשת LAN אחרת או מחוץ לחומת האש של הרשת שלך, בטל באופן זמני את חומת האש, בצע את המשימה שברצונך לבצע ולאחר מכן הפעל מחדש את חומת האש. כדי לפתור את הבעיה באופן קבוע, הגדר מחדש את חומת האש לפי הצורך והתאם את המדיניות וההגדרות של מערכות אחרות לאיתור חדירה לרשת.
  - אם ניתן, הצב מקורות אור בהיר מאחורי המצלמה ומחוץ לאזור התמונה.

# 5 ניהול צריכת חשמל

## הגדרה של אפשרויות צריכת החשמל

### שימוש במצבים של חיסכון בצריכת חשמל

למחשב יש שני מצבים לחיסכון בחשמל, המופעלים על-ידי היצרן: Sleep (שינה) ו-Hibernation (מצב שינה).

בעת הפעלת מצב Sleep (שינה), נוריות ההפעלה מהבהבות והתצוגה נעלמת מהמסך. העבודה נשמרת בזיכרון וכך באפשרותך לצאת ממצב Sleep (שינה) מהר יותר מאשר ממצב Hibernation (מצב שינה). אם המחשב נמצא במצב Sleep (שינה) למשך פרק זמן ממושך או אם הסוללה מגיעה למצב של רמת סוללה חלשה במיוחד במהלך Sleep (שינה), המחשב נכנס למצב Hibernation (מצב שינה).

בעת כניסה למצב Hibernation (מצב שינה), עבודתך נשמרת בקובץ של מצב שינה בכונן הקשיח והמחשב נכבה.

- א זהירות: כדי למנוע פגיעה אפשרית באיכות השמע והווידאו או אובדן פונקציונליות של הפעלת שמע או וידאו או אובדן ∆ מידע, הימנע מכניסה למצב Sleep (שינה) או Hibernation (מצב שינה) במהלך קריאה או כתיבה לתקליטור או לכרטיס מדיה חיצוני.
- הערה: לא ניתן להפעיל כל סוג של חיבור לעבודה ברשת או לבצע פונקציות כלשהן של המחשב בזמן שהמחשב נמצא 🛱 במצב Sleep (שינה) או Hibernation (מצב שינה).

#### הפעלה של מצב Sleep (שינה) ויציאה ממנו

המערכת מוגדרת על-ידי היצרן להפעלה של Sleep (שינה) לאחר 15 דקות של חוסר פעילות כאשר המחשב מופעל באמצעות מתח סוללה ולאחר 30 דקות של חוסר פעילות כאשר המחשב מופעל באמצעות מקור מתח חיצוני.

ניתן לשנות את הגדרות צריכת החשמל ופסקי הזמן באמצעות Power Options (אפשרויות צריכת חשמל) בלוח הבקרה של Windows.

כדי להיכנס למצב Sleep (שינה) כשהמחשב מופעל:

- לחץ על לחצן ההפעלה.
  - סגור את הצג. •
- (שינה). לחץ על Start (התחל), לחץ על החץ שליד לחצן הכיבוי ולאחר מכן לחץ על Sleep (שינה).

:(שינה) Sleep) ליציאה מ-

- לחץ על לחצן ההפעלה
- אם הצג סגור, פתח אותו.
- הקש על מקש במקלדת או לחץ על לחצן בשלט הרחוק (בדגמים נבחרים בלבד).
  - הפעל את לוח המגע.

כאשר המחשב יוצא מ-Sleep (שינה), נורית ההפעלה נדלקת ואתה חוזר למסך שבו נכנסת ל-Sleep (שינה).

. אם נדרשת סיסמה בעת היציאה מ-Sleep (שינה) הזן את סיסמת Windows עם הופעת הבקשה. 🗒

#### הפעלה של מצב Hibernation (מצב שינה) ויציאה ממנו

המחשב נכנס ל-Hibernation (מצב שינה) לאחר 1,080 דקות (18 שעות) של חוסר פעילות כאשר המחשב מופעל הן באמצעות מתח סוללה והן באמצעות מקור מתח חיצוני, או כאשר הסוללה מגיעה למצב של סוללה חלשה במיוחד.

ניתן לשנות את הגדרות צריכת החשמל ופסקי הזמן באמצעות Power Options (אפשרויות צריכת חשמל) בלוח הבקרה של Windows.

כדי להיכנס ל-Hibernation (מצב שינה), לחץ על **Start** (התחל), לחץ על החץ שליד לחצן הכיבוי, ולאחר מכן לחץ על Hibernate (מצב שינה).

ליציאה מ-Hibernation (מצב שינה), לחץ על לחצן ההפעלה. נורית ההפעלה נדלקת ואתה חוזר למסך שבו נכנסת ל-Hibernation (מצב שינה).

עם הופעת Windows- אם נדרשת סיסמה בעת היציאה מ-Hibernation (מצב שינה), הזן את סיסמת ה-Windows עם הופעת 🗒 הערה: הבקשה.

#### שימוש במד הסוללה

מד הסוללה ממוקם באזור ההודעות, בקצה הימני או השמאלי של שורת המשימות. מד הסוללה מאפשר לך לגשת במהירות להגדרות צריכת חשמל, להציג את כמות הטעינה שנותרה בסוללה ולבחור תוכנית שונה של צריכת חשמל.

- כדי להציג את האחוז של כמות הטעינה שנותרה בסוללה ואת תוכנית צריכת החשמל הנוכחית, הזז את הסמן מעל לסמל של מד הסוללה.
- כדי לגשת ל-Power Options (אפשרויות צריכת חשמל) או כדי לשנות את תוכנית צריכת החשמל, לחץ על הסמל של מד הסוללה ובחר בפריט מהרשימה.

סמלים שונים של מד הסוללה מציינים אם המחשב מופעל באמצעות סוללה או מקור מתח חיצוני. כמו כן, הסמלים מציגים הודעה אם הסוללה מגיעה לרמת סוללה חלשה, לרמת סוללה חלשה במיוחד או לרמה של שימוש במשאבים רזרביים.

כדי להסתיר או להציג את הסמל של מד הסוללה:

- 1. לחץ לחיצה ימנית על הסמל Show hidden icons (הצג סמלים מוסתרים), החץ בצד השמאלי או הימני של אזור ההודעות.
  - .2 לחץ על Customize notification icons (התאם אישית סמלי הודעות).
- (הצג סמלים והודעות) עבור Show icons and notifications (אופני פעולה), בחר Behaviors (מאני סמלים והודעות) עבור סמל צריכת החשמל.
  - . לחץ על **OK** (אישור).

#### שימוש בתוכניות צריכת חשמל

תוכנית צריכת חשמל הינה אוסף של הגדרות מערכת המנהל את האופן שבו המחשב משתמש בחשמל. תוכניות צריכת חשמל יכולות לסייע לך לשמר חשמל או לשפר את הביצועים.

באפשרותך לשנות את ההגדרות של תוכנית צריכת חשמל או ליצור תוכנית צריכת חשמל משלך.

#### הצגת תוכנית צריכת החשמל הנוכחית

להצגת תוכנית צריכת החשמל הנוכחית:

לחץ על הסמל של מד הסוללה באזור ההודעות, בקצה הימני או השמאלי של שורת המשימות.

– לחלופין –

Power < (מערכת ואבטחה) System and Security < (לוח הבקרה) Control Panel (מערכת ואבטחה) Start - בחר ב-Options (אפשרויות צריכת חשמל).

#### בחירת תוכנית צריכת חשמל שונה

לבחירה בתוכנית שונה של צריכת חשמל:

 לחץ על הסמל של מד הסוללה באזור ההודעות, בקצה הימני או השמאלי של שורת המשימות ולאחר מכן בחר בתוכנית צריכת חשמל מתוך הרשימה.

– לחלופין –

בחר Start (התחל) > Control Panel (לוח הבקרה) > System and Security (מערכת ואבטחה) >
 בחר לתחל) (אפשרויות) ולאחר מכן בחר בתוכנית צריכת חשמל מהרשימה.

#### התאמה אישית של תוכניות צריכת חשמל

להתאמה אישית של תוכנית צריכת חשמל:

לחץ על הלחצן של מד הסוללה באזור ההודעות, בקצה הימני או השמאלי של שורת המשימות, ולאחר מכן לחץ על
 More power options (אפשרויות צריכת חשמל נוספות).

- לחלופין -

בחר Start (התחל) > Control Panel (לוח הבקרה) > System and Security (מערכת ואבטחה) אבטחה) > Control Panel (אפשרויות צריכת חשמל).

- .2 בחר בתוכנית צריכת חשמל ולאחר מכן לחץ על Change plan settings (שנה הגדרות תוכנית).
  - .3 שנה את ההגדרות במידת הצורך.
- .4 לשינוי הגדרות נוספות, לחץ על Change advanced power settings (שנה הגדרות צריכת חשמל מתקדמות)
  ובצע את השינויים הרצויים.

#### הגדרת הגנה באמצעות סיסמה בעת התעוררות

כדי להגדיר את הבקשה לסיסמה בעת יציאה מ-Sleep (שינה) או Hibernation (מצב שינה):

- Power < (מערכת ואבטחה) System and Security < (לוח הבקרה) Control Panel < (מערכת ואבטחה). 1. בחר 1. אפשרויות צריכת חשמל).
  - בקש סיסמה בהתעוררות). בחלונית השמאלית/ימנית, לחץ על Require a password on wakeup (בקש סיסמה בהתעוררות).
  - .. לחץ על Change Settings that are currently unavailable (שנה הגדרות שאינן זמינות כעת).
    - .4 לחץ על (Require a password (recommended) (דרוש סיסמה (מומלץ)).
      - .5. לחץ על Save changes (שמור שינויים).

## שימוש במקור מתח AC חיצוני

אז<mark>הרה!</mark> לצמצום בעיות בטיחות אפשריות, השתמש רק במתאם AC שסופק עם המחשב, במתאם AC חלופי המסופק 🛆 אזהרה! לצמצום בעיות בטיחות אפשריות, השתמש רק במתאם HP על-ידי HP או במתאם AC

אזהרה! אין לטעון את סוללת המחשב בעת שהייה במטוס.

מתח AC חיצוני מסופק באמצעות:

- מאושר AC מאושר •
- התקן עגינה או מוצר הרחבה אופציונלי 🔹 🔹

כדי לחבר את המחשב למקור מתח AC חיצוני:

- בעת טעינה או כיול של סוללה. 🔹
- בעת התקנה או שינוי של תוכנת המערכת. 🔹
  - .DVD בעת כתיבת מידע ל-CD או

בעת התחברות למקור מתח AC חיצוני:

- מתחילה טעינה של הסוללה. 🔹
- אם המחשב מופעל, הסמל של מד הסוללה באזור ההודעות משתנה.

בעת התנתקות ממתח AC חיצוני:

- המחשב עובר לשימוש במתח סוללה.
- בהירות התצוגה מופחתת באופן אוטומטי כדי להאריך את חיי הסוללה. להגברת בהירות התצוגה, הקש על המקש הגברת בהירות המסך או חבר מחדש את מתאם ה-AC.

### **AC חיבור מתאם**

אזהרה! כדי להפחית את הסיכון של התחשמלות או נזק לציוד: 🖄

חבר את כבל המתח לשקע AC הניתן לגישה קלה בכל עת.

נתק את המחשב מהחשמל על-ידי ניתוק כבל המתח משקע ה-AC (ולא על-ידי ניתוק כבל המתח מהמחשב).

אם לכבל המתח מחבר של 3 פינים, חבר את הכבל לשקע חשמל מוארק של 3 פינים. אל תשבית את פין ההארקה של כבל המתח, לדוגמה, על-ידי חיבור מתאם בעל 2 פינים. הפין המשמש להארקה הוא מאפיין בטיחות חשוב.

כדי לחבר את המחשב למקור מתח AC חיצוני:

- חבר את מתאם ה-AC למחבר המתח (1) במחשב.
  - . חבר את כבל המתח למתאם ה-AC (2).
- .. חבר את הקצה השני של כבל המתח לשקע AC (3).

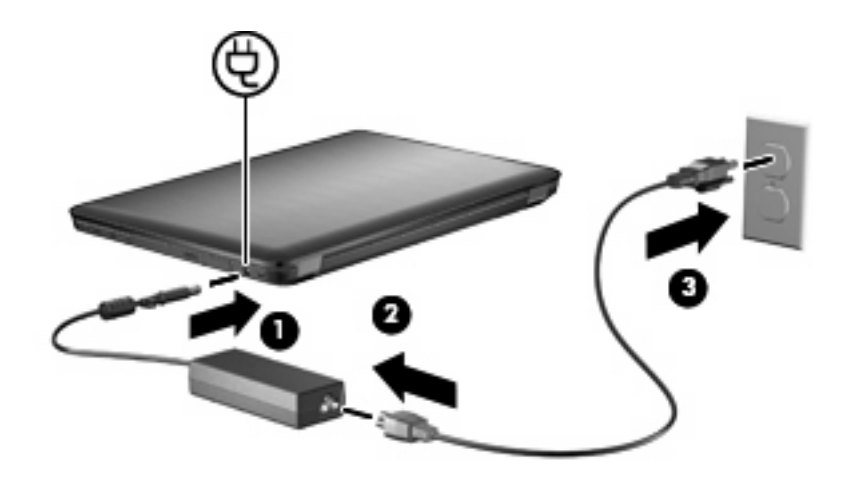

## שימוש במתח הסוללה

כאשר מותקנת במחשב סוללה טעונה והמחשב אינו מחובר למקור מתח חיצוני, המחשב פועל באמצעות מתח סוללה. כאשר המחשב מחובר למתח AC חיצוני, המחשב מופעל באמצעות מתח AC.

אם במחשב מותקנת סוללה טעונה והמחשב מופעל באמצעות מקור מתח AC חיצוני המסופק על-ידי מתאם AC, המחשב עובר לפעול באמצעות מתח הסוללה אם מתאם ה-AC מנותק מהמחשב.

הערה: בעת ניתוק מתח AC, בהירות התצוגה מצומצמת כדי לשמר את חיי הסוללה. להגברת בהירות התצוגה, הקש 🗒 על המקש הגברת בהירות המסך או חבר מחדש את מתאם ה-AC.

באפשרותך להשאיר את הסוללה במחשב או לאחסן אותה, בהתאם לאופן שבו אתה נוהג לעבוד. השארת הסוללה במחשב כשהמחשב מחובר למתח AC, גורמת לטעינת הסוללה וכן מאפשרת הגנה על עבודתך במקרה של נפילת מתח. עם זאת, הסוללה במחשב מתרוקנת באיטיות כשהמחשב כבוי ואינו מחובר למקור מתח חיצוני.

-אזהרה! לצמצום בעיות בטיחות אפשריות, השתמש רק בסוללה שסופקה עם המחשב, בסוללה חלופית המסופקת על MP אזהרה! די HP או בסוללה תואמת שנרכשה מ

אורך חייה של סוללת מחשב משתנה בהתאם להגדרות של ניהול צריכת החשמל, התוכניות המופעלות במחשב, בהירות התצוגה, התקנים חיצוניים המחוברים למחשב וגורמים אחרים.

#### חיפוש מידע אודות הסוללה בעזרה ותמיכה

Help and Support (עזרה ותמיכה) מספק את הכלים והמידע הבאים אודות הסוללה:

- הכלי Battery Check (בדיקת סוללה) לבדיקה של ביצועי הסוללה
- מידע אודות כיול, ניהול צריכת חשמל וטיפול ואחסון נכונים לצורך הארכת חיי הסוללה
  - מידע אודות סוגי סוללות, מפרטים, אורך חיי הסוללות וקיבולת 🏾 🔹

לקבלת גישה למידע אודות הסוללה, בחר Start (התחל) > Help and Support (עזרה ותמיכה) > Learn (למד) > לקבלת גישה למידע אודות הסוללה, בחר Power Plans: Frequently Asked Questions (שאלות נפוצות אודות תוכניות צריכת החשמל).

### (בדיקת הסוללה) Battery Check- שימוש ב-

(עזרה ותמיכה) מספק מידע אודות מצב הסוללה המותקנת במחשב. Help and Support

. על המחשב להיות מחובר למתח חיצוני כדי שה-Battery Check (בדיקת הסוללה) יפעל כהלכה. 🗒

להפעלת Battery Check (בדיקת הסוללה):

- חבר את מתאם ה-AC למחשב.
- Power, < (התחל) > Troubleshoot < (עזרה ותמיכה) (פתרון בעיות) אותייכה)</li>
  בחר Start (התחל) > Thermal and Mechanical (חשמל, תרמיקה ומכניקה).
  - בדיקת הסוללה). לחץ על הכרטיסייה Power (צריכת חשמל) ולאחר מכן לחץ על Battery Check (בדיקת הסוללה).

Battery Check (בדיקת הסוללה) בודק את הסוללה ואת התאים שלה כדי לוודא שהם פועלים כהלכה ולאחר מכן מדווח על תוצאות הבדיקה.

#### הצגת כמות הטעינה הנותרת של הסוללה

כדי להציג את כמות הטעינה שנותרה בסוללה, הזז את הסמן מעל לסמל של מד הסוללה באזור ההודעות.

### הכנסה או הסרה של הסוללה

עונים. כדי למנוע אובדן נתונים, היכנס למצב הסירת סוללה שהינה מקור המתח היחיד עלולה לגרום לאובדן נתונים. כדי למנוע אובדן נתונים, היכנס למצב ∆ Hibernation (מצב שינה) או כבה את המחשב באמצעות Windows לפני הוצאת הסוללה.

להכנסת הסוללה:

- סגור את הצג.
- . הפוך את המחשב על-גבי משטח ישר.
- .3 הכנס את הסוללה לתוך תא הסוללה (1) וסובב אותה כלפי מטה עד שתתייצב (2).

תפס השחרור של הסוללה נועל באופן אוטומטי את הסוללה למקומה.

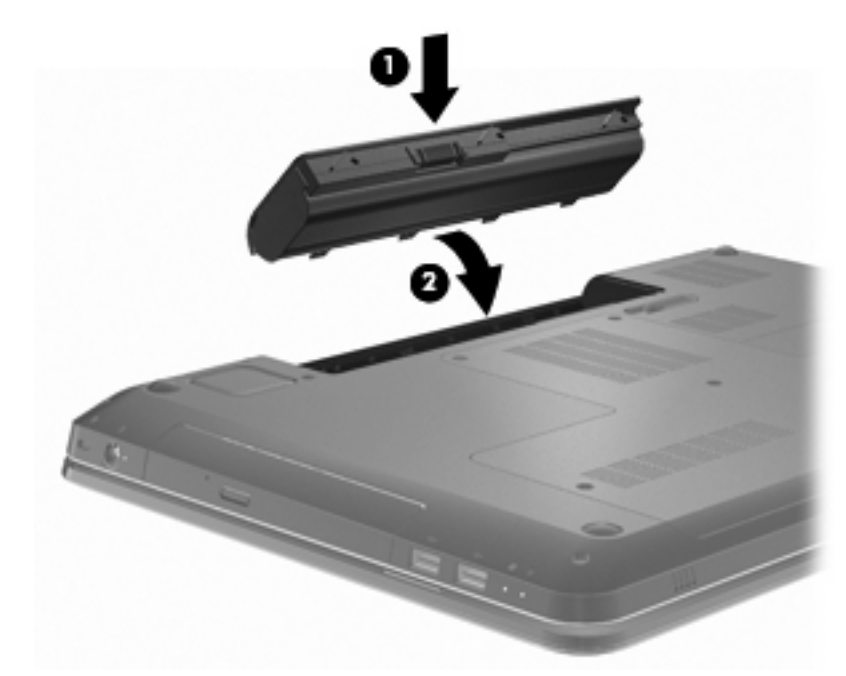

להסרת הסוללה:

- . סגור את הצג.
- . הפוך את המחשב על-גבי משטח ישר.
- . החלק את תפס השחרור של הסוללה כדי לשחרר את הסוללה (1).
- **.** החלק תוך כדי סיבוב את הסוללה (2) ולאחר מכן הסר את הסוללה מהמחשב (3).

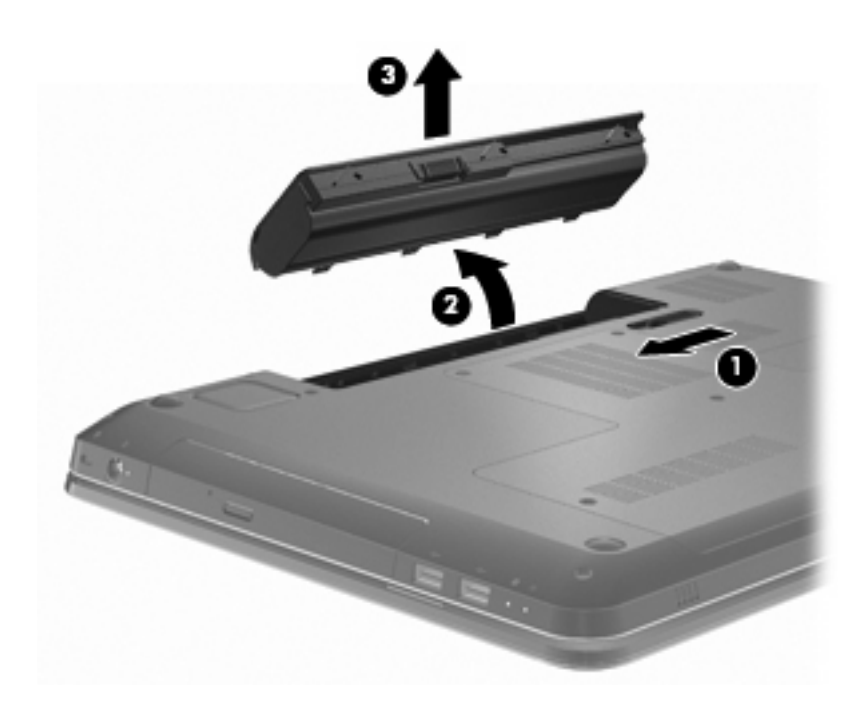

### טעינת סוללה

אין לטעון את סוללת המחשב בעת שהייה במטוס. 🛆

הסוללה נטענת בכל פעם שהמחשב מחובר למקור מתח חיצוני באמצעות מתאם AC, מתאם מתח אופציונלי, מוצר הרחבה אופציונלי או התקן עגינה אופציונלי.

הסוללה נטענת הן כאשר המחשב כבוי והן כאשר הוא נמצא בשימוש, אך הטעינה מהירה יותר כאשר המחשב כבוי.

הטעינה עשויה להימשך זמן רב יותר אם הסוללה חדשה, אם לא נעשה בה שימוש במשך לפחות שבועיים, או אם היא חמה או קרה יותר מטמפרטורת החדר.

כדי להאריך את חיי הסוללה ולמטב את הדיוק של מחווני טעינת הסוללה:

- בעת טעינת סוללה חדשה, טען אותה במלואה לפני הפעלת המחשב. 🔹
- אפשר את פריקת הסוללה עד לרמה הנמוכה מ-5% מטעינה מלאה, באמצעות שימוש רגיל, לפני טעינתה. 🔹
  - . אם לא נעשה שימוש בסוללה במשך חודש או יותר, כייל את הסוללה במקום לטעון אותה.

#### הארכת זמן הפריקה של הסוללה

זמן פריקת הסוללה משתנה בהתאם למאפיינים שבהם נעשה שימוש במהלך השימוש במתח סוללה. זמן פריקת הסוללה המרבי מתקצר בהדרגה, ככל שקיבולת האחסון של הסוללה פוחתת באופן טבעי.

כדי להאריך את זמן הפריקה של הסוללה:

- הקטן את בהירות התצוגה. 🔹
- e בדוק את ההגדרה Power saver (חיסכון בצריכת חשמל) ב-Power Options (אפשרויות צריכת חשמל).
  - הסר את הסוללה מהמחשב כאשר היא לא נמצאת בשימוש או בטעינה. 🔹
    - אחסן את הסוללה במקום קריר ויבש.

### ניהול רמות סוללה חלשה

המידע בסעיף זה מתאר את ההתראות ואת תגובות המערכת כפי שהוגדרו על-ידי היצרן. ניתן לשנות התראות מסוימות של סוללה חלשה ותגובות מערכת מסוימות באמצעות Power Options (אפשרויות צריכת חשמל) ב-Control Panel (לוח הבקרה) של Windows. ההעדפות שנקבעו בעזרת Power Options (אפשרויות צריכת חשמל) אינן משפיעות על הנוריות.

#### זיהוי רמות של סוללה חלשה

אם רמת סוללה חלשה אינה מטופלת, המחשב מגיע למצב סוללה חלשה במיוחד.

המחשב מבצע את הפעולות הבאות כאשר הסוללה ברמה חלשה במיוחד:

- אם Hibernation (מצב שינה) זמין להפעלה והמחשב פועל או נמצא במצב Sleep (שינה), המחשב נכנס ל Hibernation (מצב שינה).
- (מצב שינה) מושבת והמחשב פועל או נמצא במצב Sleep (שינה), המחשב יישאר במצב Hibernation (שינה) אם Sleep (שינה) לפרק זמן קצר ולאחר מכן ייכבה. נתונים שלא נשמרו, יאבדו.

#### פתרון מצב של רמת סוללה חלשה

זהירות: כדי להפחית את הסיכון לאובדן נתונים כאשר המחשב מגיע לרמת סוללה חלשה במיוחד ונכנס 🛆 ל-Hibernation (מצב שינה), הימנע מחיבור המחשב למקור מתח עד שנוריות ההפעלה יכבו.

#### פתרון מצב של רמת סוללה חלשה כאשר ישנו מקור מתח חיצוני זמין

כדי לפתור מצב של רמת סוללה חלשה כשמקור מתח חיצוני זמין, חבר את אחד ההתקנים הבאים:

- AC מתאם
- מוצר הרחבה או התקן עגינה אופציונליים 🔹 🔹
  - מתאם מתח אופציונלי 🔹 🔹

#### פתרון מצב של רמת סוללה חלשה כאשר ישנה סוללה טעונה זמינה

כדי לפתור מצב של רמת סוללה חלשה כאשר סוללה טעונה זמינה:

- .1 כבה את המחשב או העבר למצב Hibernation (מצב שינה).
  - . הסר את הסוללה הריקה ולאחר מכן הכנס סוללה טעונה.
    - **.3** הפעל את המחשב.

#### פתרון מצב של רמת סוללה חלשה כאשר אין מקור מתח זמין

כדי לפתור מצב של סוללה חלשה כשמקור מתח חיצוני אינו זמין, הפעל את מצב Hibernation (מצב שינה) או שמור את עבודתך ולאחר מכן כבה את המחשב.

#### פתרון מצב של רמת סוללה חלשה כשהמחשב אינו יכול לצאת מ-Hibernation (מצב שינה)

כדי לפתור מצב של רמת סוללה חלשה כאשר לא ניתן להוציא את המחשב ממצב Hibernation (מצב שינה):

- . הכנס למחשב סוללה טעונה או חבר את המחשב למקור מתח חיצוני.
- (מצב שינה). לחץ על לחצן ההפעלה כדי לצאת ממצב Hibernation (מצב שינה).

### כיול סוללה

יש לכייל את הסוללה כאשר:

- . תצוגות רמת הטעינה של הסוללה נראות לא מדויקות.
- כשתבחין בשינוי משמעותי בזמן ההפעלה הרגיל של הסוללה.

אם נעשה שימוש רב בסוללה, יש לכייל אותה פעם בחודש. אין לכייל סוללה חדשה.

כדי לכייל את הסוללה:

- **.** טען את הסוללה במלואה.
- אין לטעון את סוללת המחשב בעת שהייה במטוס. 🛆
- הערה: הסוללה נטענת הן כאשר המחשב כבוי והן כאשר הוא נמצא בשימוש, אך הטעינה מהירה יותר כאשר 🖹 המחשב כבוי.

לטעינת הסוללה במלואה:

- **א.** הכנס את הסוללה למחשב.
- ב. חבר את המחשב למתאם AC, למתאם מתח אופציונלי, למוצר הרחבה אופציונלי או להתקן עגינה אופציונלי, ולאחר מכן חבר את המתאם או את ההתקן למקור מתח חיצוני.
  - **ג.** השאר את המחשב מחובר למקור המתח החיצוני עד שהסוללה תהיה טעונה במלואה.
- 2. השבת את Hibernation (מצב שינה) ואת Sleep (שינה). להשבתת Hibernation (מצב שינה) ו-Sleep (שינה):
  - אפשרויות More power options א. לחץ על הלחצן של מד הסוללה באזור ההודעות ולאחר מכן לחץ על צעיכת חשמל נוספות). צריכת חשמל נוספות).

– לחלופין –

בחר System and Security < (לוח הבקרה) Control Panel (מערכת ואבטחה) System and Security (אפשרויות צריכת חשמל).</p>

- ב. תחת תוכנית צריכת החשמל הנוכחית, לחץ על Change plan settings (שנה הגדרות תוכנית).
- (מופעל On battery המפורטות בעמודה) Turn off the display עד את ההגדרות של באמצעות סוללה) באמצעות סוללה) כדי שתוכל לאפס אותן לאחר הכיול.
  - (אף פעם). ד. שנה את ההגדרות Turn off the display (כבה את הצג) לאפשרות אין אין פעם).
  - ה. לחץ על Change advanced power settings (שנה הגדרות צריכת חשמל מתקדמות).
- שינה Hibernate after לחץ על סימן החיבור שליד Sleep (שינה) ולאחר מכן לחץ על סימן החיבור שליד. אחרי).
  - (מצב שינה) כדי Hibernate (מופעל באמצעות סוללה) תחת האפשרות Hibernate (מצב שינה) כדי שתוכל להגדיר אותה מחדש לאחר הכיול.
    - **ח.** שנה את ההגדרה On battery (מופעל באמצעות סוללה) ל-Never (אף פעם).
      - **ט.** לחץ על **OK** (אישור).
      - י. לחץ על Save changes (שמור שינויים).

- .3 פרוק את הסוללה. כדי לפרוק את הסוללה:
- א. נתק את המחשב ממקור מתח חיצוני, אך אל תכבה את המחשב.
  - **ב.** הפעל את המחשב באמצעות מתח סוללה עד לפריקת הסוללה.

על המחשב לפעול במהלך פריקת הסוללה. הסוללה מתרוקנת בין אם נעשה שימוש במחשב ובין אם לא, אך פריקת הסוללה מהירה יותר בעת השימוש במחשב.

- אם בכוונתך להשאיר את המחשב ללא השגחה במהלך ביצוע הפריקה, שמור את המידע שלך לפני תחילת הליך הפריקה.
- אם אתה משתמש לעתים במחשב תוך כדי ביצוע הליך הפריקה, והוגדרו פסקי זמן לחיסכון באנרגיה, תוכל לצפות לביצועים הבאים מהמערכת בזמן תהליך הפריקה:
  - . הצג אינו נכבה באופן אוטומטי
  - . מהירות הכונן הקשיח אינה יורדת באופן אוטומטי כאשר המחשב במצב לא פעיל.
    - . המערכת לא תיזום Hibernation (מצב שינה).
      - .4 טען את הסוללה מחדש. לטעינה חוזרת של הסוללה:
    - א. חבר את המחשב למקור מתח חיצוני עד שהסוללה טעונה במלואה.

ניתן להשתמש במחשב במהלך טעינת הסוללה מחדש, אך הסוללה נטענת מהר יותר כשהמחשב כבוי.

- **ב.** אם המחשב כבוי, הפעל אותו כאשר הסוללה טעונה במלואה.
- (מצב Hibernation הפעל מחדש את המצבים Hibernation (מצב שינה) ו-Sleep (שינה). כדי להפעיל מחדש את Sleep (מצב שינה) שינה) ו-Sleep (שינה):
- (מצב שינה) לאחר כיול עלול לגרום לפריקה מלאה של הסוללה Hibernation (מצב שינה) לאחר כיול עלול לגרום לפריקה מלאה של הסוללה ולאובדן נתונים אם המחשב מגיע לרמת סוללה חלשה במיוחד.
  - אפטרויות More power options א. לחץ על הלחצן של מד הסוללה באזור ההודעות ולאחר מכן לחץ על ציכת חשמל נוספות). צריכת חשמל נוספות).

– לחלופין –

בחר Start (התחל) > Control Panel (לוח הבקרה) > System and Security (מערכת ואבטחה) > Eart (מערכת ואבטחה) > Power Options (אפשרויות צריכת חשמל).

- ב. תחת תוכנית צריכת החשמל הנוכחית, לחץ על Change plan settings (שנה הגדרות תוכנית).
- **ג.** הזן מחדש את ההגדרות שתיעדת עבור הפריטים בעמודה On battery (מופעל באמצעות סוללה).
  - ד. לחץ על Change advanced power settings (שנה הגדרות צריכת חשמל מתקדמות).
- - (מופעל באמצעות סוללה). הזן מחדש את ההגדרה שתיעדת עבור On battery (מופעל באמצעות סוללה).
    - . לחץ על **OK** (אישור).
    - ח. לחץ על Save changes (שמור שינויים).

### חיסכון במתח הסוללה

כדי לשמר את מתח הסוללה:

- - כבה את חיבורי האלחוט ורשת התקשורת המקומית (LAN) וצא מיישומי המודם כשאינך משתמש בהם.
    - נתק התקנים חיצוניים שאינם מחוברים למקור מתח חיצוני, כשאינך משתמש בהם. 🔹
    - הפסק, השבת או הסר את כל כרטיסי המדיה החיצוניים האופציונליים שאינך משתמש בהם.
- הקש על המקש הפחתת בהירות המסך או הגברת בהירות המסך כדי לכוונן את בהירות המסך לפי הצורך.
- אם אתה עוזב את עבודתך, הכנס את המחשב למצב Sleep (שינה) או Hibernation (מצב שינה) או כבה את המחשב.

### אחסון סוללה

. זהירות: כדי למנוע גרימת נזק לסוללה, אל תחשוף אותה לטמפרטורות גבוהות במשך פרקי זמן ממושכים riangle

אם לא נעשה כל שימוש במחשב והוא לא יהיה מחובר למקור מתח חיצוני במשך יותר משבועיים, הוצא את הסוללה ואחסן אותה בנפרד.

כדי להאריך את חייה של סוללה הנמצאת באחסון, שמור אותה במקום קריר ויבש.

הערה: יש לבדוק שסוללה מאוחסנת אחת לשישה חודשים. אם קיבולת הסוללה פחות מ-50%, טען אותה מחדש לפני 🗒 שתחזיר אותה לאחסון.

אם סוללה הייתה מאוחסנת במשך חודש או יותר, יש לכייל אותה לפני השימוש.

### השלכת סוללה משומשת

אזהרה! כדי לצמצם סכנה לשריפה או לכוויות, אין לפרק, למעוך או לנקב את הסוללה. אין לקצר את המגעים 🛆 החיצוניים של סוללה. אין להשליך את הסוללה לאש או למים.

לקבל מידע נוסף, עיין ב-*Regulatory, Safety and Environmental Notices* (הוראות תקינה, בטיחות וסביבה) המצורפות למחשב.

### החלפת הסוללה

אורך חייה של סוללת מחשב משתנה בהתאם להגדרות של ניהול צריכת החשמל, התוכניות המופעלות במחשב, בהירות התצוגה, התקנים חיצוניים המחוברים למחשב וגורמים אחרים.

Battery Check (בדיקת הסוללה) מיידע אותך שיש להחליף את הסוללה כאשר תא פנימי אינו נטען כהלכה, או כאשר קיבולת האחסון של הסוללה הגיעה למצב חלש. הודעה מפנה אותך לאתר האינטרנט של HP לקבלת מידע נוסף אודות הזמנה של סוללה חלופית. אם הסוללה מכוסה במסגרת כתב האחריות של HP, ההוראות יכללו מזהה אחריות.

הערה: HP ממליצה לרכוש סוללה חדשה כאשר מחוון קיבולת האחסון דולק בירוק-צהוב. 🗒

## החלפה בין מצבי גרפיקה (בדגמים נבחרים בלבד)

המחשב מצויד בגרפיקה הניתנת להחלפה וכולל שני מצבים לעיבוד גרפיקה. כאשר עוברים ממתח AC למתח סוללה, המחשב יכול לעבור משימוש במצב בעל ביצועים גבוהים למצב של חיסכון בחשמל כדי לשמר את חיי הסוללה. באופן דומה, כאשר עוברים ממתח סוללה למתח AC, המחשב עובר בחזרה למצב בעל ביצועים גבוהים.

. כדי למטב את ביצועי המחשב, ייתכן שהמערכת לא תאפשר לך להחליף מצבים או תבקש ממך לעשות זאת. 🛱 ייתכן שיהיה צורך לסגור את כל התוכניות לפני ההחלפה.

הערה: HDMI פועל במצב בעל ביצועים גבוהים בלבד. לא ניתן להשתמש ב-HDMI במצב של חיסכון בחשמל.

כאשר אתה עובר בין מתח AC למתח סוללה, אתה מקבל הודעה על כך שהמחשב עומד לשנות את מצב הגרפיקה. לפי העדפתך, אתה יכול לבחור אם להמשיך להשתמש באותו מצב גרפיקה. כאשר המחשב עובר בין המצבים, מוצג מסך ריק למשך מספר שניות. עם השלמת המעבר, מופיעה הודעה באזור ההודעות ותמונת המסך מופיעה מחדש.

הערה: כאשר דגמי מחשב נבחרים נמצאים במצב לוח, כיווני המסך מוגדרים מחדש כאשר אתה מחליף בין מצבי 🛱 הגרפיקה.

כדי לקבוע באילו מצבי גרפיקה אתה משתמש, לחץ לחיצה ימנית על שולחן העבודה של Windows ולאחר מכן לחץ על Configure Switchable Graphics (הגדרת התצורה של גרפיקה הניתנת להחלפה).

## כיבוי המחשב

. זהירות: מידע שלא נשמר נאבד בעת כיבוי המחשב  $\Delta$ 

(שינה) או Bibernation (מצב שינה), עליך לצאת מ-Sleep (שינה) או Hibernation (מצב שינה), עליך לצאת מ-Sleep (שינה) או Hibernation (מצב שינה) לפני הכיבוי המחשב.

הפקודה Shut Down (כיבוי) סוגרת את כל התוכניות הפתוחות, לרבות מערכת ההפעלה, ולאחר מכן מכבה את הצג והמחשב.

כבה את המחשב בעת:

- החלפת הסוללה או גישה לרכיבים הנמצאים מחוץ למחשב.
  - חיבור התקן חומרה חיצוני שאינו מחובר ליציאת USB.
  - התנתקות ממקור מתח חיצוני למשך פרק זמן ממושך. 🔹

אף שבאפשרותך לכבות את המחשב באמצעות לחצן ההפעלה, HP ממליצה להשתמש בפקודה Shut Down (כיבוי) של Windows.

לכיבוי המחשב:

- .1 שמור את עבודתך וסגור את כל התוכניות הפתוחות.
  - . לחץ על Start (התחל).
  - . לחץ על **Shut down** (כיבוי).

אם המחשב אינו מגיב ואינך מצליח להשתמש בהליכי הכיבוי המומלצים, היעזר בהליכי החירום הבאים:

- .1 הקש על ctrl+alt+delete ולאחר מכן לחץ על לחצן ההפעלה.
- .2 לחץ באופן ממושך על לחצן ההפעלה במשך 5 שניות לפחות.
  - .. נתק את המחשב ממקור מתח חיצוני והסר את הסוללה.

# 6 כוננים

## טיפול בכוננים

כוננים הם רכיבים עדינים של המחשב, שיש לטפל בהם בזהירות. פעל על-פי האזהרות שלהלן לפני הטיפול בכוננים:

. דהירות: לצמצום הסיכון לגרימת נזק למחשב, נזק לכונן או אובדן מידעigta

לפני הזזת המחשב המחובר לכונן קשיח חיצוני, הפעל את מצב Sleep (שינה) ואפשר למסך להתנקות, או נתק כהלכה את הכונן הקשיח החיצוני.

לפני הטיפול בכונן, יש לפרוק חשמל סטטי באמצעות נגיעה במשטח המתכתי שאינו צבוע של הכונן.

אל תיגע בפיני המחבר של הכונן הנשלף או של המחשב.

טפל בכונן בזהירות. אין לשמוט את הכונן או להניח עליו פריטים.

לפני הסרה או הכנסה של כונן, כבה את המחשב. אם אינך בטוח אם המחשב כבוי, במצב Sleep (שינה) או ב-Hibernation (מצב שינה), הפעל את המחשב ולאחר מכן כבה אותו באמצעות מערכת ההפעלה.

אל תפעיל כוח רב מדי בעת הכנסת כונן לתא הכוננים.

אין להשתמש במקלדת או להזיז את המחשב בזמן שהכונן האופטי כותב לתקליטור. תהליך הכתיבה רגיש לתנודות.

כאשר הסוללה היא מקור המתח היחידי, ודא שהיא טעונה מספיק לפני שתתחיל בכתיבה למדיה.

הימנע מלחשוף את הכונן לתנאי טמפרטורה ולחות קיצוניים.

הימנע מלחשוף את הכונן לנוזלים. אל תרסס חומרי ניקוי על הכונן.

הסר את המדיה מהכונן לפני הסרת הכונן מתא הכוננים, או לפני נסיעה עם הכונן, שילוח הכונן או אחסון הכונן.

אם יש צורך לשלוח כונן בדואר, הנח את הכונן במעטפה מרופדת או באריזת מגן מתאימה אחרת וסמן "שביר" על האריזה.

הימנע מלחשוף את הכונן לשדות מגנטיים. התקני אבטחה עם שדות מגנטיים כוללים התקני מעבר בשדות תעופה וגלאי מתכות ידניים. התקני האבטחה בשדות התעופה שבודקים מטען נישא, כגון מסועים, עושים שימוש ברנטגן במקום בשדות מגנטיים ולא יגרמו נזק לכונן.

### כונן אופטי

המחשב כולל כונן אופטי המרחיב את הפונקציונליות של המחשב. הכונן האופטי מאפשר לך לקרוא נתונים בתקליטורים, להשמיע מוסיקה ולצפות בסרטים. אם המחשב כולל כונן Blu-ray Disc (BD) ROM Drive, באפשרותך לצפות בווידאו בחדות גבוהה.

### זיהוי הכונן האופטי המותקן

כדי לזהות כונן אופטי:

.1 בחר Start (התחל) > Computer (מחשב).

תופיע רשימה של כל הכוננים שמותקנים במחשב.

2. זהה את הכונן האופטי המותקן במחשב. כוננים אופטיים שעשויים להיות מותקנים במחשב כוללים:

. אערה: ייתכן שחלק מן הכוננים לא נתמכים במחשב 🗒

- Citi משולב LightScribe DVD±RW/R and CD-RW Combo עם תמיכה ב-DL) (DL) (דו-צדדי)
  - Blu-ray ROM DVD+/-RW SuperMulti DL Drive סננן •
  - LightScribe DVD+/-RW SuperMulti DL עם Blu-ray ROM כונן

#### שימוש בתקליטורים אופטיים

זהירות: כדי למנוע פגיעה באיכות השמע והווידאו, אובדן מידע או אובדן פונקציונליות של הפעלת שמע או וידאו, הימנע מכניסה למצב Sleep (שינה) או DVD הימנע מכניסה למצב DVD הימנע מכניסה למצב שינה) או DVD.

כונן אופטי, כגון כונן DVD-ROM, תומך בתקליטורים אופטיים (DD ו-DVD). תקליטורים אלה מאחסנים מידע, כגון מוסיקה, צילומים וסרטים. אם הכונן האופטי הוא כונן Blu-ray Disc ROM Drive, הוא יכול לקרוא גם תקליטורי Blu-ray. Discs.

| ייתכן שחלק מן הכוננים המפורטים לא נתמכים במחשב. | הערה: | Ĩ |
|-------------------------------------------------|-------|---|
|-------------------------------------------------|-------|---|

| סוג הכונן האופטי כ                                                                      | כתיבה ל-CD-RW | DVD±RW/R-כתיבה ל | DVD+RW DL-כתיבה ל | כתיבת מדבקה ל-<br>LightScribe CD או ל-DVD<br>±RW/R |
|-----------------------------------------------------------------------------------------|---------------|------------------|-------------------|----------------------------------------------------|
| כונן SuperMulti<br>LightScribe DVD±RW<br>and CD-RW Combo<br>עם תמיכה ב-DL (דו-<br>צדדי) | כן            | CI               | כן                | כן                                                 |
| כונן Blu-ray ROM עם<br>-/-LightScribe DVD<br>RW SuperMulti DL                           | כן            | כן               | כן                | כן                                                 |
| כונן Blu-ray ROM DVD כונן<br>+/-RW SuperMulti DL<br>Drive                               | כן            | q                | כן                | לא                                                 |

### בחירת התקליטור המתאים (תקליטורי DVD ,CD ו-BD)

תקליטורי CD, המשמשים לאחסון של נתונים דיגיטליים, משמשים גם להקלטות שמע מסחריות ומספקים פתרון נוח לצורכי האחסון האישיים שלך. תקליטורי DVD ו-BD משמשים בראש ובראשונה לגיבוי של סרטים, תוכנות ונתונים. תקליטורי DVD ו-BD הם בעלי גורם צורה זהה לזה של תקליטורי CD, אך קיבולת האחסון שלהם גבוהה בהרבה.

🛛 הערה: ייתכן שהכונן האופטי במחשב אינו תומך בכל סוגי התקליטורים האופטיים. 🗒

#### תקליטורי CD-R

תקליטורי CD-R (לכתיבה חד-פעמית) משמשים ליצירת עותק קבוע של נתונים שניתנים לשיתוף לפי הצורך. שימושים אופייניים:

- הפצת מצגות גדולות
- שיתוף צילומים סרוקים ודיגיטליים, קטעי וידאו ונתונים בכתב
  - יצירת תקליטורי CD למוסיקה משלך
- שמירת ארכיונים קבועים של קובצי מחשב ותיעוד ביתי סרוק 🔹 🔹
  - הוצאת קבצים מהכונן הקשיח לצורך פינוי שטח בדיסק

#### **CD-RW** תקליטורי

השתמש בתקליטורי CD-RW (גרסת CD המאפשרת כתיבה חוזרת) כדי לאחסן פרוייקטים גדולים שיש לעדכנם לעתים קרובות. שימושים אופייניים כוללים:

- פיתוח ותחזוקה של קובצי מסמכים ופרוייקטים גדולים 🏾 🔹
  - שינוע קובצי עבודה
  - יצירת גיבויים שבועיים של קובצי הכונן הקשיח 🏾 🔹
- עדכון של צילומים, וידאו, שמע ונתונים באופן מתמשך 🔹 🔹

#### DVD±R תקליטורי

השתמש בתקליטורי DVD±R כדי לאחסן לצמיתות כמויות גדולות של מידע. לאחר שהנתונים נצרבו, לא ניתן למחוק אותם או לכתוב עליהם.

#### DVD±RW תקליטורי

השתמש בתקליטורי DVD±RW כדי למחוק נתונים ששמרת קודם לכן או כדי לכתוב עליהם. תקליטור מסוג זה הינו אידיאלי לבדיקה של הקלטות שמע או וידאו לפני צריבתן לתקליטור CD או DVD שלא ניתנים לשינוי.

#### LightScribe DVD+R תקליטורי

השתמש בתקליטורי LightScribe DVD+R לצורך שיתוף ואחסון של נתונים, סרטי וידאו ביתיים וצילומים. תקליטורים אלה תואמים לקריאה במרבית כונני ה-DVD ונגני הווידאו וה-DVD. עם כונן שבו מופעל LightScribe ותוכנת LightScribe, באפשרותך לכתוב נתונים לתקליטור ולאחר מכן להוסיף תווית מעוצבת על-גבי התקליטור.

#### (BD) Blu-ray תקליטורי

היא תבנית חדשה המכילה טכנולוגיות חדשות. עלולות להתעורר בעיות מסוימות בתקליטור, בחיבור Blu-ray היא תבנית חדשה המ דיגיטלי, בתאימות ו/או בביצועים ואין להחשיבן כפגמים במוצר. לא מובטחת הפעלה ללא תקלות בכל המערכות. BD היא תבנית של תקליטור אופטי בדחיסות גבוהה המיועד לאחסון מידע דיגיטלי, לרבות וידאו בחדות גבוהה. תקליטור Blu-ray חד-צדדי יכול לאחסן 25 GB, יותר מפי 5 מתקליטור DVD חד-צדדי בעל נפח של 4.7 GB. תקליטור Blu-ray דו-צדדי יכול לאחסן GB, כמעט פי 6 מתקליטור DVD דו-צדדי בעל נפח של 8.5 GB.

שימושים אופייניים כוללים:

- אחסון כמויות גדולות של נתונים 🔹
- הפעלה ואחסון של וידאו בחדות גבוהה 🔹 🔹
  - משחקי וידאו •

### הפעלת DVD, CD או BD

כדי להפעיל תקליטור אופטי:

- . הפעל את המחשב.
- . לחץ על לחצן השחרור **(1)** בלוח הקדמי של הכונן כדי לשחרר את מגש התקליטור.
  - . משוך החוצה את המגש (2).
- אחוז בתקליטור בקצותיו מבלי לגעת בפני התקליטור ומקם אותו מעל ציר המגש כאשר הצד עם התווית פונה כלפי. מעלה.

. אם המגש לא נפתח עד הסוף, הטה את התקליטור בזהירות כדי למקמו מעל הציר 🗒 🗒

- .5 לחץ על התקליטור בעדינות (3) כלפי מטה על ציר המגש עד שיתייצב במקומו בנקישה.
  - . סגור את מגש התקליטור.

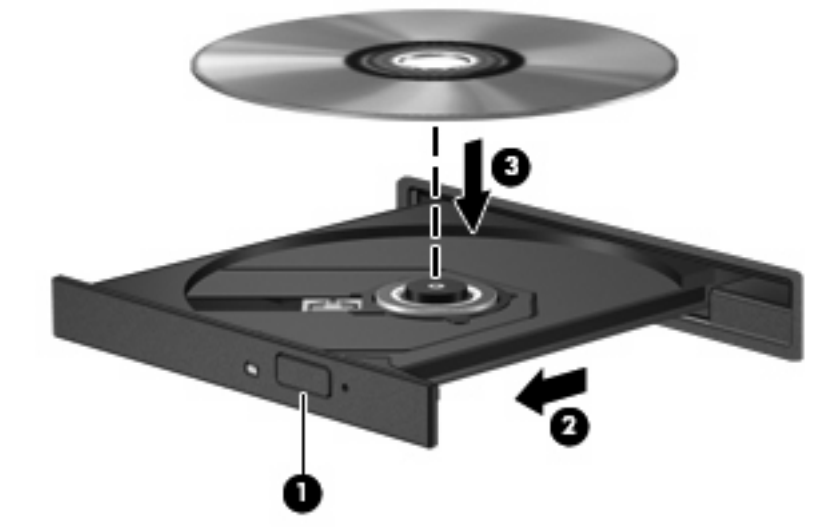

אם טרם הגדרת AutoPlay (הפעלה אוטומטית), תיפתח תיבת דו-שיח של AutoPlay (הפעלה אוטומטית). בתיבת הדו-שיח תתבקש לבחור כיצד ברצונך להשתמש בתוכן המדיה. לקבלת מידע נוסף, עיין בסעיף "הגדרת AutoPlay (הפעלה אוטומטית)".

.BD הערה: לקבלת תוצאות מיטביות, ודא שמתאם ה-AC מחובר למקור מתח חיצוני בעת הפעלת 🗒

### (הפעלה אוטומטית) AutoPlay הגדרת התצורה של

להגדרת AutoPlay (הפעלה אוטומטית):

- שנה Change AutoPlay settings < (תוכניות ברירת מחדל) > Default Programs (תוכניות ברירת מחדל) > 1
  הגדרות הפעלה אוטומטית).
- השתמש בהפעלה אוטומטית עבור כל המדיה Use AutoPlay for all media and devices (השתמש בהפעלה אוטומטית עבור כל המדיה וההתקנים) נבחרה.
  - בחר ברירת מחדל) ולאחר מכן בחר באחת מהאפשרויות הזמינות עבור כל סוג (בחר ברירת מחדל) Choose a defualt מדיה שמפורט.
    - .DVD הערה: בחר ב-HP MediaSmart להפעלת תקליטורי 🗒
      - .4 לחץ על Save (שמור).

(עזרה ותמיכה). Help and Support (הפעלה אוטומטית), עיין ב-Help and Support (עזרה ותמיכה).

### DVD שינוי הגדרות מדינה/אזור של

. ניתן לשנות את הגדרות האזור בכונן ה-DVD חמש פעמים בלבד. riangle

הגדרת המדינה/אזור שתבחר בפעם החמישית תהפוך להגדרת המדינה/אזור הקבועה של כונן ה-DVD.

מספר שינויי המדינה/אזור מוצג בכרטיסייה DVD Region (איזור DVD).

רוב תקליטורי ה-DVD הכוללים קבצים המעוגנים בזכויות יוצרים, כוללים גם קודי מדינה/אזור. קודי האזור מסייעים להגן על זכויות יוצרים בכל העולם.

הפעל DVD הכולל קוד מדינה/אזור רק אם קוד המדינה/אזור שעל ה-DVD תואם להגדרת המדינה/אזור בכונן ה-DVD.

כדי לשנות את ההגדרות באמצעות מערכת ההפעלה:

- 1. בחר Start (התחל) > Control Panel (לוח הבקרה) > System and Security (מערכת ואבטחה).
  - (מנהל ההתקנים). באזור System (מערכת), לחץ על Device Manager (מנהל ההתקנים).
- **Windows כולל את המאפיין User Account Control (בקרת חשבון משתמש) לשיפור אבטחת (בקרת השבון משתמש) לשיפור אבטחת המחשב. ייתכן שתתבקש לאשר או להקליד סיסמה למשימות כגון התקנת תוכנות, הפעלת תוכנית שירות או שינוי (Windows המחשב. ייתכן שתתבקש לאשר או להקליד סיסמה למשימות כגון התקנת תוכנות, הפעלת תוכנית שירות או שינוי (Windows הגדרות Windows לקבלת מידע נוסף, ראה Help and Support (עזרה ותמיכה).** 
  - . הרחב את הכוננים DVD/CD-ROM כדי להציג את כל הכוננים המותקנים.
- Properties לחץ לחיצה ימנית על כונן ה-DVD שבו ברצונך לשנות את הגדרות המדינה/אזור ולאחר מכן לחץ על .4 (מאפיינים).
  - .5. לחץ על הכרטיסיה DVD Region (איזור DVD) ושנה את ההגדרות.
    - . לחץ על **OK** (אישור).

#### הקפדה על אזהרת זכויות היוצרים

לפי חוקי זכויות היוצרים, זוהי עבירה פלילית ליצור עותקים בלתי מורשים של חומר המעוגן בזכויות יוצרים, לרבות תוכניות מחשב, סרטים, שידורים והקלטות צלילים. אין להשתמש במחשב זה למטרות מעין אלו.

:דהירות: כדי למנוע אובדן מידע או נזק לתקליטור 🛆

לפני כתיבה לתקליטור, חבר את המחשב למקור מתח חיצוני מהימן. אל תבצע כתיבה לתקליטור כאשר המחשב פועל באמצעות מתח סוללות.

לפני כתיבה לתקליטור, סגור את כל התוכניות הפתוחות מלבד תוכנת התקליטור שבה אתה משתמש.

אין להעתיק ישירות מתקליטור מקור לתקליטור יעד או מכונן רשת לתקליטור יעד. שמור את המידע בכונן הקשיח ולאחר מכן צרוב מהכונן הקשיח לתקליטור היעד.

אין להשתמש במקלדת המחשב או להזיז את המחשב בזמן שהמחשב כותב לתקליטור. תהליך הכתיבה רגיש לתנודות.

לקבלת פרטים אודות השימוש בתוכנות הכלולות במחשב, עיין בהוראות של יצרני התוכנות, שעשויות להיות מסופקות על-גבי תקליטור, ב-Help (עזרה) של התוכנה, או באתר האינטרנט של היצרן.

### העתקת CD או DVD

כדי להעתיק תקליטור CD או DVD:

- - . הכנס את התקליטור שתרצה להעתיק לכונן האופטי. 2
  - . לחץ על Copy (העתק) בחלק הימני התחתון של המסך.

Power2Go קורא את תקליטור המקור ומעתיק את הנתונים לתיקייה זמנית בכונן הקשיח.

.4. כשתתבקש, הסר את תקליטור המקור מהכונן האופטי והכנס תקליטור ריק לכונן.

לאחר שהמידע הועתק, התקליטור שיצרת ייפלט באופן אוטומטי.

### יצירה (צריבה) של CD או DVD

זהירות: הקפד על אזהרת זכויות היוצרים. לפי חוקי זכויות היוצרים, זוהי עבירה פלילית ליצור עותקים בלתי מורשים של חומר המעוגן בזכויות יוצרים, לרבות תוכניות מחשב, סרטים, שידורים והקלטות צלילים. אין להשתמש במחשב זה למטרות מעין אלו.

אם המחשב כולל כונן אופטי מסוג DVD-RW ,CD-RW או DVD±RW, באפשרותך להשתמש בתוכנה כגון Windows אם המחשב כולל כונן אופטי מסוג Media Player כדי לצרוב קובצי נתונים, וידאו ושמע, לרבות קובצי מוסיקה מסוג MP3 ו-WAV.

פעל בהתאם לקווים המנחים הבאים במהלך צריבת CD או DVD:

- לפני צריבת תקליטור, שמור וסגור את כל הקבצים הפתוחים וסגור את כל התוכניות. 🔹
- DVD-R או DVD-R הם המתאימים ביותר לצריבת קובצי שמע מכיוון שאחרי שהמידע הועתק, לא ניתן לשנות אותו.

.CyberLink Power2Go של שמע באמצעות DVD הערה: לא ניתן ליצור 🗒

- השתמש בתקליטורי CD-R כדי לצרוב תקליטורי מוסיקה, מכיוון שמערכות סטריאו מסוימות לבית ולרכב לא יכולות להפעיל תקליטורי CD-RW.
- ברוב המקרים, תקליטורים מסוג CD-RW או DVD-RW הם המתאימים ביותר לצריבת קובצי נתונים לבדיקת
  הקלטות שמע או וידאו לפני צריבתם לתקליטור CD או DVD שאינם ניתנים לשינוי.

- נגני ה-DVD המשמשים את רוב המערכות הביתיות אינם תומכים לרוב בכל תבניות ה-DVD. לקבלת רשימה של כל התבניות הנתמכות, עיין במדריך למשתמש המצורף לנגן ה-DVD.
- MP3 קובץ MP3 משתמש בפחות מקום מאשר תבניות אחרות של קובצי מוסיקה ותהליך היצירה של תקליטור MP3 זהה לזה של יצירת קובץ נתונים. ניתן להפעיל קובצי MP3 בנגני MP3 או במחשבים שבהם מותקנת תוכנת MP3.

לצריבת תקליטור CD או DVD:

- . הורד או העתק את קובצי המקור לתיקייה בכונן הקשיח.
  - . הכנס תקליטור CD או DVD ריק לכונן האופטי.
- .. בחר Start (התחל) > All Programs (כל התוכניות) ולאחר מכן בחר את שם התוכנה שבה ברצונך להשתמש.

. הערה: ייתכן שחלק מהתוכניות ממוקמות בתיקיות משנה 🗒

- .4 בחר את סוג ה-CD או ה-DVD שברצונך ליצור נתונים, שמע או וידאו.
- .5. לחץ לחיצה ימנית על Start (התחל), לחץ על Open Windows Explorer (פתח את סייר Windows), ונווט אל התיקייה שבה מאוחסנים קובצי המקור.
  - ... פתח את התיקייה ולאחר מכן גרור ושחרר את הקבצים לכונן המכיל את התקליטור האופטי הריק.
    - .7. היכנס לתהליך הצריבה לפי ההנחיות בתוכנית שבחרת.

לקבלת הוראות ספציפיות, עיין בהוראות של יצרן התוכנה שעשויות להיות מצורפות לתוכנה, על-גבי תקליטור או באתר האינטרנט של היצרן.

### הסרת DVD ,CD או BD

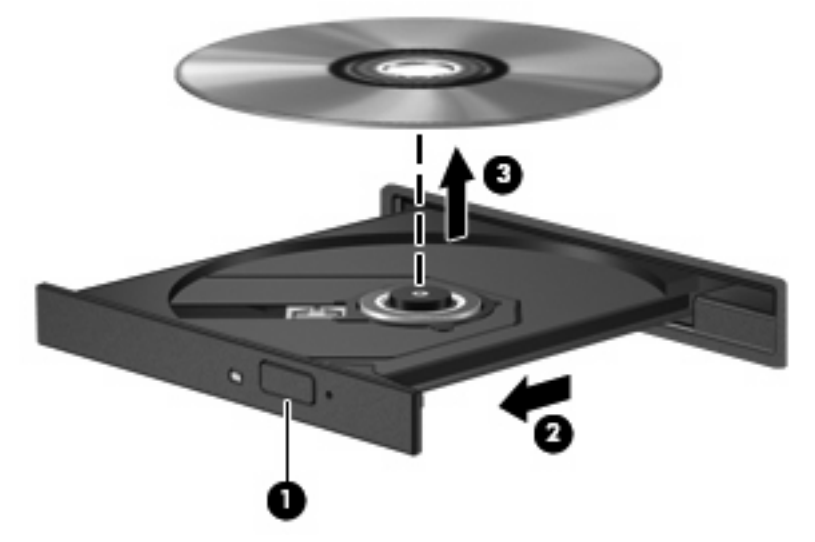

כדי להסיר תקליטור אופטי:

- . לחץ על לחצן השחרור (1) בלוח הקדמי של הכונן כדי לשחרר את מגש התקליטור.
  - .2 משוך את המגש כלפי חוץ בזהירות עד שייעצר (2).
- .3 הסר את התקליטור מהמגש על-ידי לחיצה קלה על הציר בעודך מרים את קצוות התקליטור (3). אחוז בתקליטור בקצותיו והימנע מלגעת בפני התקליטור.

#### . אם המגש לא נפתח עד הסוף, הטה את התקליטור בזהירות בעת הסרתו מהכונן 🗒 🗒

.4 סגור את מגש התקליטור והכנס את התקליטור לאריזת מגן.

### שימוש בכוננים חיצוניים

כוננים חיצוניים הניתנים להסרה מרחיבים את אפשרויותיך לאחסון מידע ולגישה אליו. ניתן לחבר למערכת עכבר USB באמצעות היציאות שבהתקן עגינה או מוצר הרחבה אופציונליים.

כונני USB כוללים:

- 1.44 MB כונן תקליטונים 🛛 •
- מודול כונן קשיח (כונן קשיח עם מתאם מחובר)
  - DVD-ROM כונן
  - כונן DVD/CD-RW משולב
  - כונן DVD±RW ו-CD-RW משולב

לקבלת מידע נוסף אודות תוכנה ומנהלי התקן דרושים או כדי לקבל מידע אודות יציאת המחשב שבה יש להשתמש, עיין בהוראות היצרן.

לחיבור כונן חיצוני למחשב:

- AC זהירות: כדי לצמצם את האפשרות לגרימת נזק לציוד בעת חיבור כונן בעל אספקת מתח, ודא שכבל המתח אמ מנותק.
  - . חבר את הכונן למחשב.
  - .2 אם אתה מחבר כונן בעל אספקת מתח, חבר את כבל המתח של הכונן לשקע AC מוארק.

כדי לנתק כונן בעל אספקת מתח:

- נתק את הכונן מהמחשב.
- .AC- נתק את כבל המתח ה-AC.

## שיפור הביצועים של הכונן הקשיח

### (מאחה הדיסק) Disk Defragmenter-שימוש ב

במהלך השימוש במחשב, הקבצים שבכונן הקשיח הופכים למפוצלים. Disk Defragmenter (מאחה הדיסק) מאחד את הקבצים והתיקיות המפוצלים שבכונן הקשיח, כדי שהמערכת תפעל בצורה יעילה יותר.

לאחר שתפעיל את Disk Defragmenter (מאחה הדיסק), הוא יפעל ללא צורך בהשגחה. פעולתו של ה-Disk Defragmenter (מאחה הדיסק) עשויה להימשך למעלה משעה, בהתאם לגודל הכונן הקשיח ומספר הקבצים המפוצלים. הגדר אותו לפעול במהלך הלילה או בזמן אחר כשאינך זקוק לגישה למחשב.

HP ממליצה שתבצע איחוי לכונן הקשיח אחת לחודש לפחות. הגדר את Disk Defragmenter (מאחה הדיסק) לפעול לפי לוח זמנים חודשי, אך ניתן גם לאחות את המחשב באופן ידני בכל עת.

להפעלת Disk Defragmenter (מאחה הדיסק):

- 1. בחר Start (התחל) > All Programs (עזרים) > System Tools (עזרים) > Accessories (כלי התוכניות) > Accessories (מאחה הדיסק).
  1. מערכת) > Disk Defragmenter (מאחה הדיסק).
  - .2 לחץ על Defragment disk (אחה דיסק).

בקרת חשבון משתמש) לשיפור אבטחת (בקרת חשבון משתמש) שיפור אבטחת (שרה: Windows) כולל את המאפיין User Account Contro המחשב. ייתכן שתתבקש לאשר או להקליד סיסמה למשימות כגון התקנת תוכנות, הפעלת תוכנית שירות או שינוי הגדרות Windows. לקבלת מידע נוסף, ראה Help and Support (עזרה ותמיכה).

לקבלת מידע נוסף, עיין ב-Help (עזרה) של תוכנת Disk Defragmenter (מאחה הדיסק).

### (ניקוי הדיסק) Disk Cleanup-שימוש ב

Disk Cleanup (ניקוי הדיסק) מחפש בכונן הקשיח אחר קבצים לא נחוצים, מפנה שטח דיסק לאחר הסרה בטוחה של הקבצים, ובכך מסייע למחשב לפעול באופן יעיל יותר.

להפעלת Disk Cleanup (ניקוי הדיסק):

- .1 בחר Start (התחל) > All Programs (עזרים) > System Tools (עזרים) > Accessories (כלי (עזרים) Accessories (כלי מערכת) Disk Cleanup (ניקוי הדיסק).
  - .2 פעל לפי ההוראות שעל-גבי המסך.

## החלפת כונן בתא לכונן הקשיח הראשי

:דהירות: כדי למנוע מצב של אובדן מידע או מערכת שאינה מגיבה  $\Delta$ 

כבה את המחשב לפני הסרת הכונן הקשיח מתא הכונן הקשיח. הימנע מהוצאת הכונן הקשיח כשהמחשב פועל, במצב Standby (המתנה) או Hibernation (מצב שינה).

אם אינך בטוח אם המחשב כבוי או ב-Hibernation (מצב שינה), הפעל את המחשב באמצעות לחצן ההפעלה ולאחר מכן כבה אותו באמצעות מערכת ההפעלה.

הערה: המכסה של התא לכונן הקשיח הראשי מסומן בספרה "1" והמכסה של התא לכונן הקשיח המשני מסומן 🗒 בספרה "2".

להסרת הכונן הקשיח הראשי:

- .1 שמור את עבודתך.
- .2 כבה את המחשב וסגור את הצג.
- נתק את כל התקני החומרה החיצוניים המחוברים למחשב.
  - .AC- נתק את כבל המתח משקע ה-AC.
- .5 הפוך את המחשב על משטח ישר, כאשר תא הכונן הקשיח פונה כלפיך.
  - הסר את הסוללה מהמחשב.
  - .7. הסר את ארבעת הברגים של מכסה הכונן הקשיח (1).
  - **.** הרם את מכסה הכונן הקשיח והסר אותו מהמחשב (2).

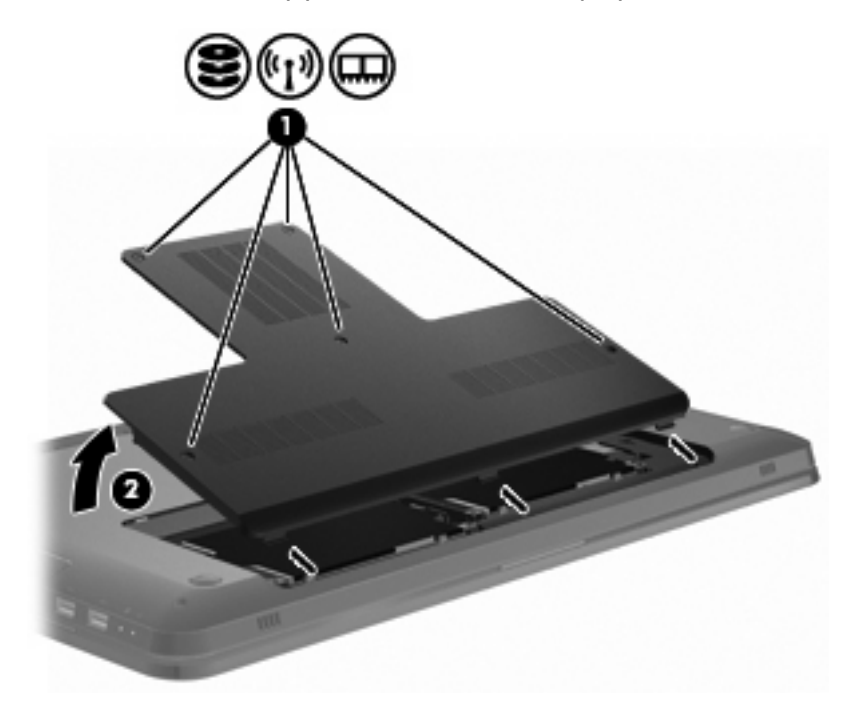

. הסר את ארבעת הברגים של הכונן הקשיח (1).

- ישר את הלשוניות של מכסה הכונן הקשיח עם השקעים במחשב (1). .4
  - סגור את המכסה **(2)**. .5

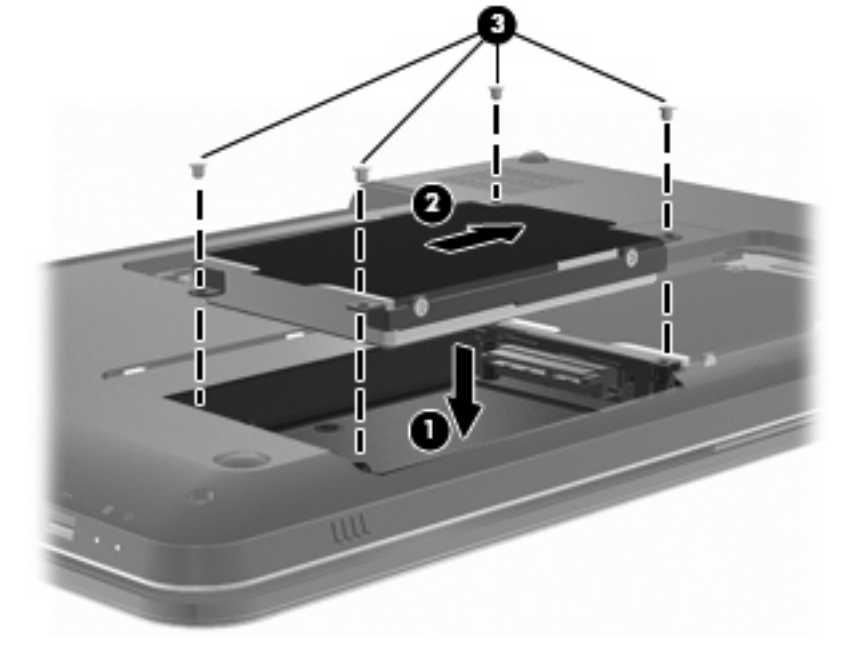

- הכנס את ארבעת הברגים של הכונן הקשיח (3). .3
- חבר את הכונן הקשיח על-ידי הסטתו לימין (2). .2

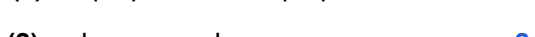

הכנס את הכונן הקשיח לתא הכונן הקשיח (1). .1

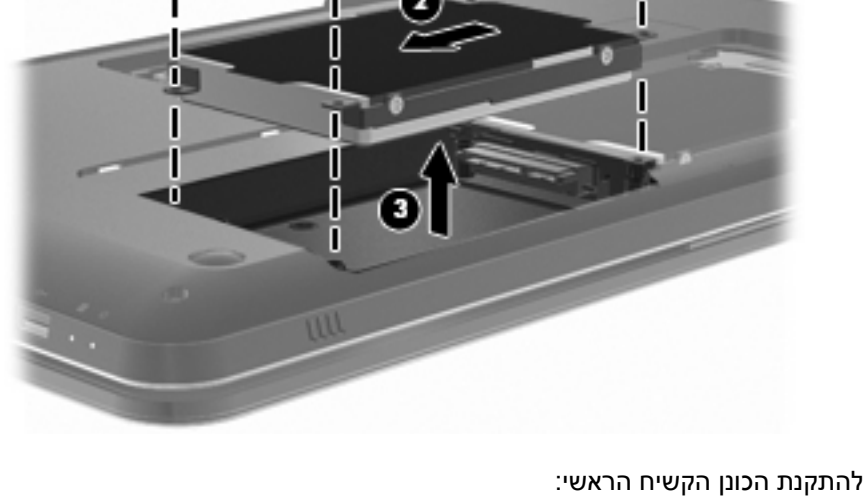

10. נתק את הכונן הקשיח על-ידי הסטתו לשמאל (2) ולאחר מכן הסר את הכונן הקשיח (3) מהמחשב.

ī
**.6**. הדק את הברגים של מכסה הכונן הקשיח **(3)**.

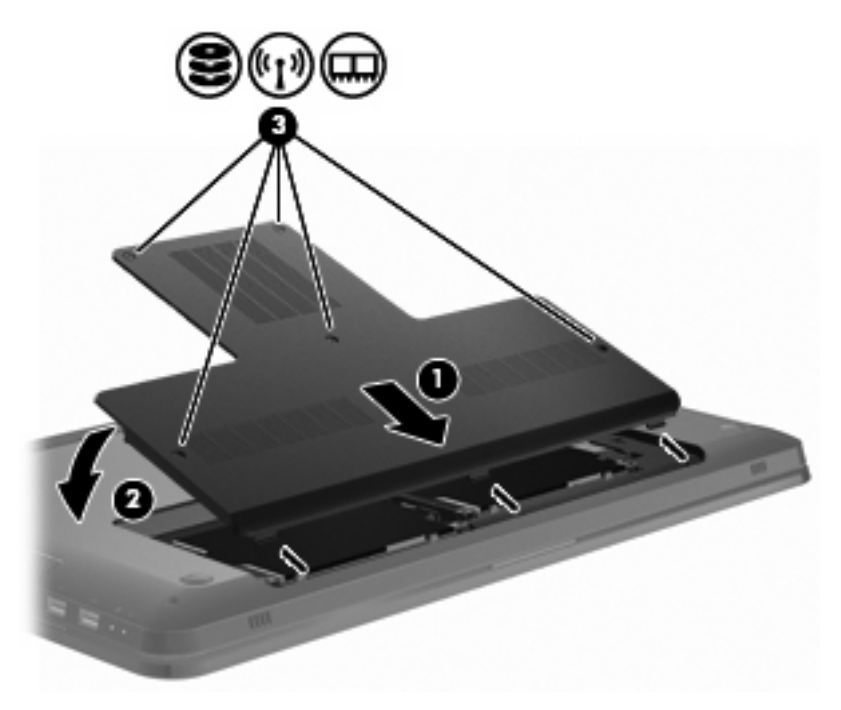

- . החזר את הסוללה למקומה.
  - . הפעל את המחשב.
- . חבר התקנים חיצוניים למחשב.
- **.10** חבר את המחשב למתח AC.
  - .11 הפעל את המחשב.

# החלפת כונן בתא לכונן הקשיח המשני

:דהירות: כדי למנוע מצב של אובדן מידע או מערכת שאינה מגיבה  $\Delta$ 

כבה את המחשב לפני הסרת הכונן הקשיח מתא הכונן הקשיח. הימנע מהוצאת הכונן הקשיח כשהמחשב פועל, במצב Standby (המתנה) או Hibernation (מצב שינה).

אם אינך בטוח אם המחשב כבוי או ב-Hibernation (מצב שינה), הפעל את המחשב באמצעות לחצן ההפעלה ולאחר מכן כבה אותו באמצעות מערכת ההפעלה.

הערה: המכסה של התא לכונן הקשיח הראשי מסומן בספרה "1" והמכסה של התא לכונן הקשיח המשני מסומן 🖄 בספרה "2".

המחשב מצויד בתא לכונן קשיח משני. תא זה עשוי להיות ריק או להכיל כונן קשיח משני.

להסרת הכונן הקשיח המשני:

- .1 שמור את עבודתך.
- כבה את המחשב וסגור את הצג.
- נתק את כל התקני החומרה החיצוניים המחוברים למחשב.
  - .AC- נתק את כבל המתח משקע ה-AC.
- .5 הפוך את המחשב על משטח ישר, כאשר תא הכונן הקשיח פונה כלפיך.
  - הסר את הסוללה מהמחשב.
  - . הסר את ארבעת הברגים של מכסה הכונן הקשיח (1).
  - **.** הרם את מכסה הכונן הקשיח והסר אותו מהמחשב (2).

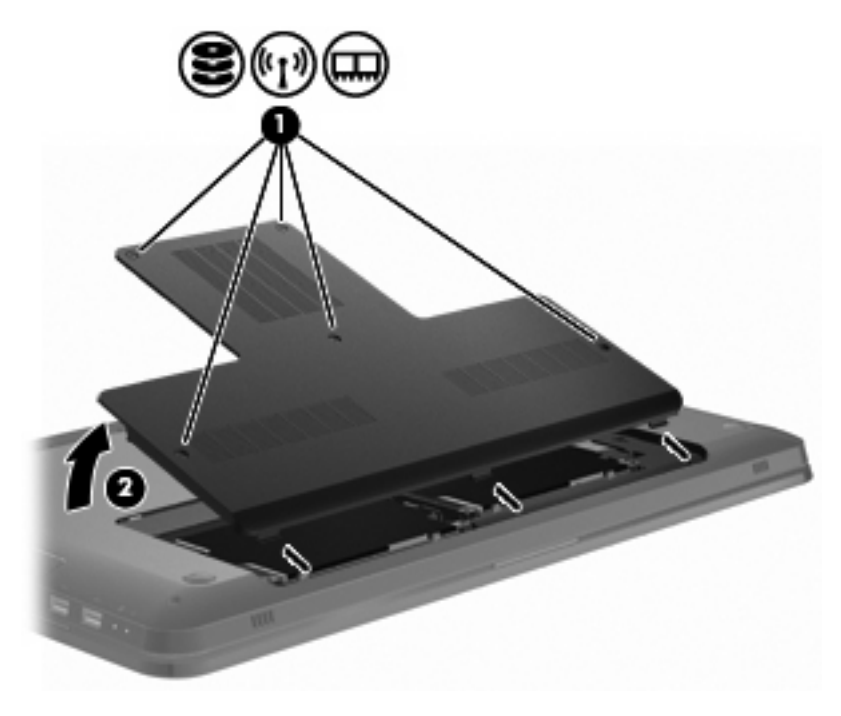

. הסר את ארבעת הברגים של הכונן הקשיח (1).

10. נתק את הכונן הקשיח על-ידי הסטתו לשמאל (2) ולאחר מכן הסר את הכונן הקשיח (3) מהמחשב.

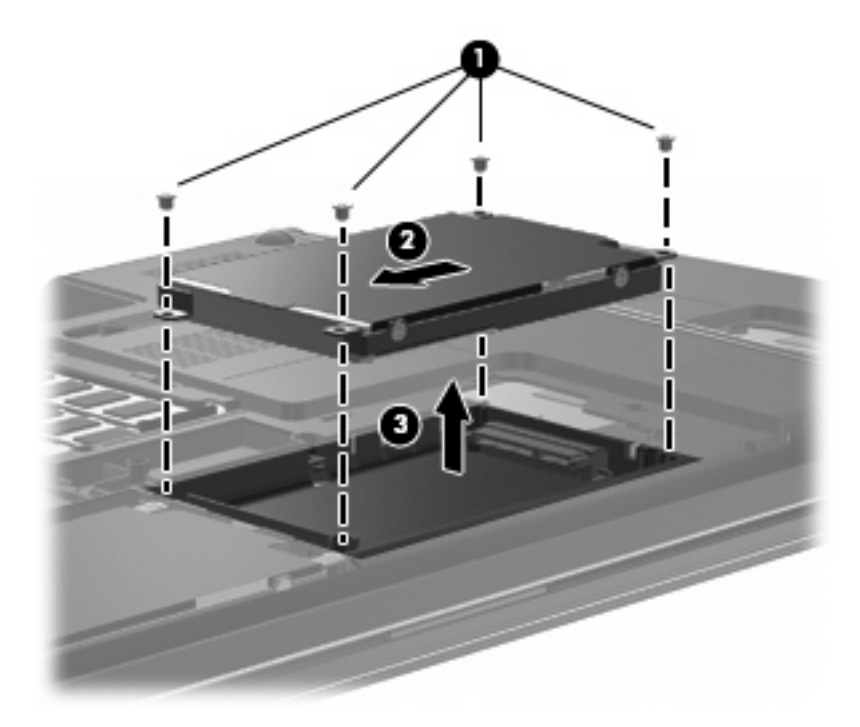

כדי להתקין את הכונן הקישח המשני:

- **.** הכנס את הכונן הקשיח לתא הכונן הקשיח (**1**).
- . חבר את הכונן הקשיח על-ידי הסטתו לימין (2).
- . הכנס את ארבעת הברגים של הכונן הקשיח (3).

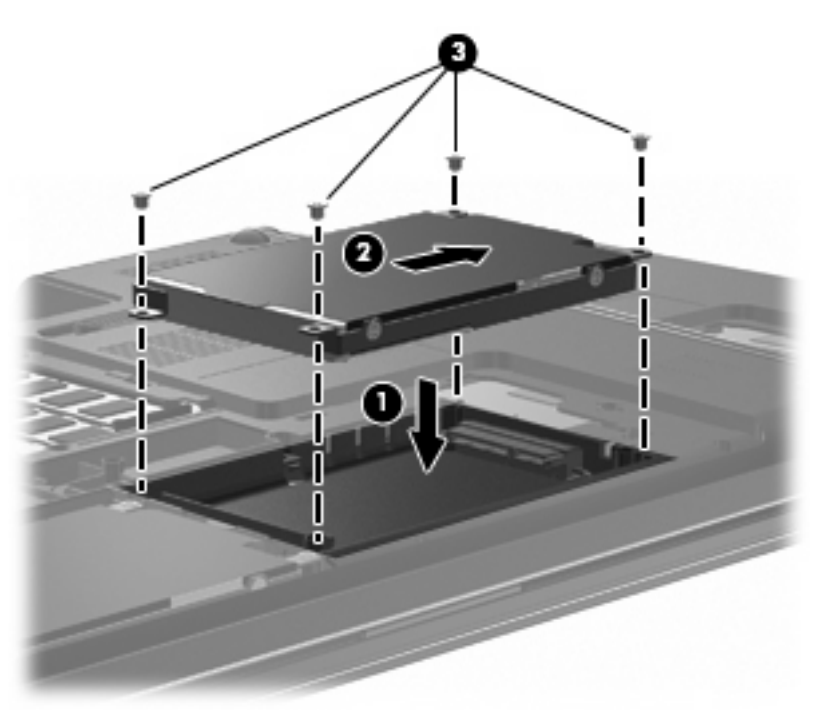

.4 ישר את הלשוניות של מכסה הכונן הקשיח עם השקעים במחשב (1).

- **.5**. סגור את המכסה (2).
- **.6**. הדק את הברגים של מכסה הכונן הקשיח **(3)**.

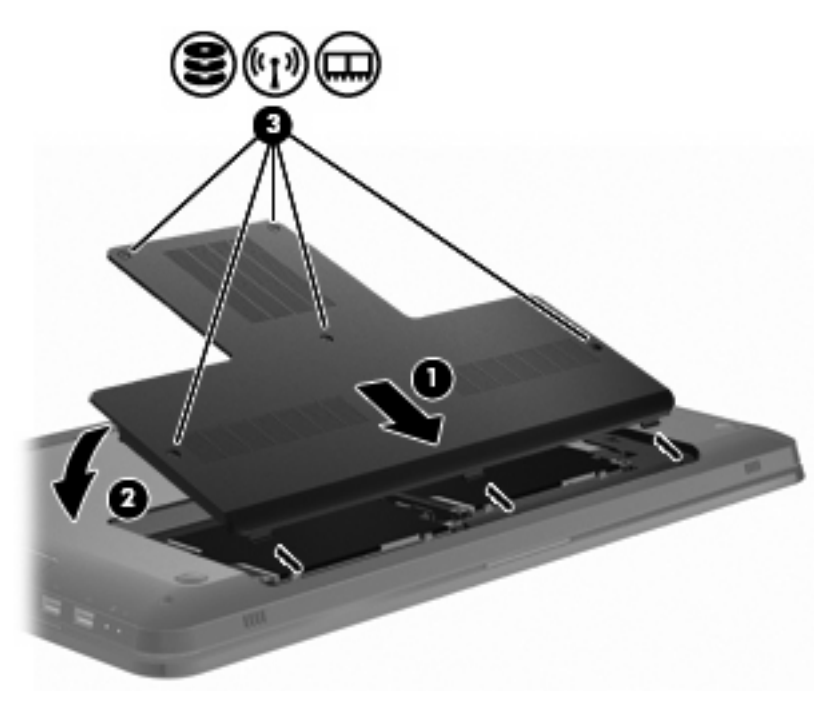

- . החזר את הסוללה למקומה.
  - **.8** הפעל את המחשב.
- . חבר התקנים חיצוניים למחשב.
  - .10 חבר את המחשב למתח AC.
    - .11 הפעל את המחשב.

# 7 התקנים חיצוניים

### USB שימוש בהתקן

יציאת USB משמשת לחיבור התקן חיצוני אופציונלי, כגון מקלדת, עכבר, כונן, מדפסת, סורק או רכזת מסוג USB, למחשב או למוצר הרחבה אופציונלי.

ייתכן שעבור התקני USB מסוימים יהיה צורך בתוכנת תמיכה נוספת, המצורפת בדרך כלל להתקן. לקבלת מידע נוסף אודות תוכנות ייחודיות להתקן, עיין בהוראות היצרן.

במחשב ישנן שתי יציאות USB, התומכות בהתקני USB 1.1 ,USB 1.0 ו-USB 2.0. להוספת יציאות USB נוספות, חבר רכזת אופציונלית או מוצר הרחבה אופציונלי.

### חיבור התקן USB

.USB אהירות: כדי לא לגרום נזק למחבר USB, הפעל כמה שפחות כוח בעת חיבור התקן USB.

כדי לחבר התקן USB למחשב, חבר את כבל ה-USB של ההתקן ליציאת USB.

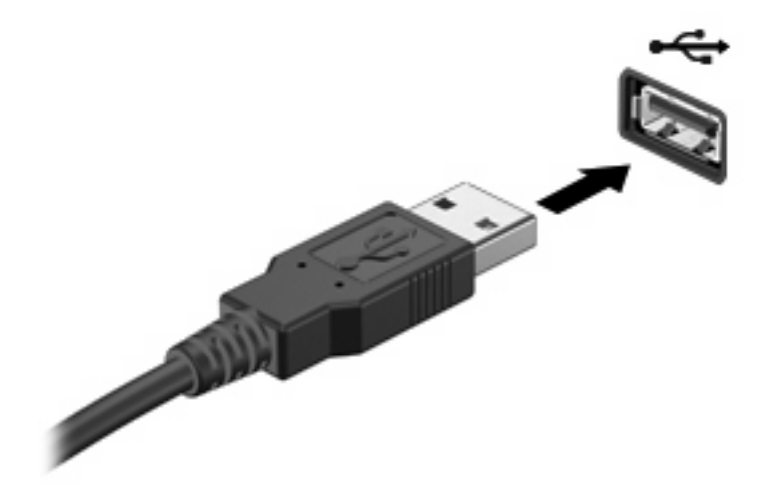

יישמע צליל בעת זיהוי התקן ה-USB.

מתקין תוכנת (מתקין תוכנת Installing device driver software), תוצג ההודעה "Installing device driver software" (מתקין תוכנת 🛱 מנהל התקנים של התקן) באזור ההודעות, בקצה הימני או השמאלי של שורת המשימות.

#### הסרת התקן USB

. "USB אהירות: כדי למנוע אובדן מידע או הפסקת תגובה של המערכת, פעל על-פי ההוראות בסעיף "הסרת התקן igta

זהירות: כדי לא לגרום נזק למחבר USB, אל תמשוך את הכבל לצורך הסרה של התקן ה-USB.

להסרת התקן USB:

1. לחץ על הסמל Safely Remove Hardware and Eject Media (הוצאת חומרה ושליפת מדיה באופן בטוח) באזור ההודעות, הממוקם בקצה הימני או השמאלי של שורת המשימות.

כדי להציג את הסמל של Safely Remove Hardware and Eject Media (הוצאת חומרה ושליפת מדיה באופן בטוח) לחץ על הסמל **Show hidden icons** (הצג סמלים מוסתרים) (החץ בצד השמאלי או הימני של אזור ההודעות).

לחץ על שם ההתקן ברשימה.

תוצג הודעה כי ניתן להסיר את ההתקן ללא חשש.

.. הסר את ההתקן.

## eSATA שימוש בהתקן

יציאת eSATA מחברת רכיב eSATA אופציונלי בעל ביצועים גבוהים, כגון כונן קשיח חיצוני eSATA.

ייתכן שעבור התקני eSATA מסוימים יהיה צורך בתוכנת תמיכה נוספת, המצורפת בדרך כלל להתקן. לקבלת מידע נוסף אודות תוכנות ייחודיות להתקן, עיין בהוראות היצרן. הוראות אלה מצורפות לתוכנה, על-גבי תקליטור, ב-Help (עזרה) של התוכנה או באתר האינטרנט של היצרן.

. כמו כן, יציאת eSATA תומכת בהתקני USB אופציונליים. 🗒

#### eSATA חיבור התקן

.eSATA אהירות: כדי לא לגרום נזק למחבר יציאת eSATA, הפעל כמה שפחות כוח בעת חיבור התקן riangle

כדי לחבר התקן eSATA למחשב, חבר את כבל ה-eSATA של ההתקן ליציאת ה-eSATA.

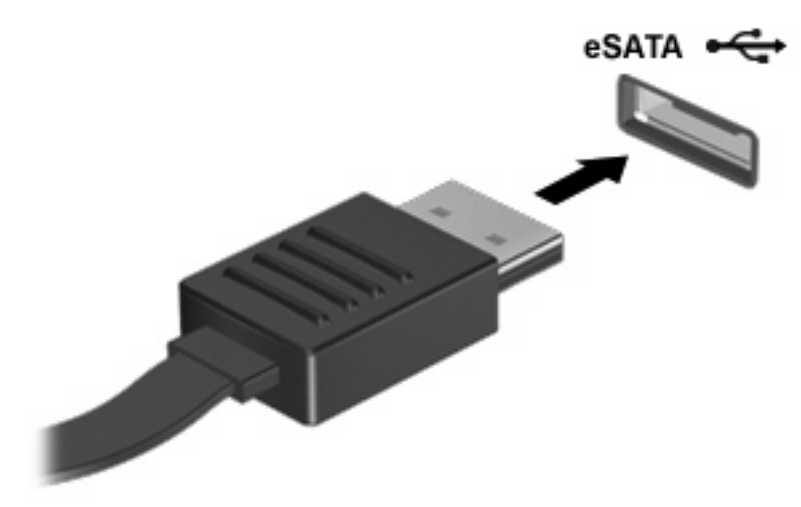

בעת חיבור ההתקן למחשב, נשמע צליל התראה.

### eSATA הסרת התקן

."USB אהירות: כדי למנוע אובדן מידע או הפסקת תגובה של המערכת, פעל על-פי ההוראות בסעיף "הסרת התקן igta

זהירות: כדי לא לגרום נזק למחבר eSATA, אל תמשוך את הכבל כדי להסיר את התקן ה-eSATA.

להסרת התקן eSATA:

.1 לחץ על הסמל Safely Remove Hardware and Eject Media (הוצאת חומרה ושליפת מדיה באופן בטוח) באזור ההודעות, הממוקם בקצה הימני או השמאלי של שורת המשימות.

כדי להציג את הסמל של Safely Remove Hardware and Eject Media (הוצאת חומרה ושליפת מדיה באופן בטוח) לחץ על הסמל **Show hidden icons** (הצג סמלים מוסתרים) (החץ בצד השמאלי או הימני של אזור ההודעות).

לחץ על שם ההתקן ברשימה.

תוצג הודעה כי ניתן להסיר את ההתקן ללא חשש.

. הסר את ההתקן.

# כרטיסי מדיה חיצוניים 8

### שימוש בכרטיסים לחריץ מדיה דיגיטלית

כרטיסים דיגיטליים אופציונליים מספקים אחסון נתונים מאובטח ושיתוף נוח של נתונים. כרטיסים אלה משמשים במצלמות דיגיטליות ובהתקני PDA המצוידים במדיה דיגיטלית וכן במחשבים אחרים.

חריץ המדיה הדיגיטלית תומך בתבניות הבאות של כרטיסים דיגיטליים:

- Memory Stick (MS)
- Memory Stick Pro (MSP)
  - MultiMediaCard (MMC) •
- Secure Digital (SD) כרטיס זיכרון
- Secure Digital High Capacity (SDHC) Memory Card כרטיס זיכרון
  - xD-Picture Card (XD) כרטיס •
  - xD-Picture Card (XD) Type H כרטיס •
  - xD-Picture Card (XD) Type M כרטיס

#### הכנסת כרטיס דיגיטלי

- זהירות: כדי לא לגרום נזק לכרטיס הדיגיטלי ולמחשב, אין להכניס מתאם מכל סוג שהוא לחריץ המדיה הדיגיטלית. זהירות: כדי לא לגרום נזק למחברי הכרטיס הדיגיטלי, הפעל כמה שפחות כוח בעת הכנסת כרטיס דיגיטלי.
  - . אחוז בכרטיס הדיגיטלי כשהצד עם התווית פונה כלפי מעלה, ומחברי הכרטיס פונים לכיוון המחשב.

. הכנס את הכרטיס לחריץ המדיה הדיגיטלית ולאחר מכן לחץ את הכרטיס עד אשר יתייצב.

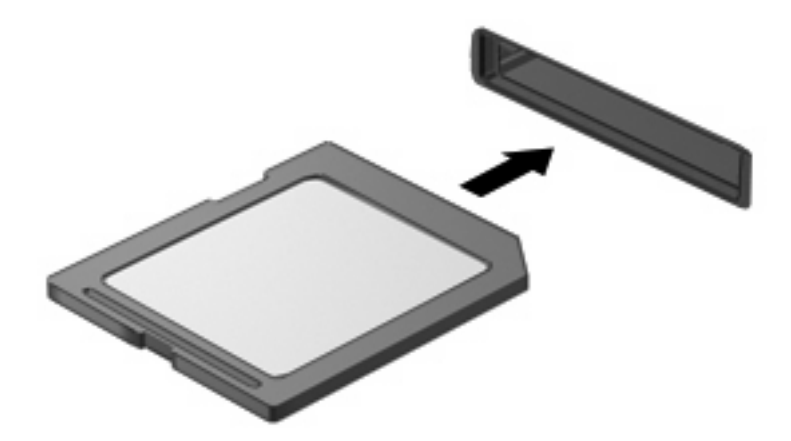

בעת זיהוי התקן, יישמע צליל התראה ויופיע תפריט אפשרויות.

#### הסרת כרטיס דיגיטלי

- . כדי למנוע אובדן מידע או הפסקת תגובה של המערכת, פעל על-פי ההוראות בסעיף "הסרת כרטיס דיגיטלי". riangle
  - . (מעתיק) של מערכת ההפעלה. 🛱 🛣 🔂 הערה: כדי לעצור את העברת הנתונים, לחץ על Copying (ביטול) בחלון 🕅

להסרת כרטיס דיגיטלי:

- .1 שמור את המידע שלך וסגור את כל התוכניות המשויכות לכרטיס הדיגיטלי.
- לחץ על הסמל Safely Remove Hardware and Eject Media (הוצאת חומרה ושליפת מדיה באופן בטוח)
   באזור ההודעות, הממוקם בקצה הימני או השמאלי של שורת המשימות.

כדי להציג את הסמל של Safely Remove Hardware and Eject Media (הוצאת חומרה ושליפת מדיה באופן בטוח) לחץ על הסמל **Show hidden icons** (הצג סמלים מוסתרים) (החץ בצד השמאלי או הימני של אזור ההודעות).

. לחץ על שם הכרטיס הדיגיטלי ברשימה.

תוצג הודעה כי ניתן להסיר את התקן החומרה ללא חשש.

. לחץ על הכרטיס הדיגיטלי (1) ולאחר מכן הסר את הכרטיס מהחריץ (2).

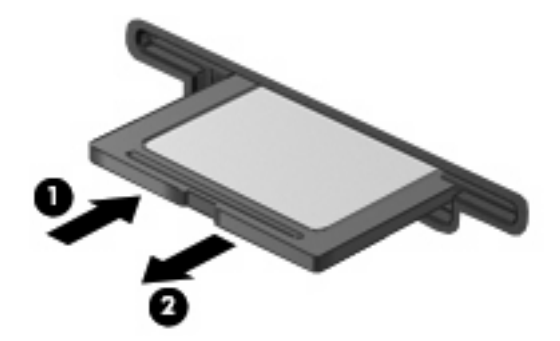

# 9 מודולי זיכרון

המחשב כולל תא אחד למודול זיכרון, הממוקם בתחתית המחשב. ניתן לשדרג את קיבולת הזיכרון של המחשב על-ידי הוספת מודול זיכרון לחריץ ההרחבה הריק של מודול הזיכרון או על-ידי שדרוג מודול הזיכרון הקיים שנמצא בחריץ מודול הזיכרון הראשי.

- אזהרה! כדי לצמצם את הסכנה להתחשמלות ולגרימת נזק לציוד, נתק את כבל המתח והסר את כל הסוללות לפני 🛆 התקנת מודול זיכרון.
- , אוירות: פריקת חשמל סטטי (ESD) אולה לגרום נזק לרכיבים אלקטרוניים. לפני שתתחיל בביצוע הליך כלשהו 🛆 הקפד לפרוק מעצמך חשמל סטטי באמצעות מגע בחפץ מתכתי מוארק.
  - 🗒 הערה: 🛛 כדי להשתמש בתצורה דו-ערוצית בעת הוספת מודול זיכרון שני, ודא ששני מודולי הזיכרון באותו גודל.

להוספה או להחלפה של מודול זיכרון:

- .1 שמור את עבודתך.
- .2 כבה את המחשב וסגור את הצג.

אם אינך בטוח אם המחשב כבוי או ב-Hibernation (מצב שינה), הפעל את המחשב באמצעות לחצן ההפעלה ולאחר מכן כבה אותו באמצעות מערכת ההפעלה.

- נתק את כל ההתקנים החיצוניים המחוברים למחשב.
  - .4 נתק את כבל המתח משקע ה-AC.
  - . הפוך את המחשב על-גבי משטח ישר.
    - **.**6. הוצא את הסוללה מהמחשב.
- .7. הסר את חמשת הברגים של תא מודול הזיכרון (1).

. הרם את מכסה תא מודול הזיכרון **(2)** והוצא אותו מהמחשב.

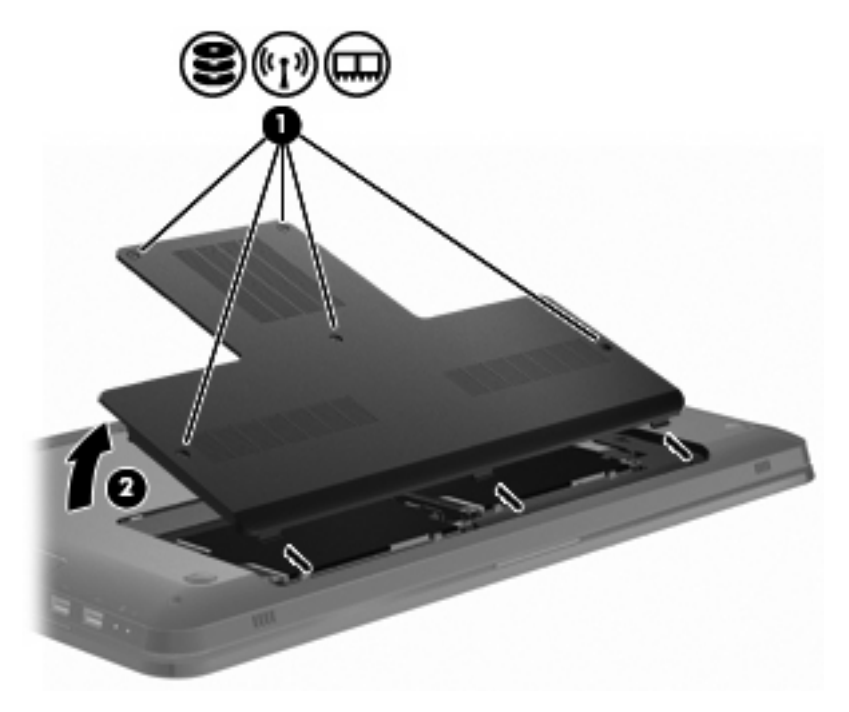

- .9 בעת החלפת מודול זיכרון, הסר את מודול הזיכרון הקיים באמצעות הפעולות הבאות:
  - א. משוך כלפי חוץ את התפסים (1) שנמצאים בשני צידיו של מודול הזיכרון.
     מודול הזיכרון מתרומם כלפי מעלה.
- זהירות: כדי למנוע נזק למודול הזיכרון, אחוז במודול הזיכרון בקצותיו בלבד. אל תיגע ברכיבים שעל מודול 🛆 הזיכרון.
  - ב. אחוז במודול הזיכרון בקצוות (2) ומשוך אותו בזהירות אל מחוץ לחריץ מודול הזיכרון.

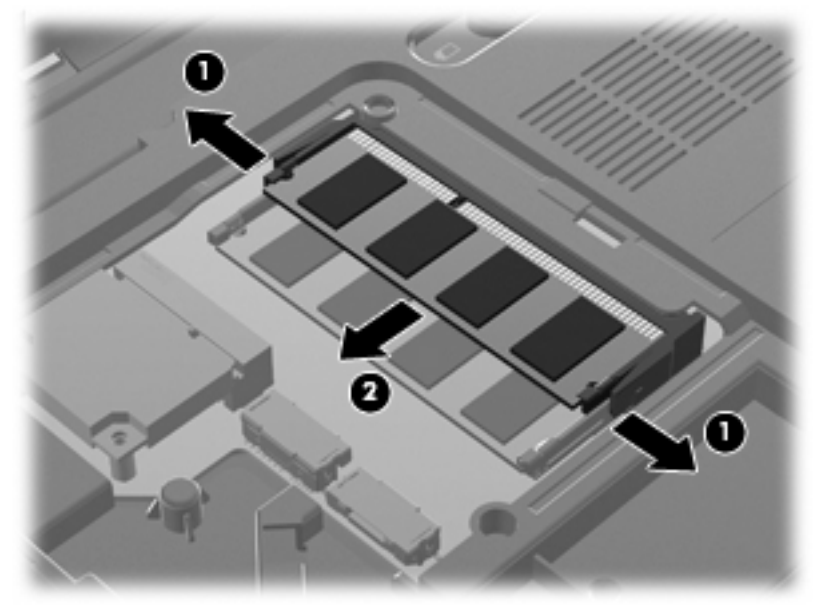

כדי להגן על מודול זיכרון לאחר הוצאתו, הנח אותו באריזה נגד חשמל סטטי.

- **10**. הכנס מודול זיכרון חדש באמצעות הפעולות הבאות:
- זהירות: כדי למנוע נזק למודול הזיכרון, אחוז במודול הזיכרון בקצותיו בלבד. אל תיגע ברכיבים שבמודול הזיכרון 🛆 ואל תכופף את מודול הזיכרון.
  - א. יישר את הקצה המחורץ (1) של מודול הזיכרון עם הלשונית בחריץ מודול הזיכרון.
  - **ב.** כשמודול הזיכרון מונח בזווית של 45 מעלות ממשטח תא מודול הזיכרון, דחוף את המודול **(2)** לתוך חריץ מודול הזיכרון עד שיתייצב במקומו.
- ג. לחץ בזהירות על מודול הזיכרון (3) כלפי מטה, תוך הפעלת לחץ הן על הצד הימני והן על הצד השמאלי של מודול הזיכרון, עד שהתפסים יינעלו במקומם בנקישה.

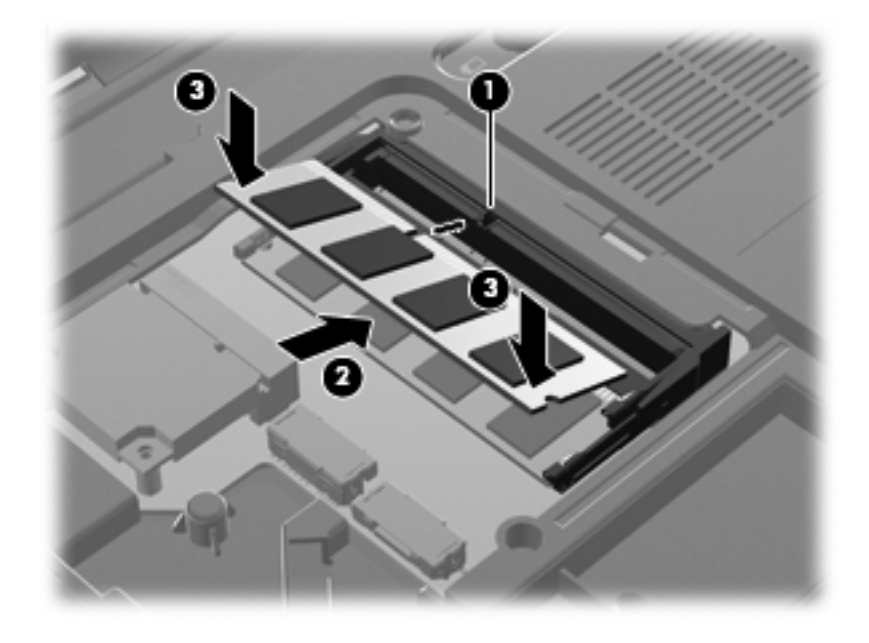

- . יישר את הלשונית (1) של מכסה תא מודול הזיכרון עם השקע במחשב.
  - **.(2)** סגור את המכסה (2).

**.13**. הכנס והדק את חמשת הברגים של תא מודול הזיכרון (3).

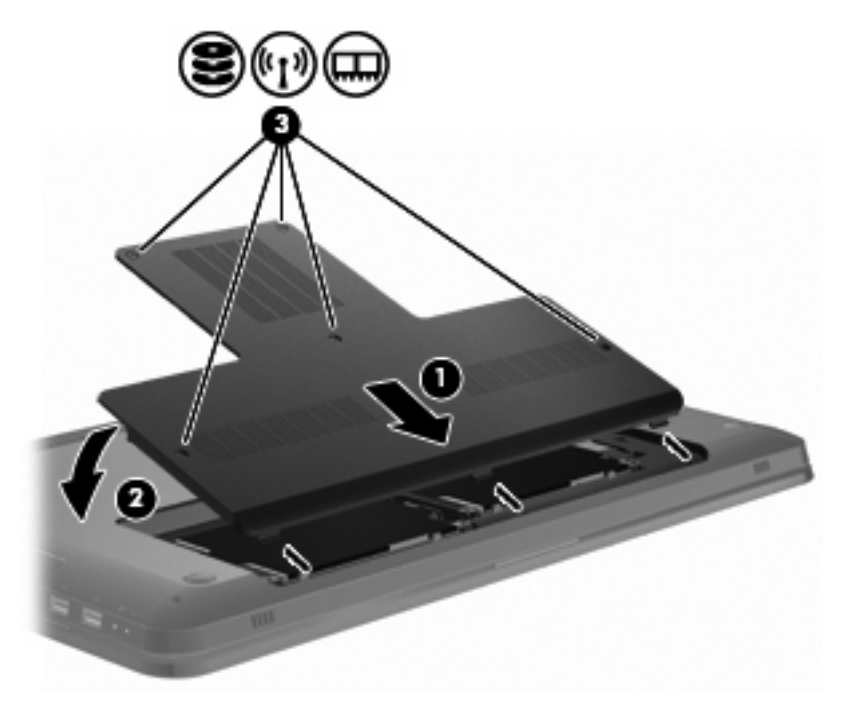

- .14 החזר את הסוללה למקומה.
  - .15 הפעל את המחשב.
- 16. חבר התקנים חיצוניים למחשב.
- AC. חבר את המחשב למתח AC.
  - . הפעל את המחשב.

# 10 אבטחה

### הגנה על המחשב

מאפייני האבטחה הסטנדרטיים שכלולים במערכת ההפעלה Windows ובתוכנית השירות Setup Utility שאינה חלק מ-Windows, מגנים על ההגדרות האישיות והנתונים האישיים מפני מגוון סיכונים.

פעל על-פי ההליכים במדריך זה כדי להשתמש בפריטים הבאים:

- סיסמאות 🔹
- תוכנת אנטי-וירוס
- (Firewall) תוכנת חומת אש
  - עדכוני אבטחה קריטיים 🔹 🔹
  - כבל אבטחה אופציונלי 🔹 🔹
- קורא טביעות אצבע (בדגמים נבחרים בלבד) 🔹 🔹

ערה: פתרונות האבטחה מיועדים לשמש כגורמים מרתיעים, אולם ייתכן שהם לא יוכלו להרתיע התקפות תוכנה או למנוע שימוש לרעה או גניבת המחשב.

הערה: לפני שליחת המחשב שברשותך לתיקון, הסר את כל הגדרות הסיסמאות וטביעות האצבע.

| סיכון למחשב                                                                               | מאפיין אבטחה                                        |
|-------------------------------------------------------------------------------------------|-----------------------------------------------------|
| שימוש לא מורשה במחשב                                                                      | סיסמת הפעלה                                         |
| וירוסי מחשב                                                                               | Norton Internet Security תוכנת                      |
| גישה לא מורשית לנתונים                                                                    | (Firewall) תוכנת חומת אש •                          |
|                                                                                           | <ul> <li>עדכונים של מערכת ההפעלה Windows</li> </ul> |
| גישה לא מורשית לתוכנית השירות Setup Utility, להגדרות BIOS<br>ולפרטי זיהוי אחרים של המערכת | סיסמת מנהל מערכת                                    |
| איומים מתמשכים או איומים עתידיים על המחשב                                                 | Microsoft® עדכוני אבטחה קריטיים מאת                 |
| גישה לא מורשית לחשבון משתמש של Windows                                                    | סיסמת משתמש                                         |
| גניבה של המחשב                                                                            | חריץ כבל אבטחה (בשימוש עם כבל אבטחה אופציונלי)      |

### שימוש בסיסמאות

סיסמה היא קבוצת תווים שאתה בוחר לאבטחת המידע במחשב. ניתן להגדיר מספר סוגי סיסמאות, בהתאם לאופן שבו ברצונך לשלוט בגישה למידע שברשותך. הסיסמאות מוגדרות ב-Windows או בתוכנית השירות Setup Utility שאינה חלק מ-Windows המותקנת מראש במחשב.

זהירות: כדי למנוע נעילה של המחשב ללא יכולת לגשת אליו, רשום לעצמך כל סיסמה שאתה מגדיר. מכיוון שרוב riangleהסיסמאות לא מוצגות כאשר מגדירים, משנים או מוחקים אותן, יש צורך לרשום אותן מייד ולשמור במקום בטוח.

ניתן להשתמש באותה הסיסמה עבור מאפיין של תוכנית השירות Setup Utility ועבור מאפיין האבטחה של Windows, וניתן להשתמש באותה הסיסמה עבור יותר ממאפיין אחד של תוכנית השירות Setup Utility.

להגדרת סיסמה בתוכנית השירות Setup Utility:

- שלב עד 8 אותיות ומספרים. סיסמאות הן תלויות רישיות.
- הזן את הסיסמה כאשר מוצגת הבקשה של תוכנית השירות Setup Utility. יש להזין סיסמה שהוגדרה ב-כאשר מוצגת בקשה של Windows.

כדי ליצור ולשמור את הסיסמאות באופן מאובטח:

- פעל לפי הדרישות שמוגדרות על-ידי התוכנית.
- רשום את הסיסמאות ושמור אותן במקום בטוח, הרחק מהמחשב. 🔹
  - אל תשמור סיסמאות בקובץ במחשב.
- אל תשתמש בשם שלך או במידע אישי אחר שזר יכול לנחשו בקלות. 🔹

לקבלת מידע נוסף אודות סיסמאות של Windows, כגון סיסמאות לשומר מסך, בחר Start (התחל) > Windows לקבלת מידע נוסף אודות סיסמאות של Support (עזרה ותמיכה).

#### הגדרת סיסמאות ב-Windows

| סיסמה            | פונקציה                                                                                                    |
|------------------|----------------------------------------------------------------------------------------------------|
| סיסמת מנהל מערכת | מגנה על גישה לתוכן מחשב ברמת מנהל מערכת.                                                                                                    |
|                  | הערה: לא ניתן להשתמש בסיסמה זו כדי לגשת לתוכן של תוכנית<br>השירות Setup Utility.                                                                    |
| סיסמת משתמש      | מגנה על הגישה לחשבון משתמש ב-Windows. סיסמה זו מגנה גם על<br>הגישה לתוכן המחשב ויש להזינה בעת יציאה ממצב Sleep (שינה) או<br>Hibernation (מצב שינה). |

### Setup Utility הגדרת סיסמאות בתוכנית השירות

| פונקציה                                                                                                    | סיסמה                                     |
|----------------------------------------------------------------------------------------------------|-------------------------------------------|
| .Setup Utility מגנה על הגישה לתוכנית השירות                                                                      | (סיסמת מנהל מערכת) Administrator password |
| <ul> <li>לאחר הגדרת הסיסמה, היא תוזן בכל פעם שתיגש לתוכנית</li> <li>Setup Utility השירות</li> </ul>              |                                           |
| זהירות: אם תשכח את סיסמת מנהל המערכת, לא תוכל לגשת אל<br>תוכנית השירות Setup Utility.                            |                                           |
| <ul> <li>מגנה על הגישה לתוכן המחשב.</li> </ul>                                                                   | סיסמת הפעלה                               |
| <ul> <li>לאחר הגדרת סיסמה זו, יש להזין אותה בכל הפעלה או הפעלה</li> <li>מצב שינה).</li> </ul>                    |                                           |
| זהירות: אם תשכח את סיסמת ההפעלה, לא תוכל להפעיל או להפעיל<br>מחדש את המחשב, או לצאת ממצב Hibernation (מצב שינה). |                                           |

לקבלת פרטים אודות סיסמאות, עיין בסעיפים 'סיסמת מנהל מערכת' או 'סיסמת הפעלה'.

#### סיסמת מנהל מערכת

סיסמת מנהל המערכת מגנה על הגדרות התצורה ועל פרטי זיהוי המערכת בתוכנית השירות Setup Utility. לאחר הגדרת סיסמה זו, עליך להזין אותה בכל פעם שאתה ניגש לתוכנית השירות Setup Utility.

סיסמת מנהל המערכת שלך אינה ניתנת להחלפה בסיסמת מנהל המערכת המוגדרת ב-Windows, והיא אינה מוצגת במהלך הגדרה, הזנה, שינוי או מחיקה שלה. הקפד לרשום את הסיסמה ולאחסן אותה במקום בטוח.

#### ניהול של סיסמת מנהל מערכת

להגדרה, שינוי או מחיקת הסיסמה:

 פתח את תוכנית השירות Setup Utility באמצעות הפעלה או הפעלה מחדש של המחשב. כאשר מוצגת ההודעה "Press the ESC key for Startup Menu" (הקש על מקש ESC לתפריט ההתחלה) בפינה השמאלית התחתונה של המסך, הקש על המקש 10.

-לחלופין-

פתח את תוכנית השירות Setup Utility באמצעות הפעלה או הפעלה מחדש של המחשב. כאשר מוצגת ההודעה "Press the ESC key for Startup Menu" (הקש על מקש ESC לתפריט ההתחלה) בפינה השמאלית או הימנית התחתונה של המסך, הקש על המקש esc. כאשר יופיע תפריט ההפעלה, הקש על המקש f10.

- .2 השתמש במקשי החיצים לבחירת Security (אבטחה) > Set Administrator Password (הגדרת סיסמת מנהל) ולאחר מכן הקש enter.
- כדי להגדיר סיסמת מנהל מערכת, הקלד את הסיסמה שלך בשדות Enter New Password (הזן סיסמה חדשה) ו-Confirm New Password (אשר סיסמה חדשה) ולאחר מכן הקש על המקש
- כדי לשנות סיסמת מנהל מערכת, הקלד את הסיסמה הנוכחית שלך בשדה Enter Current Password (הזן Confirm New ו-Enter New Password (הזן סיסמה חדשה) ו-Enter New Password (אשר סיסמה חדשה) ולאחר מכן הקש על המקש Password.
  - למחיקת סיסמת מנהל מערכת, הקלד את הסיסמה הנוכחית שלך בשדה Enter Password (הזן סיסמה)
     ולאחר מכן הקש על המקש enter ארבע פעמים.
  - Exit כדי לשמור את השינויים שלך ולצאת מתוכנית השירות Setup Utility, השתמש במקשי החיצים כדי לבחור 3.
     (יציאה) > Exit Saving Changes (יציאה)

השינויים ייכנסו לתוקף לאחר שהמחשב יופעל מחדש.

#### הזנת סיסמת מנהל מערכת

כאשר תוצג הבקשה Enter Password (הזן סיסמה), הקלד את סיסמת מנהל המערכת שלך ולאחר מכן הקש על המקש enter. לאחר שלושה ניסיונות כושלים להזנת סיסמת מנהל המערכת, הפעל מחדש את המחשב ונסה שוב.

#### סיסמת הפעלה

סיסמת ההפעלה מונעת שימוש לא מורשה במחשב. לאחר הגדרת סיסמה זו, יש להזין אותה בכל הפעלה או הפעלה מחדש של המחשב, או יציאה ממצב Hibernation (מצב שינה). סיסמת הפעלה אינה מוצגת בעת הגדרתה, הזנתה, שינויה או מחיקתה.

#### ניהול סיסמת הפעלה

להגדרה, שינוי או מחיקה של סיסמת הפעלה:

פתח את תוכנית השירות Setup Utility באמצעות הפעלה או הפעלה מחדש של המחשב. כאשר מוצגת
 ההודעה "Press the ESC key for Startup Menu" (הקש על מקש ESC לתפריט ההתחלה) בפינה השמאלית התחתונה של המסך, הקש על המקש f10.

-לחלופין-

פתח את תוכנית השירות Setup Utility באמצעות הפעלה או הפעלה מחדש של המחשב. כאשר מוצגת ההודעה "Press the ESC key for Startup Menu" (הקש על מקש ESC לתפריט ההתחלה) בפינה השמאלית התחתונה של המסך, הקש על המקש esc. כאשר יופיע תפריט ההפעלה, הקש על המקש f10.

- השתמש במקשי החצים לבחירה בשדה Security (אבטחה) > Set Power-On Password (הגדרת סיסמת
   הפעלה) ולאחר מכן לחץ על המקש enter.
- כדי להגדיר סיסמת הפעלה, הקלד את הסיסמה בשדות Enter New Password (הזן סיסמה חדשה) ו-(אשר סיסמה חדשה) ולאחר מכן הקש על המקש enter.
- לשינוי סיסמת ההפעלה, הקלד את הסיסמה הנוכחת שלך בשדה Enter Current Password (הזן סיסמה נוכחית), הקלד את הסיסמה החדשה בשדות Enter New Password (הזן סיסמה חדשה) ו-Confirm New (אשר סיסמה חדשה), ולאחר מכן הקש על המקש enter.
  - למחיקת סיסמת הפעלה, הקלד את הסיסמה הנוכחית בשדה Enter Current Password (הזן סיסמה נוכחית) ולאחר מכן הקש על המקש enter ארבע פעמים.
  - Exit במקשי החיצים כדי לבחור Setup Utility, השתמש במקשי החיצים כדי לבחור Setup Utility. כדי לשמור את השינויים שלך ולצאת מתוכנית השירות Setup Utility (יציאה) > 20 (יציאה)

השינויים ייכנסו לתוקף לאחר שהמחשב יופעל מחדש.

#### הזנת סיסמת הפעלה

כאשר תוצג הבקשה Enter Password (הזן סיסמה), הקלד את הסיסמה שלך ולאחר מכן הקש enter. לאחר שלושה ניסיונות כושלים להזנת הסיסמה, הפעל מחדש את המחשב ונסה שוב.

### שימוש בתוכנת אנטי-וירוס

כאשר אתה משתמש במחשב לצורך גישה לדואר אלקטרוני, לרשת או לאינטרנט, אתה חושף את המחשב לווירוסי מחשבים. וירוסי מחשבים יכולים להשבית את מערכת ההפעלה, התוכניות או כלי השירות, או לגרום להם לפעול באופן חריג.

תוכנת אנטי-וירוס מזהה את מרבית הווירוסים, משמידה אותם, ובמרבית המקרים אף מתקנת נזקים שנגרמו על-ידם. כדי לספק הגנה רציפה נגד וירוסים חדשים, יש להקפיד לעדכן את תוכנת האנטי-וירוס.

תוכנת Norton Internet Security, תוכנת אנטי-וירוס, מותקנת מראש במחשב. התוכנה כוללת תקופה של 60 יום שבהם ניתן לקבל עדכונים ללא תשלום. HP ממליצה להגן על המחשב מפני וירוסים חדשים בתום 60 הימים, על-ידי רכישת שירות עדכונים מורחב. הוראות לשימוש בתוכנת Norton Internet Security ועדכונה, ולרכישת שירות עדכונים מורחב, כלולות בתוכנית. כדי להציג את התוכנה Norton Internet Security ולגשת אליה, בחר Start (התחל) > All Norton Internet Security (כל התוכנית) > Programs

לקבלת מידע נוסף אודות וירוסי מחשבים, הקלד viruses (וירוסים) בתיבת החיפוש Help and Support (עזרה ותמיכה).

### שימוש בתוכנת חומת אש

בעת השימוש במחשב לצורך גישה לדואר אלקטרוני, לרשת או לאינטרנט, אנשים לא מורשים עלולים לגשת למחשב, לקבצים האישיים שלך ולמידע אודותיך. כדי להגן על הפרטיות שלך, השתמש בתוכנת חומת האש שמותקנת מראש במחשב.

מאפייני חומת האש כוללים תיעוד פעילויות ברשת ודיווח עליהן, וניטור אוטומטי של תנועה נכנסת ויוצאת. לקבלת מידע נוסף, עיין במדריך למשתמש של תוכנת חומת האש או פנה ליצרן התוכנה.

הערה: בתנאים מסוימים, חומת האש יכולה לחסום גישה למשחקים באינטרנט, להפריע לשיתוף מדפסות או קבצים ברשת, או לחסום קבצים מצורפים מורשים בדואר אלקטרוני. כדי לפתור את הבעיה באופן זמני, השבת את חומת האש, בצע את הפעולה הרצויה ולאחר מכן הפעל מחדש את חומת האש. כדי לפתור את הבעיה באופן קבוע, הגדר מחדש את חומת האש.

### התקנת עדכוני אבטחה קריטיים

Microsoft שולחת התראות בנוגע לעדכונים קריטיים. כדי להגן על המחשב מפני פרצות אבטחה ווירוסי 🛆 מחשב, התקן את כל העדכונים הקריטיים של Microsoft ברגע שתקבל התראה.

עדכונים עבור מערכת ההפעלה ועבור תוכנות אחרות עשויים להיות זמינים לאחר רכישת המחשב. כדי לוודא שהותקנו במחשב כל העדכונים הזמינים:

- All < (התחל) Start הפעל את Windows Update לאחר התקנת המחשב. השתמש בקישור לעדכון ב-Windows Update (התחל) אחר הפעל את Programs.
  - אחת לחודש. Windows Update אחת לחודש.
- אחרות, בזמן שהם מופצים, מאתר Microsoft באפשרותך להשיג עדכונים עבור Windows ועבור תוכניות Microsoft אחרות, בזמן שהם מופצים, מאתר האינטרנט של Microsoft, וכן דרך הקישור לעדכונים ב-Help and Support (עזרה ותמיכה).

### התקנת כבל אבטחה אופציונלי

. כבל אבטחה מיועד לפעול כגורם מרתיע, אך ייתכן שהוא לא ימנע שימוש לרעה או גניבה של המחשב 🗒 🗒

הערה: המיקום של חריץ כבל האבטחה משתנה בהתאם לדגם המחשב.

לחיבור כבל האבטחה:

- . כרוך את כבל האבטחה מסביב לחפץ יציב כלשהו.
  - . הכנס את המפתח (1) לתוך מנעול הכבל (2).
- ... הכנס את מנעול הכבל לחריץ כבל האבטחה במחשב (3), ולאחר מכן נעל את מנעול הכבל באמצעות המפתח.

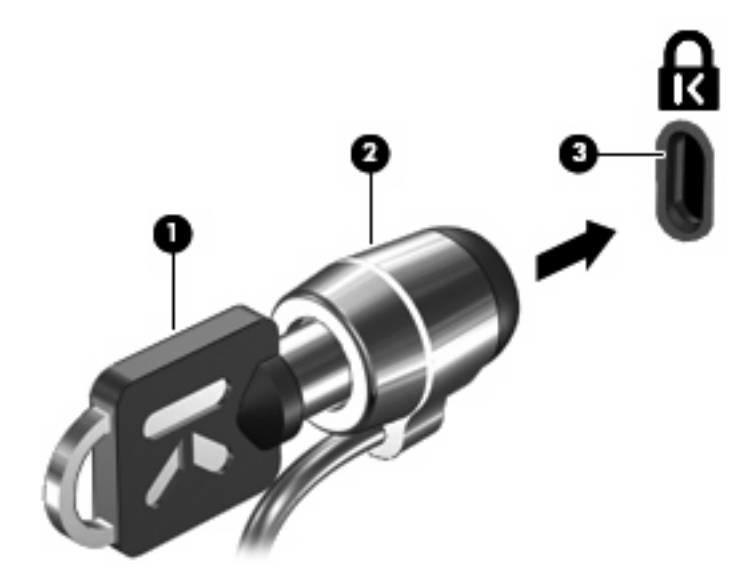

# שימוש בקורא טביעות האצבע (בדגמים נבחרים בלבד)

. מיקום קורא טביעות האצבע משתנה בהתאם לדגם המחשב 🗒 🗒

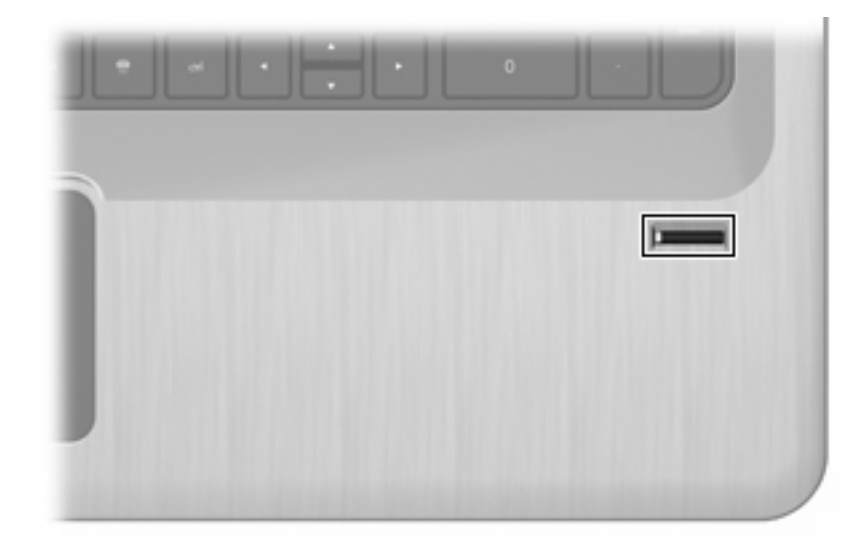

#### איתור קורא טביעות האצבע

קורא טביעות האצבע הינו חיישן מתכתי קטן הממוקם:

- בסמוך לתחתית לוח המגע 🔹
  - בצד הימני של המקלדת 🔹
- בצד הימני או השמאלי העליון בתצוגה 🔹 🔹
  - בצד השמאלי או הימני של התצוגה

בהתאם לדגם המחשב, ניתן להטות את קורא טביעות האצבע בצורה אופקית או אנכית. בשני הכיוונים יש צורך להניח את האצבע במאונך לחיישן המתכתי.

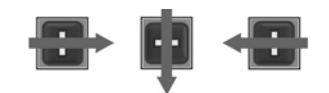

#### רישום טביעות אצבע

קורא טביעות אצבע מאפשר לך להיכנס ל-Windows באמצעות טביעת אצבע שרשמת תוך שימוש בתוכנת DigitalPersona Personal, במקום באמצעות שימוש בסיסמה של Windows.

לביצוע רישום של טביעת אצבע אחת או יותר:

- .1. ב-Windows, לחץ לחיצה כפולה על הסמל של DigitalPersona Personal באזור ההודעות.
  - הבא). קרא את הודעת הפתיחה ולאחר מכן לחץ על Next (הבא). 2

יופיע החלון Verify Your Identity (אימות הזהות שלך).

.3 הקלד את הסיסמה של Windows, אם הוגדרה סיסמה כזו, ולאחר מכן לחץ על Next (הבא).

(הגנה על Protect Your Windows Account, יופיע החלון Windows Account (הגנה על Windows Account (הגנה על שלב: אם אין ברשותך סיסמה ליצור סיסמה עבור Windows כעת או לדלג על שלב זה באמצעות לחיצה על Windows שלך). באפשרותך ליצור סיסמה עבור Windows ממטבת את האבטחה של המחשב. (הבא). עם זאת, הגדרה של סיסמה עבור Windows ממטבת את האבטחה של המחשב.

יופיע החלון Fingerprint Registration Training (הדרכה לרישום טביעת אצבע).

.4. צפה בהדגמה ולאחר מכן לחץ על Next (הבא).

וופיע החלון Register a Fingerprint (רישום טביעת אצבע).

. לחץ על האצבע שעל-גבי המסך התואמת לאצבע שברצונך לרשום.

ייפתח החלון הבא ובו תודגש האצבע בירוק.

- . העבר את האצבע באיטיות על קורא טביעת האצבע. .6
- 🗒 הערה: אם לא הנחת את האצבע כהלכה, תופיע הודעה שתסביר מדוע הפעולה לא הצליחה.

הערה: לקבלת תוצאות מיטביות, העבר את אותה אצבע באותו כיוון בכל פעם שאתה משתמש בקורא טביעת האצבע.

.7 המשך להעביר את אותה אצבע על קורא טביעת האצבע עד שתשלים בהצלחה 4 העברות.

(רישום טביעת אצבע) Register a Fingerprint לאחר שטביעת האצבע נרשמה בהצלחה, יופיע החלון לאחר שטביעת האצבע נרשמה בהצלחה. לאחר שטביעת הצבע נוספות. לך לבצע רישום עבור טביעות אצבע נוספות.

(הבא). לאחר שסיימת לרשום טביעות אצבע, לחץ על Next (הבא).

אם רשמת טביעת אצבע אחת בלבד, תופיע הודעה שתמליץ לרשום טביעות אצבע נוספות. לחץ על Yes (כן) כדי לרשום טביעות אצבע נוספות ולאחר מכן חזור על שלבים 1 עד 8 עבור כל טביעת אצבע שנרשמת.

-לחלופין-

לחץ על **No** (לא) אם אין ברצונך לבצע רישום עבור טביעות אצבע נוספות. יופיע החלון **No** (הרישום הושלם).

פ. לחץ על **Finish** (סיום).

🗒 הערה: 🛛 חזור על השלבים 1 עד 9 עבור כל משתמש נוסף.

#### שימוש בטביעת האצבע הרשומה לצורך כניסה ל-Windows

כדי להיכנס ל-Windows באמצעות טביעת האצבע:

- .1 לאחר רישום טביעות האצבע, הפעל מחדש את Windows.
- .2. הנח כל אחת מהאצבעות הרשומות לצורך כניסה ל-Windows.

# 11 פתרון בעיות

# לא ניתן להתחבר לרשת WLAN

לפני שתתחיל לפתור בעיות הקשורות לחיבור רשת, ודא שמנהלי ההתקן מותקנים עבור כל ההתקנים.

הערה: התקנים לעבודה ברשת אלחוטית כלולים בדגמי מחשב נבחרים בלבד. אם היכולת לעבודה ברשת אלחוטית אינה מפורטת על-גבי אריזת המחשב המקורית, באפשרותך להוסיף את יכולת העבודה ברשת אלחוטית למחשב על-ידי רכישה של התקן לעבודה ברשת אלחוטית.

גורמים אפשריים לבעיות בחיבור אלחוטי כוללים את הגורמים הבאים:

- שינוי תצורת הרשת (SSID או אבטחה) 🔹
- השבתה או התקנה לא תקינה של ההתקן האלחוטי 🔹 🔹
  - כשל בחומרה של התקן אלחוטי או נתב אלחוטי 🔹 🔹
    - הפרעה מהתקנים אחרים 🏻 🔹

אם אתה מתקשה להתחבר לרשת WLAN, ודא שהתקן ה-WLAN המשולב מותקן כהלכה במחשב:

- הערה: Windows כולל את המאפיין User Account Control (בקרת חשבון משתמש) לשיפור אבטחת המחשב. ייתכן שתתבקש לאשר או להקליד סיסמה למשימות כגון התקנת תוכנות, הפעלת תוכנית שירות או שינוי הגדרות Windows. לקבלת מידע נוסף, ראה Help and Support (עזרה ותמיכה).
  - (מערכת ואבטחה). System and Security < (לוח הבקרה) Control Panel < (התחל) Start . בחר 1.
    - (מנהל ההתקנים). Device Manager (מערכת), לחץ על System (מנהל ההתקנים).
    - . הרחב את הרשימה של מתאמי הרשת באמצעות לחיצה על סימן החיבור (+).
  - עשוי לכלול את המונח WLAN. זהה את התקן ה-WLAN מרשימת מתאמי הרשת. הרישום עבור התקן ה-WLAN עשוי לכלול את המונח Mireless (אלחוטי), Wi-Fi ,WLAN (אלחוטי), wireless (אלחוטי), wireless נאלחוטי), או 10-20

אם לא מופיע ברשימה התקן WLAN, המחשב לא כולל התקן WLAN משולב או שמנהל ההתקן עבור התקן ה-WLAN אינו מותקן כהלכה.

לקבלת מידע נוסף אודות פתרון בעיות ברשתות WLAN, עיין בקישורים לאתרי האינטרנט המופיעים ב-Help and (עזרה ותמיכה).

## לא ניתן להתחבר לרשת מועדפת

:יכול לתקן באופן אוטומטי חיבור Windows יכול לתקן באופן אוטומטי

Troubleshoot אם מופיע סמל רשת באזור ההודעות, לחץ לחיצה ימנית על הסמל ולאחר מכן לחץ על **problems** (פתרון בעיות).

Windows מאתחל את התקן הרשת ומנסה להתחבר מחדש לאחת מהרשתות המועדפות.

- אם סמל רשת אינו מוצג באזור ההודעות:
- 1. בחר Start (התחל) > Control Panel (לוח הבקרה) > Network and Internet (רשת ואינטרנט) > Network and Sharing Center
   1. מרכז הרשת והשיתוף).
  - 2. לחץ על Troubleshoot problems (פתרון בעיות) ובחר ברשת שברצונך לתקן.

### סמל הרשת אינו מוצג

אם סמל הרשת אינו מוצג באזור ההודעות לאחר שהגדרת את רשת ה-WLAN, מנהל ההתקן של התוכנה חסר או פגום. ייתכן שתופיע הודעת השגיאה "Device not Found" (ההתקן לא נמצא) של Windows. התקן מחדש את מנהל ההתקן.

קבל את הגרסה העדכנית ביותר של התוכנה ומנהלי ההתקן של התקן ה-WLAN עבור המחשב מאתר האינטרנט של HP בכתובת <u>http://www.hp.com</u>. אם התקן ה-WLAN נרכש בנפרד, עיין באתר האינטרנט של היצרן לקבלת התוכנה העדכנית ביותר.

לקבלת הגרסה העדכנית ביותר של תוכנת התקן ה-WLAN:

- .http://www.hp.com/support פתח את דפדפן האינטרנט ועבור לכתובת .1
  - .2 בחר במדינה/אזור שלך.
  - . לחץ על האפשרות עבור הורדות של תוכנות ומנהלי התקן.
  - .4 הקלד את מספר הדגם של המחשב שברשותך בתיבת החיפוש.
  - .5. לחץ על המקש enter ולאחר מכן פעל בהתאם להוראות שעל-גבי המסך.

. אם התקן ה-WLAN נרכש בנפרד, עיין באתר האינטרנט של היצרן לקבלת התוכנה העדכנית ביותר. 🗒

### קודי האבטחה הנוכחיים של הרשת אינם זמינים

אם תתבקש לספק מפתח רשת או שם רשת (SSID) במהלך החיבור לרשת WLAN, הרשת תוגן על-ידי האבטחה. הזן את הקודים הנוכחיים כדי שתוכל ליצור חיבור ברשת מאובטחת. ה-SSID ומפתח הרשת הינם קודים אלפא-נומריים שעליך להזין במחשב כדי לזהות את המחשב שלך ברשת. כדי לאתר את הקודים:

- עבור רשת המחוברת לנתב האלחוטי האישי שברשותך, עיין במדריך למשתמש של הנתב לקבלת הוראות בנוגע להגדרה של אותם קודים עבור הנתב ועבור התקן ה-WLAN.
- עבור רשת פרטית, כגון רשת במשרד או בחדר צ'אט ציבורי באינטרנט, פנה למנהל הרשת כדי להשיג את הקודים, ולאחר מכן הזן את הקודים כשתתבקש לעשות זאת.

כמה מהרשתות משנות באופן קבוע את ה-SSID או את מפתחות הרשת שנמצאים בשימוש בנתבים או בנקודות הגישה שלהן כדי לשפר את האבטחה. שנה את הקוד המתאים במחשב שברשותך בהתאם. אם אתה מקבל SSID ומפתחות של רשת אלחוטית חדשים עבור רשת, ואם התחברת בעבר לרשת זו, פעל בהתאם לשלבים הבאים כדי להתחבר לרשת:

- - נהל רשתות אלחוטיות). בלוח השמאלי או הימני, לחץ על Manage wireless networks (נהל רשתות אלחוטיות).

תופיע רשימה המפרטת את רשתות ה-WLAN הזמינות. אם אתה נמצא בנקודה חמה שבה פעילות מספר רשתות WLAN, יופיעו מספר רשתות.

.3. בחר את הרשת ברשימה, לחץ לחיצה ימנית על הרשת ולאחר מכן לחץ על Properties (מאפיינים).

. אם הרשת הרצויה אינה מופיעה ברשימה, בדוק עם מנהל הרשת וודא שהנתב או נקודת הגישה פועלים. 🗒

- Network security לחץ על הכרטיסייה Security (אבטחה) והזן את נתוני ההצפנה האלחוטית המתאימים בתיבה (אבטחה) **4**. **4** (מפתח אבטחת רשת).
  - .5. לחץ על **OK** (אישור) כדי לשמור הגדרות אלה.

# חיבור ה-WLAN חלש מאוד

אם החיבור חלש מאוד, או אם המחשב אינו יכול להתחבר ל-WLAN, צמצם את ההפרעות מהתקנים אחרים באמצעות:

- קירוב המחשב אל הנתב או אל נקודת הגישה האלחוטיים.
- ניתוק זמני של התקנים אלחוטיים אחרים כגון מיקרוגל, טלפון אלחוטי או טלפון סלולרי. 🔹

אילוץ ההתקן ליצור מחדש את כל ערכי החיבור:

- Network < (רשת ואינטרנט) אינטרנט אינטרנט > Network and Internet (רשת ואינטרנט) אינטרנט (רשת ואינטרנט) אינטרנט (התחל) and Sharing Center (מרכז הרשת והשיתוף).
  - נהל רשתות אלחוטיות). בלוח השמאלי או הימני, לחץ על Manage wireless networks (נהל רשתות אלחוטיות).

תופיע רשימה המפרטת את רשתות ה-WLAN הזמינות. אם אתה נמצא בנקודה חמה שבה פעילות מספר רשתות WLAN, יופיעו מספר רשתות.

. בחר רשת ולאחר מכן לחץ על Remove (הסר).

## לא ניתן להתחבר לנתב האלחוטי

אם אתה מנסה להתחבר לנתב האלחוטי ואינך מצליח, אפס את הנתב האלחוטי על-ידי ניתוק המתח מהנתב למשך 10 עד 15 שניות.

אם המחשב אינו מצליח להתחבר לרשת WLAN, הפעל מחדש את הנתב האלחוטי. לקבלת פרטים, עיין בהוראות של יצרן הנתב.

# מגש התקליטור האופטי אינו נפתח להוצאת DVD ,CD או BD

- **.** הכנס קצה של מהדק נייר לחריר השחרור בלוח הקדמי של הכונן (1).
- **. (2)** לחץ על מהדק הנייר בעדינות עד לשחרור המגש ולאחר מכן משוך את המגש כלפי חוץ עד שייעצר (2).
- . הסר את התקליטור מהמגש על-ידי לחיצה קלה על הציר בעודך מרים את קצוות התקליטור **(3)**. אחוז בתקליטור בקצותיו והימנע מלגעת בפני התקליטור.
  - 🗒 הערה: 🛛 אם המגש לא נפתח עד הסוף, הטה את התקליטור בזהירות בעת הסרתו מהכונן. 🗒
    - .4 סגור את מגש התקליטור והכנס את התקליטור לאריזת מגן.

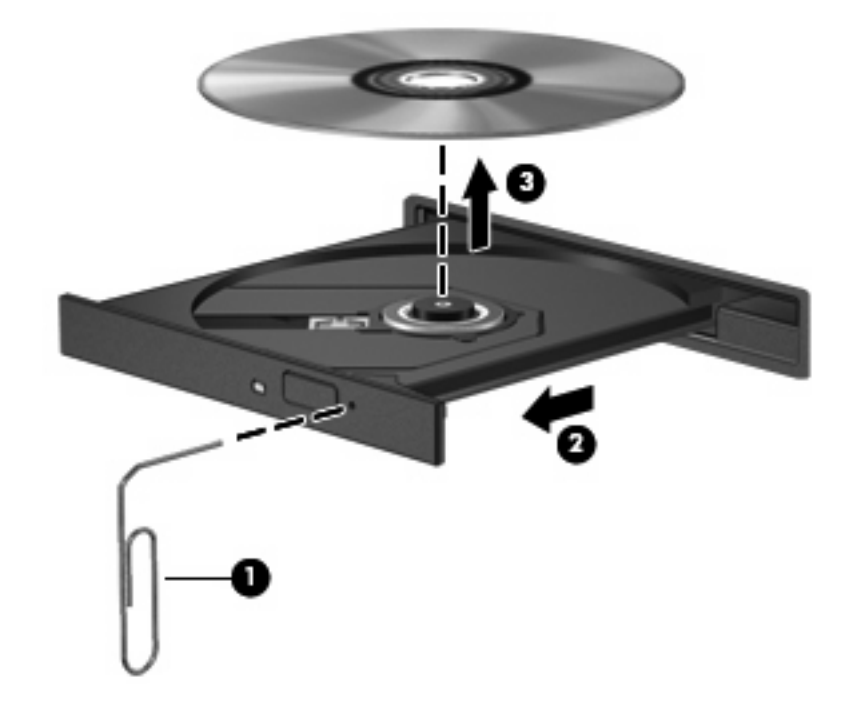

## המחשב אינו מזהה את כונן ה-CD, ה-DVD או ה-BD

אם מערכת ההפעלה Windows אינה מזהה התקן שהותקן, ייתכן שהתוכנה של מנהל ההתקן חסרה או פגומה. אם אתה סבור שהכונן האופטי לא מזוהה, ודא שהכונן האופטי מופיע ברשימה בתוכנית השירות Device Manager (מנהל ההתקנים) באמצעות:

- . הסרת התקליטורים שנמצאים בכונן האופטי.
- 2. בחירת Start (התחל) > Control Panel (לוח הבקרה) > System and Security (מערכת ואבטחה).
  - .3 באזור System (מערכת), לחיצה על Device Manager (מנהל ההתקנים).
- , לחיצה על החץ שליד DVD/CD-ROM drives (מנהל ההתקנים), לחיצה על החץ שליד DVD/CD-ROM drives (כונני DVD/ תקליטורים) כדי להרחיב את הרשימה להצגת כל הכוננים המותקנים.
  - 5. לחיצה ימנית על רשומת ההתקן האופטי כדי לבצע את המשימות הבאות:
    - לעדכן את תוכנת מנהל ההתקן
      - (הפוך ללא זמין) Disable •

- (הסר התקנה) Uninstall
- לסרוק אחר שינויים בחומרה. Windows סורק את המערכת בחיפוש אחר חומרה שהותקנה ומתקין מנהלי התקן נחוצים
  - לחץ על Properties (מאפיינים) כדי לוודא שההתקן פועל כהלכה
  - o החלון Properties (מאפיינים) מספק פרטים אודות ההתקן כדי לסייע לך בפתרון בעיות •
  - לחץ על הכרטיסיה Driver (מנהל התקן) כדי לעדכן, להסיר התקנה או להשבית מנהלי התקן של התקן זה

# BD או DVD ,CD או לא ניתן להפעיל

להפעלת תקליטורי DVD ,CD או BD:

- שמור את עבודתך וסגור את כל התוכניות הפתוחות לפני הפעלת תקליטור.
  - התנתק מהאינטרנט לפני הפעלה של תקליטור. 🔹
    - ודא שאתה מכניס את התקליטור כראוי. 🔹 🔹
- ודא שהתקליטור נקי. במידת הצורך, נקה את התקליטור באמצעות מים מזוקקים ומטלית נטולת מוך. נגב ממרכז התקליטור לכיוון הקצוות.
  - חפש שריטות על התקליטור. אם תמצא שריטות, טפל בתקליטור בעזרת ערכה לתיקון תקליטורים אופטיים
     הזמינה בחנויות אלקטרוניקה רבות.
    - . השבת את מצב Sleep (שינה) לפני הפעלת התקליטור.

אל תפעיל Hibernation (מצב שינה) או Sleep (שינה) במהלך הפעלת תקליטור. אחרת, ייתכן שתוצג הודעת אזהרה שבה תישאל אם ברצונך להמשיך. אם הודעה זו תופיע, לחץ על **No** (לא). לאחר לחיצה על No (לא), ייתכן שהמחשב:

- יחדש את ההפעלה.
- יסגור את חלון ההפעלה בתוכנית המולטימדיה. כדי לחזור להפעלת התקליטור, לחץ על הלחצן Play
   (הפעלה) בתוכנית המולטימדיה. במקרים מסוימים, ייתכן שיהיה עליך לצאת מהתוכנית ולהפעילה מחדש.
  - הגדל את משאבי המערכת. 🔹
- כבה מדפסות וסורקים, ונתק מצלמות והתקני כף-יד ניידים. ניתוק של התקני הכנס-הפעל אלה מפנה משאבי מערכת חיוניים וכתוצאה מכך משפר את ביצועי ההפעלה.
  - שנה מאפייני צבע בשולחן העבודה. הואיל והעין האנושית אינה מסוגלת להבחין בהבדל בין צבעים מעבר
     ל-16 סיביות, לא תבחין באובדן צבע כלשהו בזמן הצפייה בסרט אם תוריד את מאפייני הצבע במערכת
     לצבע של 16 סיביות, באופן הבא:
    - לחץ לחיצה ימנית באזור ריק בשולחן העבודה ובחר Screen resolution (רזולוציית מסך).
      - 2. בחר ב-Advanced Settings (הגדרות מתקדמות) > כרטיסיית Monitor (צג).
    - 3. בחר ב-High Color (16 bit) (רמת צבע גבוהה (16 סיביות)), אם הגדרה זו עדיין לא נבחרה.
      - . לחץ על **OK** (אישור).

# אינו מופעל באופן אוטומטי BD אינו מופעל באופן אוטומטי, CD

- Change AutoPlay Settings < (תוכניות ברירת מחדל) > Default Programs (תוכניות ברירת מחדל) > 1.
- ג. ודא שתיבת הסימון Use AutoPlay for all media and devices (השתמש בהפעלה אוטומטית עבור כל המדיה וההתקנים) נבחרה.
  - . לחץ על Save (שמור).

. כעת תקליטור צריך לפעול באופן אוטומטי כאשר הוא מוכנס אל תוך הכונן האופטי.

## או ב-BD או ב-BD נעצר, מדלג או מופעל באופן לא סדיר DVD סרט ב-DVD

- נקה את התקליטור.
- חסוך במשאבי המערכת באמצעות:
  - התנתקות מהאינטרנט. 🔹
- . שינוי מאפייני הצבע בשולחן העבודה. 🔹

1. לחץ לחיצה ימנית באזור ריק בשולחן העבודה של המחשב ולאחר מכן בחר Screen Resolution (רזולוציית מסך).

2. בחר Advanced Settings (הגדרות מתקדמות) > הכרטיסייה Monitor (צג).

.3. בחר (High Color (16 bit) (רמת צבע גבוהה (16 סיביות)), אם הגדרה זו עדיין לא נבחרה.

. לחץ על **OK** (אישור).

ניתוק התקנים חיצוניים, כגון מדפסת, סורק, מצלמה או התקן כף-יד.

### סרט ב-DVD או ב-BD אינו מוצג על הצג החיצוני

- (מעבר בין תמונות המסך) אם צג המחשב והצג החיצוני מופעלים, הקש על המקש Switch Screen Image (מעבר בין תמונות המסך) פעם אחת או יותר כדי לעבור בין שני הצגים.
  - ב. הגדר את תצורת הצג כדי להפוך את הצג החיצוני לצג הראשי: .2
- א. לחץ לחיצה ימנית באזור ריק בשולחן העבודה של המחשב ובחר Screen Resolution (רזולוציית מסך).
  - **ב.** ציין צג ראשי וצג משני.

🛛 הערה: 🛛 בעת השימוש בשני צגים, תמונת הסרט לא תופיע על צג שיועד לשמש כצג משני.

לקבלת מידע אודות שאלת מולטימדיה שלא כלולה במדריך זה, עבור אל Start (התחל) > Help and Support (עזרה ותמיכה). ותמיכה).

### תהליך הצריבה של CD או DVD אינו מתחיל או שהוא נפסק לפני שהושלם

- ודא שכל התוכניות האחרות סגורות.
- השבת את Sleep (שינה) ואת Hibernation (מצב שינה).

- ודא שאתה משתמש בסוג הנכון של התקליטור עבור הכונן שלך. לקבלת מידע נוסף אודות סוגי תקליטורים, עיין במדריכים למשתמש.
  - . ודא שהתקליטור הוכנס כראוי
  - בחר מהירות כתיבה איטית יותר ונסה שוב.
- אם אתה מעתיק תקליטור, שמור את המידע שבתקליטור המקור לכונן הקשיח שלך לפני שתנסה לצרוב את תוכנו לתקליטור חדש ולאחר מכן צרוב מהכונן הקשיח שלך.
  - התקן מחדש את מנהל ההתקן של צריבת התקליטורים, הממוקם בקטגוריה DVD/CD-ROM drives (כונני תקליטורים/DVD) ב-Device Manager (מנהל ההתקנים).

### תקליטור DVD או BD המופעל ב-Windows Media Player אינו מפיק צלילים או תצוגה

השתמש ב-MediaSmart להפעלת DVD או BD. תוכנת MediaSmart מותקנת במחשב וגם זמינה מאתר האינטרנט של HP בכתובת <u>http://www.hp.com</u>.

# יש לבצע התקנה מחדש של מנהל התקן

- . הסר תקליטורים מהכונן האופטי.
- 2. בחר Start (התחל) > Control Panel (לוח הבקרה) > System and Security (מערכת ואבטחה).
  - (מנהל ההתקנים). System (מערכת), לחץ על Device Manager (מנהל ההתקנים).
- 4. בחלון Device Manager (מנהל ההתקנים), לחץ על החץ ליד סוג מנהל ההתקן שעבורו ברצונך לבצע הסרת התקנה והתקנה מחדש (לדוגמה, כונני DVD/CD ROM, מודמים וכו').
- .5 לחץ לחיצה ימנית על רישום ההתקן ולחץ על Uninstall (הסר התקנה). כשתתבקש, ודא שברצונך למחוק את ההתקן, אך אל תפעיל מחדש את המחשב. חזור על הפעולה עבור כל מנהל התקן נוסף שברצונך למחוק.
- 6. בחלון Device Manage (מנהל ההתקנים), לחץ על Action (פעולה), ולאחר מכן לחץ על Device Manage ( נבצע סריקה לגילוי שינויי חומרה). Windows סורק את המערכת שלך לאיתור חומרה מותקנת, ומתקין מנהלי התקן המשמשים כברירת מחדל עבור התקנים הדורשים מנהלי התקן.
  - הערה: אם תתבקש להפעיל מחדש את המחשב, שמור את כל הקבצים הפתוחים ולאחר מכן המשך בהפעלה 🗒 מחדש.
  - מנהל ההתקנים), במידת הצורך, ולאחר מכן ודא שמנהלי ההתקן מופיעים (מנהל מתחדש את Device Manager) מנהל מחדש.
    - נסה להפעיל את התוכנית שנית.

אם הפעולה של הסרת ההתקנה וההתקנה מחדש של מנהלי ההתקן לא פותרת את הבעיה, ייתכן שיהיה עליך לעדכן את מנהלי ההתקן באמצעות ההליכים המפורטים בסעיפים שלהלן.

#### השגת מנהלי ההתקן האחרונים של HP

- .1. פתח את דפדפן האינטרנט ועבור לכתובת <u>http://www.hp.com/support</u> ולאחר מכן בחר את המדינה/אזור שלך.
  - לחץ על האפשרות של הורדת תוכנות ומנהלי התקן, הקלד את מספר הדגם של המחשב שברשותך בתיבה החיפוש ולאחר מכן הקש על המקש enter.

– לחלופין –

אם ברצונך להוריד SoftPaq ספציפי, הזן את מספר ה-SoftPaq בתיבה **Search** (חיפוש), הקש על המקש enter ולאחר מכן פעל בהתאם להוראות המסופקות. עבור לשלב 6.

- .. לחץ על המוצר הספציפי מהדגמים שברשימה.
  - .4 לחץ על מערכת ההפעלה Windows 7.
- 5. כאשר הרשימה של מנהלי ההתקן מוצגת, לחץ על מנהל התקן מעודכן כדי לפתוח חלון המכיל מידע נוסף.
  - .6. לחץ על Install now (התקן כעת) כדי להתקין את מנהל ההתקן המעודכן מבלי להוריד את הקובץ.

– לחלופין –

לחץ על Download only (הורד בלבד) כדי לשמור את הקובץ במחשב. כאשר תתבקש, לחץ על Save (שמור) ולאחר מכן בחר מיקום אחסון בכונן הקשיח.

לאחר הורדת הקובץ, נווט אל התיקייה שבה מאוחסן הקובץ ולחץ לחיצה כפולה על הקובץ כדי לבצע התקנה.

... אם תתבקש לעשות זאת, הפעל מחדש את המחשב בסיום ההתקנה ולאחר מכן ודא שההתקן פועל כהלכה.

#### השגת מנהלי ההתקן האחרונים של Windows

קבל את מנהלי ההתקן האחרונים עבור התקני Windows באמצעות שימוש ב-Windows Update. מאפיין זה מחפש ומתקין עדכונים באופן אוטומטי עבור מערכת ההפעלה Windows ומוצרים נוספים של Microsoft.

:Windows Update-לשימוש ב

. לחץ על Start (התחל) > All Programs (כל התוכניות) אחץ על 11.

הערה: אם עדיין לא התקנת את Windows Update, תתבקש להזין הגדרות לפני שתוכל לבדוק אם קיימים 🛱 עדכונים.

- .2. לחץ על Check for Updates (בדוק אם קיימים עדכונים).
  - . פעל לפי ההוראות שעל-גבי המסך.

# א תוכנית השירות BIOS) Setup Utility א

# הפעלת תוכנית השירות Setup Utility

תוכנית השירות Setup Utility היא כלי שירות מבוסס-ROM למידע והתאמה אישית, שניתן להשתמש בו גם כשמערכת ההפעלה Windows אינה עובדת.

Setup הערה: לא ניתן להשתמש בקורא טביעות האצבע (בדגמים נבחרים בלבד) כדי לגשת אל תוכנית השירות Setup 🛱 Utility

תוכנית השירות מספקת מידע אודות המחשב וכן הגדרות לצורך הפעלה, אבטחה והעדפות אחרות.

:Setup Utility להפעלת

Press באמצעות הפעלה או הפעלה מחדש של המחשב. כאשר מוצג המסך Setup Utility פתח את תוכנית השירות את תוכנית השירות ESC באמצעות הפעלה או הפעלה), הקש על המקש f10. .f10 (הקש על מקש ESC העפריט ההפעלה), הקש על המקש f10.

– לחלופין –

פתח את תוכנית השירות Setup Utility באמצעות הפעלה או הפעלה מחדש של המחשב. כאשר מוצג המסך Press" "the ESC key for Startup Menu (הקש על מקש ESC לתפריט ההפעלה), הקש על המקש esc. כאשר יופיע Startup Menu (תפריט ההתחלה), הקש על המקש f10.

# Setup Utility שימוש בתוכנית השירות

#### Setup Utility שינוי השפה של תוכנית השירות

לשינוי השפה בתוכנית השירות Setup Utility:

- פועלת, Setup Utility אינה פועלת, התחל בשלב 1. אם תוכנית השירות Setup Utility פועלת, 🛱 הערה: אם תוכנית השירות אינו אינה פועלת, התחל בשלב 2.
- Press באמצעות הפעלה או הפעלה מחדש של המחשב. כאשר מוצג המסך Setup Utility
   .1 פתח את תוכנית השירות 10 באמצעות הפעלה או הפעלה מחדש של המחשב. לאשר מוצג המסך 15
   .1 הקש על המקש 10 הקש על מקש ESC העפריט ההפעלה), הקש על המקש 10.

- לחלופין -

פתח את תוכנית השירות Setup Utility באמצעות הפעלה או הפעלה מחדש של המחשב. כאשר מוצג המסך Press" "the ESC key for Startup Menu (הקש על מקש ESC לתפריט ההפעלה), הקש על המקש esc. כאשר יופיע Startup Menu (תפריט ההתחלה), הקש על המקש f10.

- ג. השתמש במקשי החצים לבחירה ב-System Configuration (תצורת המערכת) > Language (שפה) ולאחר
   מכן הקש על המקש noter.
  - ... השתמש במקשי החיצים לבחירת שפה ולאחר מכן הקש על המקש enter.
    - .4 עם הופעת בקשה לאישור עם השפה הנבחרת, הקש על המקש
- Exit < (יציאה) א במקשי החיצים לבחירת Exit (יציאה) א לשמירת השינוי וליציאה מתוכנית השירות Setup Utility, השתמש במקשי החיצים לבחירת 5.</p>
  Saving Changes (יציאה תוך שמירת שינויים) ולאחר מכן הקש על המקש

השינויים ייכנסו לתוקף באופן מיידי.

#### ניווט ובחירה בתוכנית השירות Setup Utility

מכיוון שתוכנית השירות Setup Utility אינה מבוססת-Windows, היא אינה תומכת בלוח המגע. ניווט ובחירה מבוצעים באמצעות הקשה על מקשים.

כדי לנווט בתוכנית השירות Setup Utility:

- השתמש במקשי החיצים כדי לבחור בתפריט או בפריט תפריט. 🔹
- השתמש במקשי החיצים או במקשי <sup>1</sup>5 או <sup>6</sup>6 כדי לבחור בפריט מהרשימה או כדי לשנות מצב של שדה, לדוגמה שדה Enable/Disable (הפעלה/השבתה).
  - הקש על המקש enter כדי לבחור בפריט.
  - הקש על המקש esc כדי לסגור תיבת טקסט או כדי לחזור לתצוגת התפריט.
    - הקש על המקש f1 כדי להציג מידע נוסף בנוגע לניווט ולבחירה. •

#### הצגת מידע אודות המערכת

השתמש בתוכנית השירות Setup Utility כדי להציג את התאריך ואת השעה במערכת ואת המידע לזיהוי המחשב.

להצגת המידע אודות המערכת באמצעות תוכנית השירות Setup Utility:

#### . אם תוכנית השירות פועלת, התחל בשלב 1. אם תוכנית השירות אינה פועלת, התחל בשלב 2. 🗒

פתח את תוכנית השירות Setup Utility באמצעות הפעלה או הפעלה מחדש של המחשב. כאשר מוצג המסך Press".
 the ESC key for Startup Menu"

- לחלופין -

פתח את תוכנית השירות Setup Utility באמצעות הפעלה או הפעלה מחדש של המחשב. כאשר מוצג המסך Press" "the ESC key for Startup Menu (הקש על מקש ESC לתפריט ההפעלה), הקש על המקש esc. כאשר יופיע Startup Menu (תפריט ההתחלה), הקש על המקש f10.

- . בחר בתפריט Main (ראשי).
- 5. כדי לצאת מתוכנית השירות Setup Utility ללא שינוי הגדרות, השתמש במקשי החיצים לבחירה ב-Exit (יציאה)
   3. כדי לצאת מתוכנית השירות שינויים) ולאחר מכן הקש על המקש Exit Discarding Changes

#### שחזור הגדרות ברירת מחדל בתוכנית השירות Setup Utility

כדי לשחזר את הגדרות ברירת המחדל של תוכנית השירות Setup Utility:

- פועלת, Setup Utility אינה פועלת, התחל בשלב 1. אם תוכנית השירות Setup Utility פועלת, 🛱 הערה: אם תוכנית השירות אינה פועלת, התחל בשלב 2.
- Press באמצעות הפעלה או הפעלה מחדש של המחשב. כאשר מוצג המסך Setup Utility פתח את תוכנית השירות 1.
  1. פתח את תוכנית השירות the ESC key for Startup Menu"

- לחלופין -

פתח את תוכנית השירות Setup Utility באמצעות הפעלה או הפעלה מחדש של המחשב. כאשר מוצג המסך Press" "the ESC key for Startup Menu (הקש על מקש ESC לתפריט ההפעלה), הקש על המקש esc. כאשר יופיע Startup Menu (תפריט ההתחלה), הקש על המקש f10.

- ג. השתמש במקשי החיצים כדי לבחור ב-Exit (יציאה) > Load Setup Defaults (טעינת ברירות מחדל של enter) התקנה) ולאחר מכן הקש על המקש
  - .enter עם הופעת המסך Setup Confirmation (אישור להתקנה), הקש על המקש .3
- Exit < (יציאה) א במקשי החיצים לבחירת Exit (יציאה) א לשמירת השינוי וליציאה מתוכנית השירות Setup Utility, השתמש במקשי החיצים לבחירת 4.</li>
   Saving Changes (יציאה תוך שמירת שינויים) ולאחר מכן הקש על המקש

הגדרות ברירת המחדל של תוכנית השירות Setup Utility נכנסות לתוקף כאשר המחשב מופעל מחדש.

🗒 הערה: 🛛 הגדרות הסיסמה, האבטחה והשפה לא משתנות בעת שחזור הגדרות ברירת המחדל של היצרן.

#### יציאה מתוכנית השירות Setup Utility

צא מתוכנית השירות Setup Utility לאחר שמירת שינויים או ללא שמירת שינויים.

כדי לצאת מתוכנית השירות Setup Utility ולשמירת השינויים מהפעילות הנוכחית:

אם תפריטי תוכנית השירות Setup Utility אינם גלויים, הקש על המקש esc כדי לחזור אל תצוגת התפריטים. השתמש במקשי החצים לבחירה באפשרות Exit Saving Changes (יציאה) > Exit Saving (יציאה תוך שמירת שינויים) ולאחר מכן הקש על המקש enter.

כדי לצאת מתוכנית השירות Setup Utility מבלי לשמור את השינויים שביצעת בהפעלה הנוכחית:

אם תפריטי תוכנית השירות Setup Utility אינם גלויים, הקש על המקש cesc כדי לחזור אל תצוגת התפריטים. השתמש במקשי החצים לבחירה באפשרות Exit Discarding Changes (יציאה) > Exit Discarding (יציאה והתעלמות משינויים) ולאחר מכן הקש על המקש enter.

לאחר כל אחת מהאפשרויות, המחשב מופעל מחדש באמצעות Windows.

## תפריטי תוכנית השירות Setup Utility

טבלאות התפריטים מספקות סקירה כללית של אפשרויות תוכנית השירות Setup Utility.

. א נתמכים במחשבך. 🕅 אייתכן שחלק מפריטי התפריט של תוכנית השירות Setup Utility לא נתמכים במחשבך.

### (ראשי) Main תפריט

| בחר                                    | פונקציה                                                                                                    |
|----------------------------------------|----------------------------------------------------------------------------------------------------|
| (מידע אודות המערכת) System information | • הצגה ושינוי של השעה והתאריך המוגדרים במערכת.                                                                          |
|                                        | • הצגת פרטי הזיהוי של המחשב.                                                                                            |
|                                        | <ul> <li>הצגת נתוני מפרט של המעבד, גודל הזיכרון, BIOS המערכת וגרסת בקר</li> <li>המקלדת (בדגמים נבחרים בלבד).</li> </ul> |

### תפריט Security (אבטחה)

| בחר                                       | פונקציה                                   |
|-------------------------------------------|-------------------------------------------|
| (סיסמת מנהל מערכת) Administrator password | הזנה, שינוי או מחיקה של סיסמת מנהל מערכת. |
| (סיסמת הפעלה) Power-On Password           |                                           |

### תפריט System Configuration (תצורת המערכת)

| בחר                                                                   | פונקציה                                                                                                    |
|-----------------------------------------------------------------------|----------------------------------------------------------------------------------------------------|
| (תמיכה בשפה) Language Support                                         | שינוי השפה של תוכנית השירות Setup Utility.                                                                             |
| ערנולוגיית הדמיה) (בדגמים) (טכנולוגיית הדמיה) (בדגמים<br>נבחרים בלבד) | הפעלה/השבתה של ה-Virtualization Technology (טכנולוגיית הדמיה) של<br>המעבד.                                             |
| LAN Power Saving (חיסכון בחשמל ברשת LAN)<br>(בדגמים נבחרים בלבד)      | הפעלה/השבתה של LAN Power Saving (חיסכון בחשמל ברשת LAN). כאשר<br>הוא מופעל, מצב זה חוסך בחשמל כאשר המחשב נמצא במצב DC. |
| (המאוורר תמיד פועל) Fan Always On                                     | הפעלה/השבתה של Fan Always On (מאוורר מופעל תמיד). כאשר אפשרות זו<br>מופעלת, מאוורר המחשב מופעל באופן קבוע.             |

| ציה                                                                                                    | בחר פונקצי                                       |
|----------------------------------------------------------------------------------------------------|--------------------------------------------------|
| לה/השבתה של Action Key Mode (מצב מקשי פעולה).                                                                                                    | הפעלו) Action Keys Mode                          |
| שניות)—Delay (sec.) f12 and f10 POST (power-on self test)<br>של מקשי f10 ו-f12 של POST (בדיקה עצמית בשלב האתחול))—קביעת<br>ההשהיה של הפונקציות f10 ו-f12 של תוכנית השירות Setup Utility לפרקי<br>זמן של 5 שניות (0, 5, 10, 55). | ) • (אפשרויות אתחול) Boot Options<br>נ<br>ו<br>ז |
| CD-ROM Boot (אתחול מתקליטור CD)—הפעלה/השבתה של אתחול<br>מתקליטור CD.                                                                                                    | t •                                              |
| אתחול מתקליטון.—הפעלה/השבתה של אתחול מתקליטון. Floppy Boot                                                                                                    | t •                                              |
| אתחול ממתאם רשת פנימי)—הפעלה/ Internal Network Adapter Boot<br>השבתה של אתחול ממתאם רשת פנימי.                                                                                                    | t •                                              |
| (סדר אתחול)—הגדרת סדר האתחול עבור) Boot Order                                                                                                    | r •                                              |
| <ul> <li>כונן קשיח למחשב נייד</li> </ul>                                                                                                    | 0                                                |
| ר כונן CD/DVD ROM פנימי סנון •                                                                                                    | 0                                                |
| ענייד/כונן קשיח מסוג USB תקליטון USB ∘                                                                                                    | 0                                                |
| • כונן CD/DVD ROM מסוג USB                                                                                                    | 0                                                |
| עקליטון USB ∘                                                                                                    | 0                                                |
| ∘ מתאם רשת                                                                                                    | 0                                                |

# (אבחון) Diagnostics (אבחון)

| בחר                                                                                                    | פונקציה                                  |
|----------------------------------------------------------------------------------------------------|------------------------------------------|
| רבדיקה עצמית של הכונן) Primary Hard Disk Self Test<br>הקשיח הראשי)                                        | הפעלת בדיקה עצמית מקיפה לכונן הקשיח.     |
| (בדיקה עצמית של Secondary Hard Disk Self Test) (בדיקה עצמית של<br>הכונן הקשיח המשני) (בדגמים נבחרים בלבד) | הפעלת בדיקה עצמית מקיפה לכונן קשיח משני. |
| (בדיקת זיכרון) Memory Test                                                                                | הפעלת בדיקת אבחון של זיכרון המערכת.      |

# ב עדכוני תוכנה

גרסאות עדכניות של התוכנות הכלולות במחשב עשויות להיות זמינות באתר האינטרנט של HP.

רוב עדכוני התוכנות וה-BIOS באתר האינטרנט של HP ארוזים בקבצים דחוסים שנקראים BIOS.

חבילות הורדה מסוימות כוללות קובץ בשם Readme.txt, הכולל מידע אודות התקנה ופתרון בעיות של התוכנה.

לעדכון התוכנות:

1. זהה את הדגם, קטגוריית המוצר והסדרה או המשפחה של המחשב. היערך לעדכון BIOS של המערכת באמצעות זיהוי גרסת ה-BIOS הנוכחית המותקנת במחשב.

אם המחשב מחובר לרשת, היוועץ במנהל הרשת לפני התקנת עדכוני תוכנה, במיוחד עדכוני BIOS של המערכת.

של המחשב. ה-BIOS המערכת של המחשב מאוחסן בזיכרון ה-ROM של המחשב. ה-BIOS מבצע אתחול של מערכת ההפעלה, קובע כיצד המחשב יפעל עם התקני החומרה ומאפשר העברת נתונים בין התקני חומרה, לרבות השעה והתאריך.

הערה: Windows כולל את המאפיין User Account Control (בקרת חשבון משתמש) לשיפור אבטחת המחשב. ייתכן שתתבקש לאשר או להקליד סיסמה למשימות כגון התקנת תוכנות, הפעלת תוכניות שירות או שינוי הגדרות Windows. לקבלת מידע נוסף, ראה Help and Support (עזרה ותמיכה).

- .http://www.hp.com גש לעדכונים באתר האינטרנט של .2
  - . התקן את העדכונים.

# BIOS-עדכון ה

כדי לעדכן את ה-BIOS, ראשית קבע מהי גרסת ה-BIOS שברשותך ולאחר מכן הורד והתקן את ה-BIOS החדש.

#### קביעת גרסת ה-BIOS

כדי לקבוע אם עדכוני ה-BIOS הזמינים כוללים גרסאות BIOS מעודכנות יותר מאלו שמותקנות במחשב, עליך לברר את גרסת ה-BIOS של המערכת הנוכחית המותקנת.

ניתן להציג את פרטי גרסת ה-BIOS (המכונים גם תאריך ROM date) ROM) ו-BIOS המערכת (System BIOS)) על-ידי הקשה על <u>fn+esc</u> (אם אתה כבר נמצא ב-Windows) או על-ידי פתיחת תוכנית השירות Setup Utility.

כדי להשתמש בתוכנית השירות Setup Utility להצגת מידע ה-BIOS:

- Press באמצעות הפעלה או הפעלה מחדש של המחשב. כאשר מוצג המסך Setup Utility פתח את תוכנית השירות 1.
  1. נקש על מקש ESC (הקש על מקש ESC לתפריט ההפעלה), הקש על המקש f10.
  - נפתחת מבלי להציג את מידע המערכת, השתמש במקשי החיצים כדי לבחור Setup Utility אם תוכנית השירות Main (ראשי). את התפריט Main

עם בחירת התפריט Main (ראשי), מוצגים פרטי ה-BIOS ופרטי מערכת אחרים.

Exit Discarding < (יציאה) אחיצים כדי לבחור (יציאה) אחיצים (יציאה) אחיצים (יציאה) אחיצים כדי לבחור (יציאה) אחיצים .3</p>
.3
.3
.3
.3

#### הורדת עדכון BIOS

רק כשהמחשב מחובר למקור מתח BIOS זהירות: כדי למנוע נזק למחשב או התקנה כושלת, הורד והתקן עדכון BIOS רק כשהמחשב מחובר למקור מתח חיצוני מהימן באמצעות מתאם AC. אל תוריד או תתקין עדכון BIOS בזמן שהמחשב מופעל באמצעות מתח סוללה, עוגן בהתקן עגינה אופציונלי או מחובר למקור מתח אופציונלי. במהלך ההורדה וההתקנה, פעל בהתאם להוראות אלה:

אין לנתק את החשמל מהמחשב על-ידי ניתוק כבל המתח משקע ה-AC.

(מצב שינה). אין לכבות את המחשב ואין להכניסו למצב Sleep (שינה) או Hibernation (מצב שינה).

אין להתקין, להסיר, לחבר או לנתק התקן, כבל או חוט כלשהו.

להורדת עדכון BIOS:

- Software Updates < (תחזוקה) Maintain < (עזרה ותמיכה) Help and Support < (התחל) Start . בחר 1.</p>
  (עדכוני תוכנה) כדי לגשת לדף באתר האינטרנט של HP המספק תוכנות עבור המחשב.
  - .2. פעל לפי ההוראות המוצגות על-גבי המסך כדי לזהות את המחשב ולגשת לעדכון ה-BIOS שברצונך להוריד.
    - .3 במהלך ההורדה:
- א. זהה את עדכון ה-BIOS שחדש יותר מגרסת ה-BIOS המותקנת כעת במחשב. רשום לעצמך את התאריך, השם או כל פרט מזהה אחר. ייתכן שמידע זה יידרש לך כדי לאתר את העדכון בשלב מאוחר יותר, לאחר שם או כל פרט מזהה אחר. ייתכן שמידע זה יידרש לך סדי לאתר את העדכון בשלב מאוחר יותר, לאחר שתוריד אותו לכונן הקשיח.
  - **ב.** פעל לפי ההוראות המופיעות על-גבי המסך להורדת הפריט שבחרת לכונן הקשיח.

רשום לעצמך את הנתיב למיקום בכונן הקשיח, שאליו בחרת להוריד את עדכון ה-BIOS. גש לנתיב זה כאשר תהיה מוכן להתקין את העדכון.

ל אין הארא: אם המחשב מחובר לרשת, היוועץ במנהל הרשת לפני התקנת עדכוני תוכנה, במיוחד עדכוני BIOS של 🕅 המערכת.
ההליכים להתקנת ה-BIOS משתנים. בתום ההורדה, פעל לפי ההוראות המוצגות על-גבי המסך. אם לא מוצגות הוראות:

- .1. פתח את Windows Explorer (סייר Windows) באמצעות בחירה ב-Start (התחל) > Computer (מחשב).
- לחץ לחיצה כפולה על אות הכונן הקשיח. אות הכונן הקשיח היא בדרך כלל (Local Disk (C:) (דיסק מקומי C).
  - . באמצעות נתיב הכונן הקשיח שרשמת לעצמך קודם, פתח את התיקייה בכונן הקשיח שבה נמצא העדכון.
    - לחץ לחיצה כפולה על הקובץ בעל הסיומת exe. (לדוגמה, filename.exe).

התקנת ה-BIOS מתחילה.

. השלם את ההתקנה על-ידי ביצוע ההוראות שעל-גבי המסך.

המערכת נכבית באופן אוטומטי לאחר שעדכון ה-BIOS בוצע בהצלחה.

הערה: לאחר שתוצג הודעה על המסך, המציינת שההתקנה הושלמה בהצלחה, באפשרותך למחוק מהכונן הקשיח 🗒 את הקובץ שהורדת.

## עדכון תוכניות ומנהלי התקן

להורדת והתקנה של תוכנות נוספות, פרט לעדכון BIOS:

- . פתח חלון דפדפן, בקר בכתובת <u>http://www.hp.com/support</u> ולאחר מכן בחר במדינה/אזור שלך.
- לחץ על האפשרות עבור הורדות של תוכנות ומנהלי התקן, הקלד את מספר הדגם של המחשב שברשותך בתיבת החיפוש ולאחר מכן הקש על המקש enter.

- לחלופין -

אם אתה מעוניין ב-SoftPaq מסוים, הזן את מספר ה-SoftPaq בתיבת החיפוש, הקש על המקש enter ולאחר מכן פעל על-פי ההוראות שעל-גבי המסך. עבור לשלב 6.

- .. לחץ על המוצר הספציפי מהדגמים שברשימה.
  - .4 בחר את מערכת ההפעלה.
- .5 כאשר תופיע רשימת מנהלי ההתקן, לחץ על מנהל התקן מעודכן כדי לפתוח חלון המכיל מידע נוסף.
  - .6 לחץ על Install now (התקן כעת) להתקנת מנהל ההתקן המעודכן.
- הערה: במיקומים מסוימים, ייתכן שתוכל להוריד את מנהל ההתקן ולהתקינו מאוחר יותר. כדי לעשות זאת, לחץ על Download only (הורד בלבד) כדי לשמור את הקובץ במחשב. כאשר תתבקש, לחץ על Save (שמור) ולאחר מכן בחר מיקום אחסון בכונן הקשיח. לאחר הורדת הקובץ, נווט אל התיקייה שבה מאוחסן הקובץ ולחץ לחיצה כפולה על הקובץ כדי לבצע התקנה.
  - .7 אם תתבקש לעשות זאת, הפעל מחדש את המחשב בסיום ההתקנה ולאחר מכן ודא שההתקן פועל כהלכה.

# ג גיבוי ושחזור

השחזור לאחר כשל במערכת הוא מלא בדיוק כמו הגיבוי העדכני ביותר. HP ממליצה שתיצור תקליטורי שחזור מיד לאחר התקנת התוכנה. בעת הוספת תוכנות וקובצי נתונים חדשים, המשך לגבות את המערכת באופן קבוע כדי לשמור על גיבוי מעודכן יחסית.

כלים המסופקים על-ידי מערכת ההפעלה ותוכנת HP Recovery Manager מתוכננים לסייע במשימות שלהלן לצורך הגנה על המידע ושחזורו במקרה של כשל במערכת:

- עקליטורי שחזור משמשים (Recovery Manager מאפיין של התוכנה) איז אי יצירת סדרה של תקליטורי שחזור משמשים לאתחול המחשב ולשחזור מערכת ההפעלה והתוכנות להגדרות היצרן במקרה של כשל או אי יציבות במערכת.
  - . גיבוי המידע באופן קבוע, לצורך הגנה על קובצי מערכת חשובים.
- יצירת נקודות לשחזור המערכת (מאפיין של מערכת ההפעלה)—נקודות לשחזור המערכת הופכות שינויים בלתי רצויים שבוצעו במחשב באמצעות שחזור המחשב למצב מוקדם יותר.
- שחזור תוכנית או מנהל התקן (מאפיין של התוכנה Recovery Manager)—מאפיין זה מסייע בהתקנה חוזרת של תוכנית או מנהל התקן מבלי לבצע שחזור מלא של המערכת.
- Recovery Manager ביצוע שחזור מלא של המערכת (מאפיין של התוכנה Recovery Manager)—באמצעות Recovery Manager ניתן לשחזר את תמונת היצרן המלאה אם אתה נתקל בכשל או באי יציבות של המערכת. תוכנת Recovery Manager עובדת ממחיצת שחזור ייעודית (בדגמים נבחרים בלבד) בכונן הקשיח או מתקליטורי השחזור שיצרת.
- אערה: אם המחשב שברשותך כולל כונן ללא חלקים נעים (SSD), ייתכן שמחיצת שחזור אינה כלולה. תקליטורי שחזור מצורפים למחשבים שאינם כוללים מחיצה. השתמש בתקליטורים אלו כדי לשחזר את מערכת ההפעלה והתוכנות. כדי לבדוק אם קיימת מחיצת שחזור, בחר Start (התחל) > Computer (מחשב). אם המחיצה קיימת, יופיע כונן HP Recovery בסעיף HP Recovery (כונני דיסקים קשיחים) של החלון.

## יצירת תקליטורי שחזור

HP ממליצה שתיצור תקליטורי שחזור כדי לשחזר את המערכת למצב המקורי שהוגדר על-ידי היצרן, אם תיתקל בכשל או אי יציבות חמורים במערכת. צור תקליטורים אלו לאחר ההתקנה של המחשב בפעם הראשונה.

טפל בתקליטורים אלה בזהירות ושמור אותם במקום בטוח. התוכנה יוצרת רק סדרה אחת של תקליטורי שחזור.

הערה: אם המחשב אינו כולל כונן אופטי פנימי, באפשרותך להשתמש בכונן אופטי חיצוני אופציונלי (לרכישה בנפרד) 🛱 ליצירה של תקליטורי שחזור, או לרכוש תקליטורי שחזור מאתר האינטרנט של HP.

לפני יצירת תקליטורי שחזור:

- עליך להשתמש בתקליטורים באיכות גבוהה מסוג Blu-ray) BD-R ,DVD+R ,DVD-R ניתנים לכתיבה) או -CD
   עליך להשתמש בתקליטורים באיכות גבוהה מסוג DVD ו-BD הם בעלי קיבולת גבוהה יותר לעומת תקליטורי
   R. כל התקליטורים האלו נרכשים בנפרד. תקליטורי DVD ו-BD הם בעלי קיבולת גבוהה יותר לעומת תקליטורי
   CD. אם אתה משתמש בתקליטורי CD, תזדקק לכ-20 תקליטורים, לעומת מספר מועט של תקליטורי DVD או CD-R.
   BD.
- Blu-) BD-RE- תקליטורים לקריאה-כתיבה, כגון תקליטורי DVD±RW ,DVD±RW ,CD-RW דו-צדדיים ו־Blu-) BD-RE (שרה: תקליטורים לכתיבה), לא תואמים לתוכנת Recovery Manager.
  - על המחשב להיות מחובר למתח AC במהלך התהליך.
  - ניתן ליצור רק סדרה אחת של תקליטורי שחזור לכל מחשב.
    - מספר כל תקליטור לפני הכנסתו לכונן האופטי. 🔹
  - במקרה הצורך, באפשרותך לצאת מהתוכנית לפני סיום יצירת תקליטורי השחזור. בפעם הבאה שתפתח את Recovery Manager, תתבקש להמשיך בתהליך יצירת התקליטורים.

ליצירה של סדרת תקליטורי שחזור:

- Recovery Disc < Recovery Manager < (כל התוכניות) All Programs < (התחל).</p>
  1. בחר Transformation (יצירת תקליטור שחזור).
  - .2 פעל לפי ההוראות שעל-גבי המסך.

## גיבוי המידע

בעת הוספת תוכנות וקובצי נתונים חדשים, עליך לגבות את המערכת באופן קבוע כדי לשמור על גיבוי מעודכן יחסית. בצע גיבוי למערכת במועדים הבאים:

במועדים קבועים 🔹

. הגדר תזכורות לגיבוי המידע באופן קבוע 🗒

- לפני תיקון או שחזור של המחשב
- לפני הוספה או שינוי של חומרה או תוכנה 🔹

בעת ביצוע גיבוי:

- והעתק אותם לתקליטור מעת Windows System Restore אותם לתקליטור מעת Uindows System Restore והעתק אותם אותם לתקליטור מעת לעת.
  - אחסן קבצים אישיים בספרייה Documents (מסמכים) וגבה את התיקייה בקביעות.
    - גבה תבניות המאוחסנות בתוכניות המשויכות שלהן.
- שמור הגדרות מותאמות אישית בחלון, סרגל כלים או שורת תפריטים באמצעות לכידת צילום מסך של ההגדרות. צילום המסך יכול לחסוך לך זמן אם עליך לאפס את ההעדפות.

להעתקת המסך ולהדבקתו במסמך שנוצר במעבד תמלילים:

- **.1** הצג את המסך.
- **.2**. העתק את המסך:

.alt+fn+prt sc כדי להעתיק רק את החלון הפעיל, הקש

כדי להעתיק את כל המסך, הקש fn+prt sc.

- (הדבק). פתח מסמך שנוצר במעבד תמלילים, לאחר מכן בחר Edit (עריכה) > Paste (הדבק).
  - **4.** שמור את המסמך.
  - גבה את המידע שלך על-גבי כונן קשיח חיצוני אופציונלי, כונן רשת, או תקליטורים.
- CD- ,CD-R : בעת ביצוע גיבוי על-גבי תקליטורים, השתמש באחד מסוגי התקליטורים הבאים (לרכישה בנפרד): DVD-R ,DVD+R ,RW או DVD-R ,DVD+R ,RW. התקליטורים שבהם נעשה שימוש תלויים בסוג הכונן האופטי המותקן במחשב.
  - מאחסנים יותר מידע מתקליטורי CD, כך שהשימוש בהם לצורך גיבוי מפחית את BVD הערה: תקליטורי DVD מאחסנים יותר מידע מתקליטורי המספר הדרוש של תקליטורי השחזור.
    - במהלך גיבוי לתקליטורים, מספר כל תקליטור לפני הכנסתו לכונן האופטי של המחשב. 🔹

## Windows אימוש ב-Backup and Restore (גיבוי ושחזור) של

:Windows ליצירת גיבוי באמצעות Backup and Restore (גיבוי ושחזור) של

הערה: ודא שהמחשב מחובר למתח AC לפני שתתחיל בתהליך הגיבוי. 🗒

#### הערה: תהליך הגיבוי עשוי להימשך למעלה משעה, בהתאם לגודל הקובץ ומהירות המחשב.

- Backup and Restore < (תחזוקה) Maintenance < (כל התוכניות) All Programs (התחל) Start (גיבוי ושחזור).
  - .2 פעל לפי ההוראות שעל-גבי המסך.
  - בקרת חשבון משתמש) לשיפור אבטחת המחשב. (בקרת חשבון משתמש) שיפור אבטחת המחשב. ייתכן שתתבקש לאשר או להקליד סיסמה למשימות כגון התקנת תוכנות, הפעלת תוכנית שירות או שינוי הגדרות (עזרה ותמיכה). לקבלת מידע נוסף, ראה Help and Support (עזרה ותמיכה).

#### שימוש בנקודות לשחזור המערכת

בעת גיבוי המערכת, אתה יוצר נקודה לשחזור של המערכת. נקודה לשחזור המערכת שומרת "צילום" של הכונן הקשיח בנקודת זמן ספציפית ומעניקה לו שם. לאחר מכן, באפשרותך לבצע שחזור לאותה נקודה, אם ברצונך לבטל שינויים שביצעת במערכת לאחר נקודת השחזור.

הערה: שחזור לנקודת שחזור מוקדמת יותר אינו משפיע על קובצי נתונים שנשמרו או על הודעות דואר אלקטרוני 🗒 שנוצרו מאז נקודת השחזור האחרונה.

צור נקודות שחזור נוספות כדי לספק הגנה מוגברת עבור קובצי המערכת והגדרות המערכת.

#### מתי ליצור נקודות שחזור

צור נקודות שחזור:

- לפני הוספה או שינוי מהותי של חומרה או תוכנה 🔹
- מפעם לפעם, כאשר המערכת פועלת בצורה מיטבית 🔹 🔹

. אם תחזור לנקודת שחזור ולאחר מכן תשנה את דעתך, הפוך את השחזור 🗒

#### יצירת נקודה לשחזור המערכת

ליצירת נקודת שחזור המערכת:

- .1 בחר System and Security < (לוח הבקרה) Control Panel (מערכת ואבטחה) 1</li>
   .1 (מערכת). System
  - (הגנת מערכת). בחלונית השמאלית או הימנית, לחץ על System protection (
    - הגנת מערכת). לחץ על הכרטיסייה System Protection (הגנת מערכת).
  - .4 תחת Protection Settings (הגדרות הגנה), בחר בדיסק שעבורו ברצונך ליצור נקודת שחזור.
    - .(צור). לחץ על Create (צור).
    - . פעל לפי ההוראות שעל-גבי המסך.

#### שחזור לתאריך או שעה מוקדמים יותר

לחזרה לנקודת שחזור (שנוצרה בתאריך ושעה מוקדמים יותר), שבה ביצועי המחשב היו מיטביים:

- And Security < (לוח הבקרה) Control Panel (מערכת ואבטחה) אבטחה) אברר בחר 1.</li>
   בחר System and Security (מערכת).
  - (הגנת מערכת). בחלונית השמאלית או הימנית, לחץ על System protection (
    - .. לחץ על הכרטיסייה System Protection (הגנת מערכת).

- .4 לחץ על System Restore (שחזור המערכת).
  - .5 פעל לפי ההוראות שעל-גבי המסך.

## ביצוע שחזור

כדי HP Recovery Manager: שחזר רק קבצים שיצרת להם גיבוי קודם לכן. HP ממליצה לך להשתמש ב-HP Recovery Manager כדי ליצור סדרה של תקליטורי גיבוי (גיבוי של הכונן כולו) מיד עם הגדרת המחשב.

התוכנה Recovery Manager מתקנת או משחזרת את המערכת במקרה של כשל או של אי יציבות במערכת. התוכנה Recovery Manager פועלת מתקליטורי שחזור או ממחיצת שחזור ייעודית (בדגמים נבחרים בלבד) בכונן הקשיח. עם זאת, אם המחשב כולל כונן ללא חלקים נעים (SSD), ייתכן שאין ברשותך מחיצת שחזור. אם זה המקרה, תקליטורי השחזור מצורפים למחשב. השתמש בתקליטורים אלו כדי לשחזר את מערכת ההפעלה והתוכנות.

הערה: Windows כולל מאפייני תיקון מובנים, כגון System Restore (שחזור המערכת). אם טרם ניסית מאפיינים אלה, נסה אותם לפני השימוש ב-Recovery Manager (מנהל השחזורים).

**הערה:** התוכנה Recovery Manager משחזרת רק תוכנות שהותקנו מראש על-ידי היצרן. התוכנה אינה מסופקת עם מחשב זה ויש להורידה מאתר האינטרנט של היצרן או להתקינה מהתקליטור שסופק על-ידי היצרן.

## שחזור מתוך תקליטורי השחזור

לשחזור המערכת מתקליטורי שחזור:

- גבה את כל הקבצים האישיים.
- . הכנס את תקליטור השחזור הראשון לתוך כונן אופציונלי ולאחר מכן הפעל מחדש את המחשב.
  - . פעל לפי ההוראות שעל-גבי המסך.

## שחזור מתוך מחיצת השחזור הייעודית (בדגמים נבחרים בלבד)

הערה: אם המחשב שברשותך כולל כונן ללא חלקים נעים (SSD), ייתכן שמחיצת שחזור אינה כלולה. תקליטורי שחזור מצורפים למחשבים שאינם כוללים מחיצה. השתמש בתקליטורים אלו כדי לשחזר את מערכת ההפעלה והתוכנות. עדי לבדוק אם קיימת מחיצת שחזור, בחר Start (התחל) > Computer (מחשב). אם המחיצה קיימת, יופיע כונן HP כדי לבדוק אם קיימת מחיצת שחזור, בחר Start (כונני דיסקים קשיחים) של החלון.

בדגמים מסוימים, ניתן לבצע שחזור ממחיצה בכונן הקשיח. פעולה זו משחזרת את מצב המחשב כפי שהוגדר על-ידי היצרן.

לשחזור המערכת מהמחיצה:

- : גש אל Recovery Manager גש אל .1
- End of the second second secon
  - לחלופין –
- הפעלה או הפעלה מחדש של המחשב ולאחר מכן הקשה על המקש esc כאשר מוצג המסך Press the ESC
   הפעלה או הפעלה מחדש של המחשב ולאחר מכן הקשה על המקש f11 בעת
   נקש על מקש SC (הקש על מקש f11 בעת f11 לתפריט ההפעלה). לאחר מכן, הקש על המקש f11 בעת
   הופעת המסך Press <F11> for recovery (לחץ על <F11> לפריט).
  - .Recovery Manager (שחזור מערכת) System Recovery Manager . לחץ על ...
    - .3 פעל לפי ההוראות שעל-גבי המסך.

# אינדקס

#### Х

אבטחה מאפיינים 76 סיסמאות 77 אבטחה, אלחוט 16 אוזניות 29 אוזניות קטנות 29 אחסון סוללה 48 אנטנות 10 אנטנות אלחוט 10

## ב

25 בדיקה עצמית של הכונן הקשיח בדיקה עצמית של הכונן הקשיח 96 בדיקת הסוללה 24 בדיקת הסוללה 93 בדיקת פונקציות השמע 23 Utility 20 ביצועי הדיסק 20 ביצוע שחזור 20 שחלוח המגע 20 של לוח המגע

## ג

גיבוי הגדרות מותאמות אישית של חלון, סרגל כלים ושורת תפריטים 102 קבצים אישיים 102 תבניות 102 גרפיקה הניתנת להחלפה 49

## ה

הגדרות מדינה/אזור של DVD 55 הגדרת 16 WLAN הגדרת חיבור אינטרנט 16 הזהרה בנושא זכויות יוצרים 55 הזנה של סיסמת מנהל מערכת 79

הזנת סיסמת הפעלה 79 95 המאוורר תמיד פועל המערכת אינה מגיבה 50 הפעלת תוכנית השירות Setup 92 Utility הפרעה, צמצום 86 הצגת מידע אודות המערכת 93 הצפנה 16 התקן Bluetooth התקן eSATA התקני חיבור 68 68 תיאור eSATA התקני הסרה 68 התקני USB 67 הסרה 67 חיבור 67 תיאור התקני אבטחה בשדות תעופה 51 התקני הצבעה, הגדרת העדפות 20 התקנים אלחוטיים, סוגים 13 התקנים בחדות גבוהה, חיבור 34 התקני שמע, חיבור חיצוני 33 התקני שמע חיצוניים, חיבור 33

## 1

34 וידאו, שימוש

## n

חומת אש 16 חיבור, מקור מתח חיצוני 40 חיבור, מקור מתח חיצוני 40 חיבור WLAN בחברה 17 חיבור לרשת WLAN 17 חיכון, חשמל 48 חיכון, חשמל 7 חריצים, כבל אבטחה, זיהוי 7 חשמל חיבור 40 חיכון 48

#### ט

טמפרטורה 48 טמפרטורת הסוללה 48 טעינת סוללות 44, 46

8 יציאה לצג, חיצוני יציאה לצג חיצוני 34 יציאה לצג חיצוני, זיהוי 8 יציאה מתוכנית השירות Setup 94 Utility יציאות 8 eSATA/USB 34 ,8 HDMI 67 ,8 ,7 USB צג חיצוני 8 יציאות, צג חיצוני 34 יציאות USB, זיהוי 7, 8, 67 יציאת eSATA/USB, זיהוי 8 34 HDMI יציאת יציאת HDMI, זיהוי 8

## C

כבל, מתח 11 כבל eSATA, חיבור 68 כבל USB. חיבור 81 כבל אבטחה כבלים 68 eSATA 19 LAN 67 USB אבטחה 81 כבל מתח, זיהוי 11 כבל רשת חיבור 19 מעגלי הפחתת רעשים 19 Blu-ray ROM DVD+/-RW כונן 52 SuperMulti DL Drive LightScribe עם Blu-ray ROM כונן 52 DVD+/-RW SuperMulti DL

כונן CD כונן 59 59 DVD citi כונן SuperMulti LightScribe DVD עם ±RW and CD-RW Combo 52 (דו-צדדי) DL-תמיכה ב-59 ,52 ,7 כונן אופטי 7, 52 59 כונן חיצוני כוננים 59 אופטי 59 חיצוני 51 טיפול סדר אתחול 96 קשיח 59, 61, 62, 65, 65, 65 תקליטון 59 ראה גם כונן קשיח, כונן אופטי ,100 (SSD) כונן ללא חלקים נעים 104 כונו מדיה 37 כונן קשיח חיצוני 59 משני, התקנה 65 ראשי, התקנה 62 64 כונן קשיח משני, החלפה כונן קשיח ראשי, החלפה 61 כונן תקליטונים 59 כיבוי 50 כיבוי המחשב 50 כיול סוללה 46 כיסוי תא מודול הזיכרון הסרה 73 כרטיס דיגיטלי הכנסה 70 הסרה 71 הפסקת פעולה 71 מוגדר 70 כשל או אי יציבות במערכת 100

## ל

לוח מגע זיהוי 2, 20 לחצן הפעלה/כיבוי 3 שימוש 20 לוח מקשים, חיצוני 26 num lock שימוש 26 לוח מקשים, משולב 26 num lock זיהוי 26 שימוש 26

לחצן הפעלה, זיהוי 5 לחצנים הפעלה/ כיבוי של לוח המגע 3 חשמל 5 לוח מגע ימני 3 לוח מגע שמאלי 3 לחצן שמאלי/ימני של לוח המגע, 21 זיהוי 21

## <mark>מ</mark>

מאפייני שמע 33 37 מדיה ניתנת לכתיבה מדיה ניתנת לקריאה 37 מודול זיכרון הכנסה 74 הסרה 73 מחברים, מתח 7 מחבר מתח, זיהוי 7 מחוות בלוח המגע ביצוע זום 22 21 גלילה סיבוב 22 צביטה 22 מחוות זום בלוח המגע 22 מחוות סיבוב באמצעות לוח המגע 22 מחוות צביטה בלוח המגע 22 מחיצת שחזור 100 מידע אודות המערכת 95 מידע תקינה תוויות אישור אלחוט 12 תווית אישור מודם 12 תווית תקינה 12 מיקרופונים, פנימיים 29 מיקרופונים דיגיטליים במערך כפול, זיהוי 29 מיקרופונים דיגיטליים פנימיים במערך כפול. זיהוי 29 מיקרופונים פנימיים, זיהוי 9 מכסה תא מודול הזיכרון החלפה 74 מנהלי התקן מנהלי התקן של HP 81 Windows מנהלי התקן של מספר סידורי, מחשב 12 מעגלי הפחתת רעשים כבל רשת 19

מערכת הפעלה מפתח מוצר 12 תווית תעודת מקוריות של 12 Microsoft מפתח מוצר 12 מפתח רשת 85 מצב שינה) Hibernation (מצב שינה) מופעל במצב של רמת סוללה חלשה במיוחד 45 מצבי גרפיקה, החלפה 49 מצלמת אינטרנט 9, 29 מצלמת אינטרנט, שימוש 36 34 מקרן, חיבור 6 מקש esc, זיהוי מקש fn, זיהוי 6, 25 מקש Help and Support (עזרה ותמיכה) 24 מקש אלחוט זיהוי 24 שימוש 14 מקש השתקה זיהוי 24 שימוש 30 מקשי בהירות המסך 24 6 מקש יישומי Windows, זיהוי 6 Windows מקש יישומים, 6 מקשי לוח המקשים, זיהוי מקשים 6 esc 6 fn השתקה 30 6 Windows יישומי לוח מקשים 6 6 Windows סמל פונקציה 6 מקשים חמים שימוש 25 עיאור 25 מקשים חמים במקלדת, זיהוי 25 מקשי עוצמת הקול, זיהוי 24 6 מקשי פונקציה, זיהוי מקשי פעולה 24 אלחוט הגברת בהירות המסך 24 הפחתת בהירות המסך 24 השתקת צלילי הרמקולים 24 כוונון עוצמת הקול 24 מעבר בין תמונות מסך 24 עוצמת קול 30 עזרה ותמיכה 24

פקדים של תקליטור CD של שמע, תקליטור DVD או תקליטור 24 BD 24 שימוש 24 מקשי פעילויות מדיה 30 מקש סמל Windows, זיהוי 6 מתאם AC חיבור 10 מתח סוללה 42

## נ

נוריות 4 caps lock 4 אלחוט השתקה 4 השתקת עוצמת הקול 4 חשמל 4 לוח מגע 4 9 מצלמת אינטרנט נוריות הפעלה, זיהוי 4 נורית caps lock, זיהוי 4 נורית אלחוט 4, 14 נורית השתקה, זיהוי 4 נורית השתקת עוצמת הקול, זיהוי 4 נורית לוח המגע, זיהוי 4, 21 נורית מצלמת אינטרנט 29 נורית מצלמת אינטרנט משולבת, זיהוי 9 ניהול סיסמת הפעלה 79 ניהול של סיסמת מנהל מערכת 78 ניווט בתוכנית השירות Setup 93 Utility נסיעה עם המחשב תוויות אישור אלחוט 12 תווית אישור מודם 12 נקודות שחזור 103 נקודות שחזור המערכת 100, 103

## 0

סדר אתחול 96 סוללה אחסון 48 החלפה 48 43 הכנסה 43 43 הסרה 43 השלכה 48 חיסכון בצריכת חשמל 48 טעינה 44, 44 2014 46

פריקה 44 רמות סוללה חלשה 45 סוללה. זיהוי 11 סיסמאות 77 Windows-הגדרה ב-הגדרה בתוכנית השירות Setup 78 Utility הפעלה 79 מנהל מערכת 78 סיסמת הפעלה הזנה 79 יצירה 79 ניהול 79 סיסמת מנהל מערכת הזנה 79 יצירה 78 ניהול 78 סמל האלחוט 13 סמלים 13 Connection Manager 13 אלחוט רשת 13, 85 רשת קווית 13 סמלי רשת 13, 85 סמל של Connection Manager (מנהל החיבורים) 13

## ע

81 עדכונים קריטיים, תוכנה עוצמת קול השתקה 30 כוונון 30 מקשים 30 עכבר, חיצוני הגדרת העדפות 20 חיבור 23

## פ

9 פונקציות שמע, בדיקה 21 פעולת גלילה באמצעות לוח המגע 12 פקדי אלחוט מערכת הפעלה 14 Connection Manager 14 Connection Manager 14 Wireless Assistant תוכנת 14 Wireless Assistant 14 Wireless Assistant 14 פקדי מדיה, מקשים 14 פתחי אוורור, זיהוי 19 פתרון בעיות 19 הפעלת סרט DVD 18 89 88

זיהוי הכונן האופטי 87 מגש התקליטור האופטי 87 מנהל התקן 90 מנהלי התקן של HP 91 מנהלי התקן של Windows צריבת תקליטורים 89 תצוגה חיצונית 89

## צ

צג, חיבור 34 צמצום הפרעה 86

## **7**

קודי אבטחה של הרשת 85 SSID מפתח רשת 85 קודים של מדינה/אזור, DVD קורא טביעות אצבע, זיהוי 5, 82

## ר

82 רישום טביעות אצבע רכזות 67 67 USB רכזות רכיבים חומרה נוספת 10 חזית 6 לוח תחתון 8 עליונים 2 צג 9 ד ימין 7 ד שמאל 7 רכיבי מולטימדיה, זיהוי 29 רמקולים 6, 29 רמת סוללה חלשה 45 רמת סוללה חלשה במיוחד 45 רשת אלחוטית (WLAN) זיהוי 9 חיבור 17 חיבור WLAN בחברה 17 17 חיבור WLAN ציבורי טווח פונקציונלי 17 תווית 12 13 תיאור רשת אלחוטית (WLAN) אבטחה 16 ציוד נדרש 16 רשת תקשורת מקומית (LAN) דרוש כבל 19 חיבור כבל 19

#### ש

שחזור, מערכת 104 שחזור הגדרות ברירת מחדל 94 שחזור מערכת 104 שחזור מערכת מלא 100 שחזור מתוך מחיצת השחזור הייעודית 104 שחזור מתוך תקליטורי השחזור 104 שחזור תוכנית או מנהל התקן 100 שימוש בשחזור המערכת 103 שימוש בתוכנית השירות Setup 93 Utility שינוי השפה בתוכנית השירות Setup 93 Utility שם מוצר ומק"ט, מחשב 12 8 (רשת), זיהוי RJ-45 שקע שקעי אוזניות (יציאות שמע) 29 שקעי יציאת שמע (אוזניות) 29 שקעים 8 (רשת) RJ-45 יציאת שמע (אוזניות) 29 כניסת שמע (מיקרופון) 29 שקע כניסת שמע (מיקרופון) 29

#### π

תאים כונן קשיח ראשי 9 מודול זיכרון 9 סוללה 9, 12 תא לכונן קשיח ראשי, זיהוי 9 תא מודול הזיכרון, זיהוי 9 תא סוללה 12 9 תא סוללה, זיהוי תוויות 12 Bluetooth HP Mobile Broadband 12 Module 12 SIM 12 WLAN אישור אלחוט 12 אישור מודם 12 תווית שירות 12 12 Microsoft תעודת מקוריות של תקינה 12 12 Bluetooth תווית תווית SIM תווית תווית אישור אלחוט 12 תווית אישור מודם 12

תווית מספר סידורי של מודול פס רחב HP Mobile Broadband 12 Module תווית שירות 12 תווית תעודת מקוריות 12 תווית תעודת מקוריות של 12 Microsoft תוכנה 32 Windows Media Player 14 Wireless Assistant 80 אנטי-וירוס התקנה 32 חומת אש 80 מאחה הדיסק 60 מולטימדיה 32 ניקוי הדיסק 60 עדכונים קריטיים 81 תוכנות מולטימדיה 32 תוכניות, עדכון 99 תוכנית השירות Setup Utility, סיסמאות הוגדרו ב 78 14 תוכנת Wireless Assistant תוכנת אנטי-וירוס 80 תוכנת חומת אש 80 תוכנת מאחה הדיסק 60 תוכנת ניקוי הדיסק 60 תחזוקה מאחה הדיסק 60 ניקוי הדיסק 60 תמונת מסך, מעבר 24 תמונת צג, מעבר 24 תמיכה בשפה 95 תפס, לשחרור הסוללה 9 תפס לשחרור הסוללה 43 תפס לשחרור הסוללה, זיהוי 9 96 (אבחון) Diagnostics תפריט 95 (ראשי) Main תפריט 95 (אבטחה) Security תפריט תפריט System Configuration תפריט 95 המערכת) תקליטור העתקה 56 תקליטור אופטי הסרה 57

הפעלה 54

Α

תקליטורים נתמכים 101

תקליטורי שחזור 100, 101

(הפעלה אוטומטית) AutoPlay

#### В

BD הסרה 57 הפעלה 54 BIOS, עדכון 98

## С

CD הסרה 57 54 הפעלה 54 צריבה 56 CD צריבה 89

## D

DVD הסרה 57 הפעלה 54 צריבה 56 DVD העתקה 56 צריבה 89 שינוי הגדרות מדינה/אזור 55

## F

104 f11

## н

HDMI, חיבור 34, HDMI (מצב שינה) Hibernation הפעלה 38 יציאה 38 HP MediaSmart, הפעלה 32

## L

חיסכון בחשמל (חיסכון בחשמל) LAN Power Saving ברשת LAN 95

## Ν

num lock לוח מקשים חיצוני 26 לוח מקשים משולב 26

## R

104 ,100 Recovery Manager

## S

55

(שינה) Sleep 37 הפעלה 37 יציאה

## V

Virtualization Technology (טכנולוגיית הדמיה) 95

## W

Windows, הגדרת סיסמאות 77

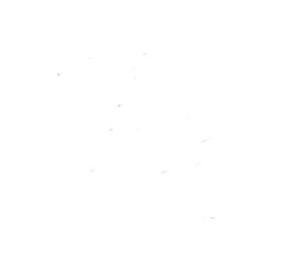